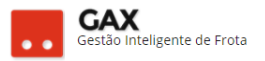

# GUIA DO GESTOR GVE2 Nº 5

# Aquisições:

Aquisições são os tipos de contrato existentes no GVE2, cada tipo de aquisição tem sua função e particularidade.

Este material mostrará como cadastrar os tipos mais comuns de aquisições, cotas, usuários de cotas, faturamentos e aditamentos.

# Tipos de aquisições:

# • Contrato de fornecimento:

Utilizado para combustíveis, lubrificantes, lavações e serviços diversos, este tipo de contrato gera faturamento e é necessário que o fornecedor insira a nota fiscal para o gestor dar o aceite no faturamento.

# • Compra direta:

Utilizado para produtos que foram pagos em sua totalidade no ato da compra. Este tipo de contrato não gera faturamento.

# Convênio:

Utilizando quando a fonte pagadora não é da esfera estadual. Exemplo: Veículos que tem seus abastecimentos pagos pelas prefeituras municipais.

# • Almoxarifado:

Utilizado quando o órgão utiliza almoxarifado do SME e efetua a baixa dos produtos no GVE, este tipo de contrato não possui faturamento.

# • Modelo:

Semelhante ao contrato de fornecimento, no entanto não permite o cadastro de cotas.

# • Ata de preços e autorização de fornecimento:

Semelhantes ao contrato de fornecimento, apenas diferenciados pela legislação que os regulamenta.

# • Contrato de locação:

Utilizado para locação de veículos / equipamentos, este tipo de contrato gera faturamento e é necessário restringir os itens do contrato de locação por fabricante / modelo do veículo.

# • Manutenção:

Utilizado para manutenção corretiva de veículos por meio de orçamentos de peças e serviços.

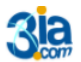

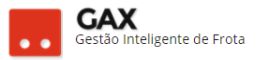

# Como acessar aquisições no GVE2?

• Clique em *aquisições* e o sistema mostrará todas as aquisições vigentes, pesquise outros tipos de contratos em *busca avançada* e escolha o *tipo de fornecimento.* 

| Relatório gera                                                                                                    | al - A        | quisiçã            | ões        |              |                         |          |                 |             |                  |                |    |
|----------------------------------------------------------------------------------------------------|---------------|--------------------|------------|--------------|-------------------------|----------|-----------------|-------------|------------------|----------------|----|
| 🛞 GOVERNO DE SA                                                                                                    | NTA CAT       | ARINA              |            |              |                         |          |                 |             | 4 <sup>192</sup> |                | 8  |
| GOVERNO<br>DE SANTA<br>CATARINA                                                                                      |               |                    |            |              | AQUISIÇÕES              |          | X<br>COTAÇÃO    | FERRAMENTAS |                  |                |    |
| Todas as aquisições<br>Aquisições vigentes<br>Comparativo de preços<br>Preços praticados<br>Fornecedores contratados | Aquis<br>Nova | ições<br>Aquisição | EXPORTAR V | TATARINA H   | toje O                  |          |                 |             | Pesquisar p      | UIMPAR FILTROS | Q, |
| Orçamentos solicitados<br>Projeção de consumo (Sint<br>Projeção de consumo (Anal                                     | Númer         | ro                 |            | Nome         |                         | Tipo     |                 | Início      | Término          | Status         |    |
| Faturamentos<br>Estimativas                                                                                          | BR/103        | -BLUMENAU          |            | ADR-BLUMEN   | AU<br>SÃO MARTINHO I TR | Contrato | de Fornecimento | 01/01/2017  | 31/12/2017       | VIGENTE        |    |
| Cotas                                                                                                    | 00            |                    |            | PC/2017/BALM | IEÁRIO CAMBORIÚ         | Contrato | de Fornecimento | 01/01/2017  | 31/12/2017       | CANCELADO      |    |
|                                                                                                    | 00            |                    |            | PC/2017/COC/ | AL DO SUL               | Contrato | de Fornecimento | 01/01/2017  | 31/12/2017       | CANCELADO      |    |
|                                                                                                    | 0001/2        | 017                |            | SOL FLORIANO | ÓPOLIS                  | Contrato | de Fornecimento | 01/01/2017  | 31/12/2017       | VIGENTE        |    |

 Por padrão do GVE2 todos os relatórios referentes as aquisições estão disponíveis à esquerda.

Relatório geral: Comparativo de preços, preços praticados, fornecedores contratados, orçamentos solicitados, projeção de consumo (sintético) projeção de consumo (analítico), faturamentos, estimativas e cotas.

| Relatório geral: Aquisições vigentes                                                            |                           |                    |                    |        |            |                      |              |                    |                |                            |          |  |  |  |  |
|-------------------------------------------------------------------------------------------------|---------------------------|--------------------|--------------------|--------|------------|----------------------|--------------|--------------------|----------------|----------------------------|----------|--|--|--|--|
| 🛇 GOVERNO DE SA                                                                                 | GOVERNO DE SANTA CATARINA |                    |                    |        |            |                      |              |                    |                |                            |          |  |  |  |  |
| GOVERNO<br>DE SANTA<br>CATARINA                                                                 |                           |                    |                    |        | AQUISIÇÕES |                      | X<br>COTAÇÃO | <b>FERRAMENTAS</b> |                |                            |          |  |  |  |  |
| Todas as aquisições<br><b>Aquisições vigentes</b><br>Comparativo de preços<br>Preços praticados | Aquis                     | ições<br>Aquisição | EXPORTAR ¥         |        |            |                      |              | P                  | esquisar por n | úmero, nome, tipo          | Q,       |  |  |  |  |
| Fornecedores contratados                                                                        | Exibindo                  | resultados de      | GOVERNO DE SANTA C | TARINA | Hoje 🕲     |                      |              |                    |                | LIMPAR FILTROS   Busca ava | inçada 😧 |  |  |  |  |
| Orçamentos solicitados<br>Projeção de consumo (Sinté                                            | Núme                      | ro                 | Nom                | e      | •          | Tipo                 |              | Início             | Término        | Status                     |          |  |  |  |  |
| Projeção de consumo (Anal<br>Faturamentos                                                       | 163-20                    | 17                 | XAXII              | Л      |            | Contrato de Fornecir | mento        | 01/01/2017         | 31/12/2017     | VIGENTE                    |          |  |  |  |  |
| Estimativas                                                                                     | 162-20                    | 17                 | XANX               | ERÊ    |            | Contrato de Fornecir | mento        | 01/01/2017         | 31/12/2017     | VIGENTE                    |          |  |  |  |  |
| Cotas                                                                                           | 752.17                    | LEVE XANXERE       | XANX               | ERE    |            | Convênio             |              | 22/05/2017         | 31/12/2017     | VIGENTE                    |          |  |  |  |  |
|                                                                                                 | 752.17                    | MEDIO XANXERI      | E XANX             | ERE    |            | Convênio             |              | 22/05/2017         | 31/12/2017     | VIGENTE                    |          |  |  |  |  |

- Para visualizar todas as aquisições (contratos) do centro de custo, clique em aquisições.
- Possui os campos: Número, nome, tipo, início, término e status.

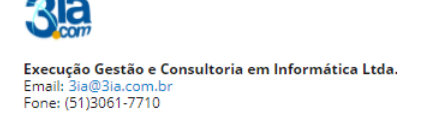

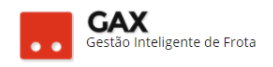

#### Relatório geral: Comparativo de preços

| 🛇 GOVERNO DE SA                                                                                               | NTA CA | TARINA                        |                |                                |            |                     |              | 4           | 125 👤 GESTO | R ▼                 | 3    |
|----------------------------------------------------------------------------------------------------|--------|-------------------------------|----------------|--------------------------------|------------|---------------------|--------------|-------------|-------------|---------------------|------|
| GOVERNO<br>DE SANTA<br>CATARINA                                                                               |        | VEÍCULOS                      |                | VIAGENS                        | AQUISIÇÕES |                     | X<br>COTAÇÃO | FERRAMENTAS |             |                     |      |
| Todas as aquisições<br>Aquisições vigentes<br><b>Comparativo de preços</b><br>Precos praticados               | Cor    | nparativo de                  | e preços       |                                |            |                     |              |             |             |                     |      |
| Fornecedores contratados<br>Orçamentos solicitados<br>Projeção de consumo (Sinté<br>Projeção de consumo (Anal | Exibir | ndo resultados de<br>Contrato | De 26/04/2017  | Até 26/05/2017 @               | GOVERNO E  | DE SANTA CATARINA   | Preço        | Preço Mínir | LIMPAR FILT | ROS   Busca avançad | ia 💌 |
| Faturamentos<br>Estimativas                                                                                   |        | BR/103-<br>BLUMENAU           | 02714732000179 | POSTO<br>ITOUPAVAZINHA<br>LTDA | BLUMENAU S | C 1 GASOLINA        | 3,3830       | 3,3830      | 3,3830      | 3,3830              |      |
| Cotas                                                                                                    |        | BR/103-<br>BLUMENAU           | 02714732000179 | POSTO<br>ITOUPAVAZINHA<br>LTDA | BLUMENAU S | GC 8 DIESEL S-10    | 3,0300       | 3,0300      | 3,0300      | 3,0300              |      |
|                                                                                                    |        | BR/103-<br>BLUMENAU           | 02714732000179 | POSTO<br>ITOUPAVAZINHA<br>LTDA | BLUMENAU S | C 3 DIESEL<br>COMUM | 2,9460       | 2,9460      | 2,9460      | 2,9460              |      |

- Compara os preços dos itens nos contratos.
- Possui os campos: Contrato, CNPJ CPF, razão social, cidade, preço contratado, preço mínimo, preço máximo, preço médio.

| Relatório gera                                                                                                    | al: F   | reços                      | praticad          | os             |                        |               |                     |                        |                     |                        |                               |       |
|----------------------------------------------------------------------------------------------------|---------|----------------------------|-------------------|----------------|------------------------|---------------|---------------------|------------------------|---------------------|------------------------|-------------------------------|-------|
| ⊙ GOVERNO DE SA                                                                                                    | NTA C/  | ATARINA                    |                   |                |                        |               |                     |                        | 4                   | 4 <sup>125</sup> 📃 GES | TOR T                         | 0     |
| GOVERNO<br>DE SANTA<br>CATARINA                                                                                               |         |                            |                   |                |                        |               | <b>Х</b><br>сотаção | <b>FERRAMENTAS</b>     |                     |                        |                               |       |
| Todas as aquisições<br>Aquisições vigentes<br>Comparativo de preços<br><b>Preços praticados</b>                               | Pre     | ços praticad               | os                |                |                        |               |                     |                        |                     |                        |                               |       |
| Fornecedores contratados<br>Orçamentos solicitados<br>Projeção de consumo (Sinté<br>Projeção de consumo (Anal<br>Faturamentos | Exibi   | ndo resultados de<br>Total | De 25/02/2017     | Até 26/05/2017 | GASOLINA (             | COMUM [1] 🛛 G | OVERNO DE SAN       | ITA CATARINA           |                     | LIMPAR                 | FILTROS   Busca avança        | ada 💌 |
| Estimativas<br>Cotas                                                                                                    |         | Data                       | Produto           | Qtde Serviços  | Qtde Item<br>Fornecido | Valor Total   | Preço Mé<br>Pago    | dio Preço Médio<br>ANP | Preço Mínimo<br>ANP | Preço Máximo<br>ANP    | Diferença                     |       |
|                                                                                                    |         |                            |                   | 76525          | 3039483,6862           | 8548193,52    |                     |                        |                     |                        | 2506016,55                    |       |
|                                                                                                    | $\odot$ | Relatório                  |                   |                |                        |               |                     |                        |                     |                        |                               |       |
|                                                                                                    |         | Data                       | Produto           | Qtde Serviços  | Qtde Item<br>Fornecido | Valor Total   | Preço Mé<br>Pago    | dio Preço Médio<br>ANP | Preço Mínimo<br>ANP | Preço Máximo<br>ANP    | <ul> <li>Diferença</li> </ul> |       |
|                                                                                                    |         | 20/05/2017                 | GASOLINA<br>COMUM | 854            | 27242,4990             | 93752,90      | 3,4414              | 3,5676                 | 3,1500              | 4,0500                 | 3438,3657                     |       |
|                                                                                                    |         | 19/05/2017                 | GASOLINA<br>COMUM | 987            | 31783,0960             | 109333,39     | 3,4400              | 3,5712                 | 3,1400              | 4,0500                 | 4171,8009                     |       |

- Apresenta os preços praticados nos itens dos contratos.
- Possui os campos: Data, produto, quantidade de serviços, quantidade do item fornecido, valor total, preço médio pago, preço médio ANP, preço mínimo ANP, preço máximo ANP e diferença.

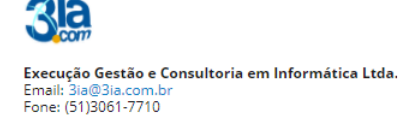

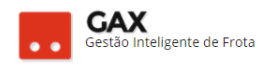

# Relatório geral: Fornecedores contratados

| 🛇 GOVERNO DE SA                                                                             | NTA CAT                       | ARINA                                                |                                                                             |                 |          |                     |                |                    |    | зіа.сом 🔻      | 0                |
|---------------------------------------------------------------------------------------------|-------------------------------|------------------------------------------------------|-----------------------------------------------------------------------------|-----------------|----------|---------------------|----------------|--------------------|----|----------------|------------------|
| GOVERNO<br>DE SANTA<br>CATARINA                                                             |                               |                                                      |                                                                             |                 | JISIÇÕES |                     | X<br>Cotação   | <b>FERRAMENTAS</b> |    |                |                  |
| Todas as aquisições<br>Aquisições vigentes<br>Comparativo de preços                         | Forne                         | ecedores co<br>DRTAR 🔻                               | ntratados                                                                   |                 |          |                     |                |                    |    |                |                  |
| Preços praticados Fornecedores contratados Orçamentos solicitados Projeção de consumo (Sint | Exibindo                      | o resultados de                                      | GOVERNO DE SANTA CAT.                                                       | ARINA           |          |                     |                |                    |    | LIMPAR FILTROS | Busca avançada 🕑 |
| Projeção de consumo (Anal<br>Faturamentos<br>Estimativas<br>Cotas                           | A<br>T<br>[!                  | UTO POSTO<br>ALISMA LTDA<br>00087804000170]          | R GAL EURICO<br>GASPAR DUTRA Nº<br>1375, ESTREITO,<br>FLORIANÓPOLIS         | 48 3248 8448    | F        | POSTOVILARICA@POS   | TOVILARICA.COM | A.BR               | 21 | 3953234,68     | (Q)              |
|                                                                                             | А<br>С<br>[!                  | UTO POSTO RIO<br>DAS PEDRAS LTDA<br>D0125318000360]  | R SAUL<br>BRANDALISE 964,<br>MATRIZ, VIDEIRA                                | 49)35311198/996 | 47350 F  | ILIAL@POSTORIODA    | SPEDRAS.COM.B  | 2                  | 13 | 355686,50      | 0                |
|                                                                                             | E<br>N<br>D                   | STEVÃO CARLOS<br>MULLER ME<br>D0366996000153]        | RUA PEDRO<br>MANSUR ELIAS N°<br>20, CENTRO, SANTO<br>AMARO DA<br>IMPERATRIZ | 48 3245 2509    | a        | utoestevao@hotmail  | l.com          |                    | 9  | 279600,00      | $\bigcirc$       |
|                                                                                             | A<br>P<br>L<br>[ <sup>1</sup> | UTO POSTO<br>EDRO HENRIQUE<br>TDA<br>00497895000111] | RUA DO COMERCIO<br>Nº 616, CENTRO,<br>RIO DAS ANTAS                         | 49 3564 0801    | F        | oostopedrohenrique@ | 0bkup.inf.br   |                    | 5  | 63172,70       | $\bigcirc$       |

- O relatório de fornecedores contratados, apresenta a relação de fornecedores que possuem contrato ativo com o órgão.
- Clique no mapa () para acessar a localização geográfica do fornecedor.
- Possui os campos: Razão Social, endereço, fone, e-mail, contratos, valor, total e mapa

Relatório geral: Orçamentos solicitados

| 🛇 GOVERNO DE SA                                                                          | NTA C | ATARINA                                                 |                                                                   |                                                       |             |                   |              |                                                                | 4125                                 | GESTOR T                          | •      |
|------------------------------------------------------------------------------------------|-------|---------------------------------------------------------|-------------------------------------------------------------------|-------------------------------------------------------|-------------|-------------------|--------------|----------------------------------------------------------------|--------------------------------------|-----------------------------------|--------|
| GOVERNO<br>DE SANTA<br>CATARINA                                                          |       |                                                         |                                                                   |                                                       | AQUISIÇÕES  |                   | X<br>COTAÇÃO | FERRAMENTAS                                                    |                                      |                                   |        |
| Todas as aquisições<br>Aquisições vigentes<br>Comparativo de preços<br>Precos praticados | Ore   | çamentos soli                                           | citados                                                           |                                                       |             |                   |              |                                                                |                                      |                                   |        |
| Fornecedores contratados Orçamentos solicitados Projeção de consumo (Sinté               | Exibi | ndo resultados de                                       | GOVERNO DE SANTA C                                                | TATARINA                                              |             |                   |              |                                                                | (                                    | LIMPAR FILTROS                    | çada 🕑 |
| Projeção de consumo (Anal<br>Faturamentos<br>Estimativas<br>Cotas                        |       | Origem<br>00366996000153<br>ESTEVÃO CARLOS<br>MULLER ME | Destino<br>1904-104 PO<br>MILITAR DO<br>SANTA CATA<br>SEDE Palhos | DLICIA<br>ESTADO DE<br>ARINA/16B2C<br>ça - Pinheira   | OM<br>82996 | Abertu<br>04/05/2 | ra<br>2017   | Veículo<br>MJI5662<br>YAMAHA/LANDER XTZ250<br>2011/2011 BRANCA | Data de Registro<br>07/05/2017 12:29 | Data de Envio<br>07/05/2017 12:29 | 9      |
|                                                                                          |       | 00366996000153<br>ESTEVÃO CARLOS<br>MULLER ME           | 1904-104 PO<br>MILITAR DO<br>SANTA CATA<br>SEDE Palhor            | DLICIA<br>ESTADO DE<br>ARINA/16B2C<br>ça - Pinheira   | 82600       | 26/04/2           | 2017         | MJI5662<br>YAMAHA/LANDER XTZ250<br>2011/2011 BRANCA            | 05/05/2017 20:39                     | 05/05/2017 20:39                  | 9      |
|                                                                                          |       | 00366996000153<br>ESTEVÃO CARLOS<br>MULLER ME           | 1904-104 PC<br>MILITAR DO<br>SANTA CATA<br>SEDE Palhor            | DLICIA<br>I ESTADO DE<br>ARINA/16B2C<br>ça - Pinheira | 82600       | 26/04/2           | 2017         | MJI5662<br>YAMAHA/LANDER XTZ250<br>2011/2011 BRANCA            | 18/05/2017 13:19                     | 03/05/2017 16:09                  | 9      |

- O relatório de orçamentos solicitados apresenta a relação de orçamentos / ordens de manutenção registradas para o centro de custo.
- Possui os campos: Origem, destino, OM, abertura, veículo, data de registro e Data de Envio.

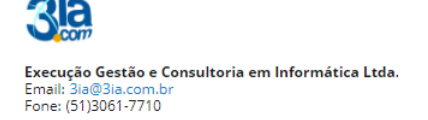

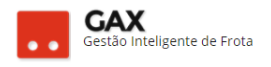

### Relatório geral: Projeção de consumo (Sintético)

| 💿 GOVERNO DE SA                                                                                             | NTA CAT  | ARINA                   |                                                                                   |              |               |               |                    |                 |               | <b>4</b> <sup>125</sup> |                                | 0    |
|----------------------------------------------------------------------------------------------------|----------|-------------------------|-----------------------------------------------------------------------------------|--------------|---------------|---------------|--------------------|-----------------|---------------|-------------------------|--------------------------------|------|
| GOVERNO<br>DE SANTA<br>CATARINA                                                                             |          |                         |                                                                                   |              | AQUISIÇÕES    |               | s cotação          | FERRAMENTAS     |               |                         |                                |      |
| Todas as aquisições<br>Aquisições vigentes<br>Comparativo de preços<br>Precos praticados                    | Proje    | eção de con:<br>ortar 🔻 | sumo sintético                                                                    |              |               |               |                    |                 |               |                         |                                |      |
| Fornecedores contratados<br>Orçamentos solicitados<br>Projeção de consumo (Sin<br>Projeção de consumo (Anal | Exibindo | o resultados de         | 26/05/2017 O Marge                                                                | em: 30% 💿    | GOVERNO DE SA | INTA CATARINA |                    |                 |               | Durineño                | LIMPAR FILTROS   Busca avançad | da 🕑 |
| Faturamentos                                                                                                | 0        | Contrato                | Fornecedor                                                                        | Data Inicial | Data F        | inal          | Valor Contratado 🔻 | Valor Consumido | Média Consumo | Consumo                 | Estornar/Aditar                |      |
| Estimativas<br>Cotas                                                                                        | C        | 0003/2017<br>LOCAÇÃO    | 04649441000170<br>LOCA AUTO<br>LOCADORA DE<br>VEICULOS LTDA -<br>FLORIANOPOLIS/SC | 01/01/2017   | 31/12/        | 2017          | 73,00              | 8760,00         | 1837,59       | 28587,81                | -28514,81                      |      |
|                                                                                                    | c        | 001/2014                | 01347983000108<br>CAPVEL VEICULOS<br>LTDA - EPP -<br>ARARANGUA/SC                 | 04/04/2014   | 31/12/        | 2017          | 140,00             | 62069,84        | 1644,56       | 96083,90                | -95943,90                      |      |
|                                                                                                    | C<br>T   | 025/2017<br>TUBARÃO     | 02593546000129<br>AUTO POSTO SÃO<br>MARTINHO LTDA -<br>TUBARÃO/SC                 | 01/01/2017   | 31/12/        | 2017          | 1592,50            | 0,00            | 0,00          | 0,00                    | 1592,50                        |      |

- O relatório projeção de consumo (sintético), informa ao gestor quanto de valor do contrato deverá ser estornado ou aditado até seu termino com base no que vem sendo consumido.
- Na busca avançada, o gestor pode acrescentar percentual ao nível de consumo do contrato.
- Valores a serem aditados aparecem em vermelho e valores a serem estornados aparecem na cor azul.
- Possui os campos: Contrato, fornecedor, data inicial, data final, valor contratado, valor Consumido, média, consumo, projeção consumo, estornar/aditar.

| GOVERNO DE SA                                                                            | INTAC | ATARINA             |                                                           |         |                |              |                   |                 |               |                  |                 |
|------------------------------------------------------------------------------------------|-------|---------------------|-----------------------------------------------------------|---------|----------------|--------------|-------------------|-----------------|---------------|------------------|-----------------|
| GOVERNO<br>DE SANTA<br>CATARINA                                                          |       |                     |                                                           | VIAGENS | s AQUISIÇÕES   |              | TAÇÃO FERRAMENTAS |                 |               |                  |                 |
| Todas as aquisições<br>Aquisições vigentes<br>Comparativo de preços<br>Precos praticados | Pro   | ojeção de cor       | nsumo analítico                                           |         |                |              |                   |                 |               |                  |                 |
| rojecão de consumo (Sinté                                                                | Exibi | indo resultados de  | 26/05/2017 Ø Marg                                         | em: 30% | GOVERNO DE SAI | NTA CATARINA |                   |                 |               | C                | LIMPAR FILTROS  |
| Projeção de consumo (An                                                                  |       | Contrato            | Fornecedor                                                |         | Data Inicial   | Data Final   | Valor Contratado  | Valor Consumido | Média Consumo | Projeção Consumo | Estornar/Aditar |
| ituramentos<br>itimativas<br>otas                                                        |       | BR/103-<br>BLUMENAU | 02714732000179<br>POSTO<br>ITOUPAVAZINHA<br>- BLUMENAU/SC | LTDA    | 01/01/2017     | 31/12/2017   | 108.375,00        | 0,00            | 0,00          | 0,00             | 108.375,00      |
|                                                                                          |       |                     |                                                           | Item    | Qtde/Valor     | Contratad    | o Consumido       | Saldo           | Média consumo | Projeção consumo | Estornar/Aditar |
|                                                                                          |       |                     | GASOLINA CO                                               | мим     | Qtde           | 10000,000    | 0,0000            | 10000,0000      | 0,0000        | 0,0000           | 10000,0000      |
|                                                                                          |       |                     |                                                           |         | Valor          | 33.810,0     | 0 0,0000          | 33.810,00       | 0,00          | 0,00             | 33.810,00       |
|                                                                                          |       |                     | ÁL                                                        | COOL    | Qtde           | 5000,000     | 0 0,0000          | 5000,0000       | 0,0000        | 0,0000           | 5000,0000       |
|                                                                                          |       |                     |                                                           |         | Valor          | 14.575,0     | 0,0000            | 14.575,00       | 0,00          | 0,00             | 14.575,00       |
|                                                                                          |       |                     | DIESEL CO                                                 | мим     | Qtde           | 10000,000    | 0 0,0000          | 10000,0000      | 0,0000        | 0,0000           | 10000,0000      |
|                                                                                          |       |                     |                                                           |         | Valor          | 29.620,0     | 0 0,0000          | 29.620,00       | 0,00          | 0,00             | 29.620,00       |
|                                                                                          |       |                     | DIESE                                                     | L S-10  | Qtde           | 10000,000    | 0 0,0000          | 10000,0000      | 0,0000        | 0,0000           | 10000,0000      |
|                                                                                          |       |                     |                                                           |         | Valor          | 30.370,0     | 0 0,0000          | 30.370,00       | 0,00          | 0,00             | 30.370,00       |

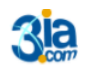

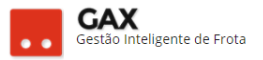

ด

Q

- O relatório projeção de consumo analítico, detalha as informações do • relatório sintético, demonstrando a projeção por produto do contrato.
- Possui os campos: Contrato, fornecedor, data inicial, data final, valor • contratado, valor Consumido, média, consumo, projeção consumo, estornar/aditar.

| Relatório gera                                                                           | al: F  | aturam                         | ientos                       |                |            |           |                                                             |                                |                  |                  |                                |      |
|------------------------------------------------------------------------------------------|--------|--------------------------------|------------------------------|----------------|------------|-----------|-------------------------------------------------------------|--------------------------------|------------------|------------------|--------------------------------|------|
| ⊙ GOVERNO DE SA                                                                          | NTA CA | TARINA                         |                              |                |            |           |                                                             |                                |                  | ¢ <sup>125</sup> | Gestor *                       | 8    |
| GOVERNO<br>DE SANTA<br>CATARINA                                                          |        |                                |                              |                | AQUISIÇÕES |           | s cotação                                                   | FERRAMENTAS                    |                  |                  |                                |      |
| Todas as aquisições<br>Aquisições vigentes<br>Comparativo de preços<br>Precos praticados | Fatu   | PORTAR V                       |                              |                |            |           |                                                             |                                |                  |                  |                                |      |
| Fornecedores contratados<br>Orçamentos solicitados<br>Projecão de consumo (Sinté         | Exibin | do resultados de               | De 26/04/2017 💿              | Até 26/05/2017 | NF aceita  | Não audit | ado 🛛 GOVERNI                                               | D DE SANTA CATARINA            |                  |                  | LIMPAR FILTROS   Busca avançad | ia 🕑 |
| Projeção de consumo (Anal<br>Faturamentos                                                |        | Aquisição                      | ▼ Período                    | Data Corte     | Valor F    | aturado   | Unidade<br>Responsável                                      | Apresentação da<br>Nota Fiscal | Data Aceite      | Auditoria        | Status                         |      |
| Estimativas<br>Cotas                                                                     |        | 001/2017 - RITA<br>MARIA PGE   | 20/02/2017 a<br>20/05/2017   | 20/05/2017     | 2567,18    | 3         | 1103 -<br>PROCURADORIA<br>GERAL DO ESTADO                   | 22/05/2017 00:00               | 25/05/2017 15:06 | n/d              | NF ACEITA                      |      |
|                                                                                          |        | 338.17 IMBITUBA                | 01/01/2017 a<br>31/12/2017   | 19/05/2017     | 345,60     |           | 1904 - POLICIA<br>MILITAR DO<br>ESTADO DE SANTA<br>CATARINA | 20/05/2017 00:00               | 22/05/2017 15:10 | n/d              | NF ACEITA                      |      |
|                                                                                          |        | 338.17 IMBITUBA                | 01/01/2017 a<br>31/12/2017   | 19/05/2017     | 2573,0     | 9         | 1904-15 - GEIB<br>Imbituba SEDE                             | 20/05/2017 00:00               | 22/05/2017 15:11 | n/d              | NF ACEITA                      |      |
|                                                                                          |        | 235.17 MEDIO<br>BPMRV CAPOEIRA | 01/01/2017 a<br>S 31/12/2017 | 19/05/2017     | 1180,00    | )         | 1904-12060 - CPRv<br>- Sede Comando                         | 22/05/2017 00:00               | 22/05/2017 18:45 | n/d              | NF ACEITA                      |      |
|                                                                                          |        | 009/2017/MEDIO                 | 01/01/2017 a<br>31/12/2017   | 15/05/2017     | 210,26     |           | 1401-140124 -<br>GEAPO - SETOR DE<br>TRANSPORTE             | 16/05/2017 00:00               | 16/05/2017 17:52 | n/d              | NF ACEITA                      |      |

- O relatório de faturamentos, apresenta o status de todos os • faturamentos dos últimos trinta dias.
- Acesse busca avançada para pesquisar outros períodos / situações.
- Possui os campos: Aquisição, período, data corte, valor faturado, unidade responsável apresentação da Nota Fiscal, data, aceite, auditoria e status

#### Relatório geral: Estimativas SOVERNO DE SANTA CATARINA GESTOR 1 -A \$ GOVERNO DE SANTA Todas as aquisições Estimativas Aquisições vigentes Pesquisar por título. Precos praticados dores contra Exibindo todos os itens iecão de consumo (Sinté. Nome Demandante Descrição Abertura Fechamento Situação eção de consumo (Anal. ESTIMATIVA COMBUS... 21 SEC. DE EST. DE DES. REG. - CRICIUMA ESTIMATIVA DE COMBUSTÍVEIS (GASOLINA E DIESEL S-10) A SER CO... 13/03/2017 Exibindo 1 a 1 (de 1 itens)

. O relatório de estimativas, apresenta a relação de estimativas de • consumo disponíveis para preenchimento.

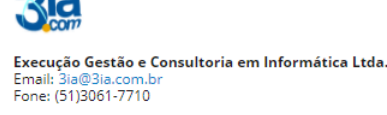

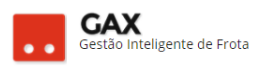

 Possui os campos: Nome, demandante, descrição, abertura, fechamento e situação

| Relatório gera                                                                           | al: Co   | otas            |                                            |                |                |                   |                                |                                                              |           |                  |                                                                        |        |
|------------------------------------------------------------------------------------------|----------|-----------------|--------------------------------------------|----------------|----------------|-------------------|--------------------------------|--------------------------------------------------------------|-----------|------------------|------------------------------------------------------------------------|--------|
| 🛇 GOVERNO DE SA                                                                          | NTA CAT  | ARINA           |                                            |                |                |                   |                                |                                                              |           | ¢ <sup>125</sup> | GESTOR T                                                               | 0      |
| GOVERNO<br>DE SANTA<br>CATARINA                                                          |          |                 |                                            |                | AQUISIÇÕES     |                   | X<br>COTAÇÃO                   | FERRAMENTAS                                                  |           |                  |                                                                        |        |
| Todas as aquisições<br>Aquisições vigentes<br>Comparativo de preços<br>Precos praticados | Cotas    | DRTAR ¥         |                                            |                |                |                   |                                |                                                              |           |                  |                                                                        |        |
| Fornecedores contratados<br>Orçamentos solicitados<br>Projeção de consumo (Sinté         | Exibindo | o resultados de | De 26/04/2017 💿                            | Até 26/05/2017 | GOVERNO        | DE SANTA CATARINA |                                |                                                              |           |                  | LIMPAR FILTROS                                                         | çada 👽 |
| Projeção de consumo (Anal<br>Faturamentos<br>Estimativas                                 | 7        | Cota<br>70902   | <ul> <li>Periodi</li> <li>Única</li> </ul> | cidade         | Priorio<br>100 | lade              | 8401-50<br>DES. REC<br>DE TRAN | 99 15 SEC. DE EST. DE<br>5 BLUMENAU::SETOR<br>SPORTE - GEREI | Contrato  |                  | Administrador Contrato<br>8401 15 SEC. DE EST. DE DES.<br>REG BLUMENAU |        |
| Cotas                                                                                    | 7        | 0901            | Mensal                                     |                | 100            |                   | 1684 FU                        | MPC                                                          | 096/10165 |                  | 1684-16840500 FUMPC::5° DRF<br>TUBARÃO - SEDE                          | P      |
|                                                                                          | 7        | 0900            | Mensal                                     |                | 100            |                   | 1684-16<br>SANTA R             | 840514 FUMPC::DPMU<br>OSA DE LIMA                            | 096/10165 |                  | 1684-16840500 FUMPC::5° DR<br>TUBARÃO - SEDE                           | р      |
|                                                                                          | 7        | 0899            | Mensal                                     |                | 100            |                   | 1684-16<br>TUBARÃ              | 840500 FUMPC::5° DRP<br>O - SEDE                             | 095/10164 |                  | 1684-16840500 FUMPC::5° DRE<br>TUBARÃO - SEDE                          | P      |
|                                                                                          | 7        | 0898            | Mensal                                     |                | 100            |                   | 1684-16<br>RIO FOR             | 840512 FUMPC::DPMU<br>TUNA                                   | 095/10164 |                  | 1684-16840500 FUMPC::5° DRF<br>TUBARÃO - SEDE                          | Ρ      |
|                                                                                          | 7        | 0897            | Única                                      |                | -              |                   | 1684-16<br>TUBARÃ              | 840500 FUMPC::5° DRP<br>O - SEDE                             | 096/10165 |                  | 1684-16840500 FUMPC::5° DRF<br>TUBARÃO - SEDE                          | P      |

- O relatório de *cotas*, apresenta a relação de todas as cotas disponíveis para o centro de custo.
- Possui os campos: Cota, periodicidade, prioridade, administradora cota, contrato e administrador contrato

# Cadastro de nova aquisição:

• Para cadastrar uma nova aquisição clique em nova aquisição.

| Aquisições –                    | - Nova    | aqui        | sição                 |                |            |                                                                                                    |                                                                                                    |             |              |          |   |
|---------------------------------|-----------|-------------|-----------------------|----------------|------------|----------------------------------------------------------------------------------------------------|----------------------------------------------------------------------------------------------------|-------------|--------------|----------|---|
| ⊘ GOVERNO DE SA                 | ANTA CATA | RINA        |                       |                |            |                                                                                                    |                                                                                                    |             | <b>4</b> 192 | GESTOR * | 9 |
| GOVERNO<br>DE SANTA<br>CATARINA |           |             |                       |                | AQUISIÇÕES |                                                                                                    | X<br>cotação                                                                                             | FERRAMENTAS |              |          |   |
| Nova aquisição                  | Aquisiç   | iões > Nov  | va Aquisição<br>celar |                |            |                                                                                                    |                                                                                                    |             |              |          |   |
|                                 | ⊘ Tipo    | de aquisiçã | 0                     |                |            |                                                                                                    |                                                                                                    |             |              |          |   |
|                                 |           |             |                       |                |            | Autorização d     Almoxarifado     Ata de Preços     Manutenção     Compra Dirext.     Contrato de Fri     Convênio     Contrato de Li     Modelo | e Fornecimento<br>0<br>0<br>0<br>0<br>0<br>0<br>0<br>0<br>0<br>0<br>0<br>0<br>0<br>0<br>0<br>0<br>0<br>0 |             |              |          |   |
|                                 | 🔿 Esta    | belecimento | )                     |                |            |                                                                                                    |                                                                                                    |             |              |          |   |
|                                 |           |             | i                     | Estabeleciment | 0:         |                                                                                                    |                                                                                                    | м           |              |          |   |

• Selecione o tipo de aquisição e informe o *CNPJ* do fornecedor.

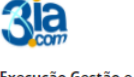

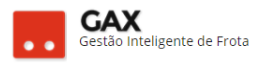

Obs: Certifique-se de que o fornecedor já está cadastrado no GVE2, acesse > Ferramentas > estabelecimentos > pesquise ou cadastre novo fornecedor.

- Para cadastrar uma aquisição no GVE é necessário que o estabelecimento já possua terminal GAX ativo, caso contrário o sistema apresentará a mensagem abaixo informando a necessidade de terminal.
- Nestas situações encaminhe e-mail para <u>everton@3ia.com.br</u> e getra@sea.sc.gov.br

| Image: Norma Constructions     Image: Norma Constructions     Image: Norma Constructions     Image: Norma Constructions     Image: Norma Constructions       Aquisições > Nova Aquisição<br>constructar     Image: Norma Constructions     Image: Norma Constructions     Image: Norma Constructions       Image: Norma Constructar     Image: Norma Constructions     Image: Norma Constructions     Image: Norma Constructions       Image: Norma Constructar     Image: Norma Constructions     Image: Norma Constructions     Image: Norma Constructions       Image: Norma Constructar     Image: Norma Constructions     Image: Norma Constructions     Image: Norma Constructions       Image: Norma Constructar     Image: Norma Constructions     Image: Norma Constructions     Image: Norma Constructions       Image: Norma Constructar     Image: Norma Constructions     Image: Norma Constructions     Image: Norma Constructions       Image: Norma Constructar     Image: Norma Constructions     Image: Norma Constructions     Image: Norma Constructions       Image: Norma Constructions     Image: Norma Constructions     Image: Norma Constructions     Image: Norma Constructions       Image: Norma Constructions     Image: Norma Constructions     Image: Norma Constructions     Image: Norma Constructions | Image: Image: Image | INICIO VEICULOS ABASTECIMENTOS<br>Aquisições > Nova Aquisição<br>Continuar cancelar | VIAGENS AQUISIÇÕES          |                                             |                                        | FERRAMENTAS                        |  |
|----------------------------------------------------------------------------------------------------|----------------------------------------------------------------------------------------------------|-------------------------------------------------------------------------------------|-----------------------------|---------------------------------------------|----------------------------------------|------------------------------------|--|
| Aquisições > Nova Aquisição CONTINUAR CANCELAR  Tipo de aquisição  Atenção  Estabelecimento ainda não tem terminal ativo instalado. Entre em Contato com a Secretaria de Administração para mais detailhes.                                                                                                    | ições > Nova Aquisição<br>INUMA concear<br>o de aquisição<br>Atenção<br>Estabelecimento ainda não tem terminal ativo instalado. Entre em<br>contato com a Secretaria de Administração para mais detailnes.                                                                                                    | Aquisições > Nova Aquisição                                                         |                             |                                             |                                        |                                    |  |
| Tipo de aquisição     Atenção     Estabelecimento ainda não tem terminal ativo instalado. Entre em     Contato com a Secretaria de Administração para mais detaihes.                                                                                                    | а de aquisição<br>Atenção<br>Estabelecimento ainda não tem terminal ativo instalado. Entre em<br>contato com a Secretaria de Administração para mais detalhes.<br>ок                                                                                                    |                                                                                     |                             |                                             |                                        |                                    |  |
| Atenção<br>Estabelecimento ainda não tem terminal ativo instalado. Entre em<br>contato com a Secretaria de Administração para mais detalhes.                                                                                                    | Atenção<br>Estabelecimento ainda não tem terminal ativo instalado. Entre em<br>contato com a Secretaria de Administração para mais detailnes.<br>or<br>abelecimento                                                                                                    | <ul> <li>Tipo de aquisição</li> </ul>                                               |                             |                                             |                                        |                                    |  |
| Estabelecimento ainda não tem terminal ativo instalado. Entre em<br>contato com a Secretaria de Administração para mais detalhes.                                                                                                    | Estabelecimento ainda não tem terminal ativo instalado. Entre em<br>contato com a Secretaria de Administração para mais detalhes.<br>ок                                                                                                    |                                                                                     | Atenção                     |                                             |                                        |                                    |  |
|                                                                                                    | abelecimento                                                                                                    |                                                                                     | Estabelecime<br>contato com | nto ainda não tem te<br>a Secretaria de Adm | erminal ativo ins<br>inistração para r | talado. Entre em<br>mais detalhes. |  |
| ОК                                                                                                    | abelecimento                                                                                                    |                                                                                     |                             |                                             |                                        | ОК                                 |  |
| Estabelecimento                                                                                                    |                                                                                                    | 🔿 Estabelecimento                                                                   |                             |                                             |                                        |                                    |  |

Fornecedor – Sem terminal GAXPC

- Caso o fornecedor possua terminal ativo o sistema apresentará a tela para a inserção das informações.
- Preencha os campos solicitados e clique em salvar.

| ⊘ GOVERNO DE SA                                          | ANTA CATA | RINA         |              |                   |                                    |                                |                                         |                 | 4 | 192 | GESTOR * | 0 |
|----------------------------------------------------------|-----------|--------------|--------------|-------------------|------------------------------------|--------------------------------|-----------------------------------------|-----------------|---|-----|----------|---|
| GOVERNO<br>DE SANTA<br>CATARINA                          |           |              |              |                   |                                    |                                | X<br>COTAÇÃO                            | FERRAMENTAS     |   |     |          |   |
| Informações<br>Abastecimentos<br>Aditamentos<br>Cotas    | Aquisi    | ções > No    | avo contrato |                   |                                    |                                |                                         |                 |   |     |          |   |
| Faturamentos<br>Histórico<br><b>Itens</b>                | ⊘ Dao     | los do contr | ato          |                   |                                    |                                |                                         |                 |   |     |          |   |
| Opções<br>Pendências<br>Pendências/Complemento<br>Postos |           |              |              |                   | Número:<br>Validade:               | TESTE COMBUST                  | ÍVEL<br>até: 31/12                      | 2/2017 🏢        |   |     |          |   |
| Projeção                                                 |           |              |              | Unidade<br>Unidad | Administrativa:<br>de Contratante: | GOVERNO DE SA                  | NTA CATARINA                            | 桶               |   |     |          |   |
|                                                          |           |              |              | Es                | tabelecimento:<br>Nome:            | EXECUÇÃO GEST<br>TESTE COMBUST | ÃO E CONSULT<br>ÍVEL<br>JM, DIESEL S-10 | DE DIESEL COMUM |   |     |          |   |
|                                                          |           |              |              |                   | Objeto:                            |                                |                                         |                 |   |     |          |   |
| 3 <mark>la</mark>                                        |           |              |              |                   |                                    |                                |                                         |                 |   |     |          |   |

Aquisição: Cadastro de aquisição

Execução Gestão e Consultoria em Informática Ltda. Email: 3ia@3ia.com.br Fone: (51)3061-7710

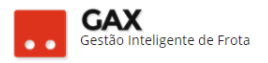

 Após salvar a aquisição o GVE2 solicitará o tipo de cadastro do item do contrato grupo/produto ou lote.

Obs: Grupo/ Produto ou lote: Em contratos de fornecimento, locação utilize "grupo / produto", lote pode ser utilizado em contratos com muitos produtos de mesma categoria, por exemplo, manutenção e convênio.

| 💿 GOVERNO DE SA                              |          |                 |                |               |                |                |           |             |      | <b>1</b> 92 |    |
|----------------------------------------------|----------|-----------------|----------------|---------------|----------------|----------------|-----------|-------------|------|-------------|----|
| GOVERNO<br>DE SANTA<br>CATARINA              |          |                 |                |               |                |                |           | FERRAMENTAS |      |             |    |
| Informações<br>Abastecimentos<br>Aditamentos | Aquis    | ições > Col     | ntrato de Forn | ecimento T    | ESTE COME      | BUSTÍVEL :: TE | STE COMBI | USTÍVEL     |      |             | Q, |
| Cotas<br>Faturamentos<br>Histórico           | Exibindo | todos os itens. |                | Novo item     |                |                |           |             | ×    |             |    |
| Itens<br>Opções<br>Pendências                |          |                 |                | Escolha o t   | ipo de cadasti | ro:            |           |             |      |             |    |
| Pendências/Complemento<br>Postos<br>Projeção |          |                 |                | Grups<br>Cote | o / Produto    |                |           |             |      |             |    |
|                                              |          |                 |                |               |                |                |           |             | ELAR |             |    |
|                                              |          |                 |                |               |                |                |           |             |      |             |    |

Aquisição - grupo / produto / lote

- Informe: Tipo de contratação, item / código ou nome, preço unitário, quantidade contratada e valor contratado (R\$).
- Utilize 📕 para pesquisar o item.

| Aquisição - Ite                 | em      |               |                 |              |              |              |            |                    |                         |          |   |
|---------------------------------|---------|---------------|-----------------|--------------|--------------|--------------|------------|--------------------|-------------------------|----------|---|
| 🛞 GOVERNO DE SA                 | NTA CAT | ARINA         |                 |              |              |              |            |                    | <b>4</b> <sup>192</sup> | GESTOR * | Ø |
| GOVERNO<br>DE SANTA<br>CATARINA |         | ب<br>veículos |                 | VIAGENS      | AQUISIÇÕES   |              | COTAÇÃO    | <b>FERRAMENTAS</b> |                         |          |   |
| Novo Grupo/produto              | Aquis   | ições > No    | ovo grupo/prode | uto para o   | Contrato de  | e Fornecimen | to - TESTE | COMBUSTÍVEL        |                         |          |   |
|                                 |         |               |                 | Tipo de co   | ontratação:  |              |            | •                  |                         |          |   |
|                                 |         |               |                 |              | ltem:        |              |            | H                  |                         |          |   |
|                                 |         |               |                 |              | Preço:       | 0,00         |            |                    |                         |          |   |
|                                 |         |               |                 | Quantidade o | ontratada:   | 0,00         |            |                    |                         |          |   |
|                                 |         |               |                 | Valor contr  | atado (R\$): | 0,00         |            |                    |                         |          |   |
|                                 |         |               |                 |              |              |              |            |                    |                         |          |   |

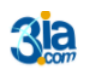

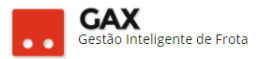

# Tipos de contratação do item disponíveis:

O tipo de contratação é o que vai determinar a regra de controle do item no contrato

Exemplo: O contrato de fornecimento pode possuir o item gasolina comum com o tipo de contratação Limite por quantidade, preço base ANP e o item óleo lubrificante 15 W 40 com limite por quantidade preço unitário fixo.

- Limite por quantidade, preço base ANP: Controla a quantidade do item, o preço unitário é definido semanalmente pela tabela ANP acrescentando o percentual de desconto contratual.
- Limite por quantidade, com preço unitário fixo: Controle a quantidade do item, o preço unitário permanece fixo só podendo ser alterado por meio de aditamento (ver guia do gestor: aditamento)
- Limite por quantidade, com preço unitário máximo: Controla a quantidade do item, o preço unitário não pode exceder o limite estabelecido no contrato.
- Limite por valor, com preço unitário fixo Controla o valor total do item, o preço unitário segue a regra de preço fixo.
- Limite por valor, desconto sobre referência
   Controla o valor total do item e o preço unitário é definido por tabela de orçamentação online e desconto contratual

Obs: Utilizar este tipo de contratação apenas em contratos de manutenção e convênios de manutenção.

• Limite por valor, sem controle de preço unitário Controla o valor total do item, não importando o preço unitário.

Obs: Utilizado no item mão-de-obra por serviço em contratos de manutenção.

• Sem controle de limite

Não controla valor ou quantidade do item.

• Sem controle de limite, desconto sobre referência

Não controla valor ou quantidade do item, mas é vinculado a referência da tabela de orçamentação online e desconto contratual.

Obs: Os tipos de contratação: Sem controle de limite e sem controle de limite, desconto sobre referência, **não são utilizados** nos contratos atuais do Governo do Estado.

 Sem controle de limite, preço unitário fixo Não controla por valor e quantidade, preço unitário segue a regra do preço fixo.

Não controla por valor e quantidade, preço unitario segue a regra do preço fix

# Sem controle de limite, preço unitário máximo

Não controla por valor ou quantidade, o preço unitário não pode exceder o limite estabelecido no contrato.

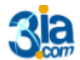

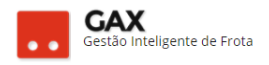

#### Aquisição - Item preenchido.

| 🛞 GOVERNO DE SA                 | NTA CATARINA             |                                                       |                                                                                                    |                                                                             |                 |              |   | 4 <sup>192</sup> | GESTOR * | 0 |
|---------------------------------|--------------------------|-------------------------------------------------------|----------------------------------------------------------------------------------------------------|-----------------------------------------------------------------------------|-----------------|--------------|---|------------------|----------|---|
| GOVERNO<br>DE SANTA<br>CATARINA |                          |                                                       | VIAGENS AQUISIÇÕES                                                                                                  |                                                                             | COTAÇÃO         | FERRAMENTAS  |   |                  |          |   |
| Novo Grupo/produto              | Aquisições :<br>Concluir | <ul> <li>Novo grupo/prod</li> <li>CANCELAR</li> </ul> | luto para o Contrato o                                                                                              | de Fornecimen                                                               | to - TESTE      | COMBUSTÍVE   | L |                  |          |   |
|                                 |                          |                                                       | Tipo de contratação: L<br>Item:<br>Preço:<br>Quantidade contratada:<br>Valor contratado (R\$):<br>Desconto ANP (%): | imite por quantidad<br>5ASOLINA COMUM [<br>3,50<br>2000<br>7,000,00<br>1,00 | e, preço com bi | ase na ANP 🔻 |   |                  |          |   |

• Para contratos de combustível, utilize o tipo de contratação, *limite por quantidade, preço com base na ANP* e informe o percentual de desconto contratual e clique em *concluir*.

| Aquisições –                                          | Item cadastrado.                                                                                                    |                                                 |                                                     |                             |   |
|-------------------------------------------------------|----------------------------------------------------------------------------------------------------|-------------------------------------------------|-----------------------------------------------------|-----------------------------|---|
| GOVERNO DE SA                                         | NTA CATARINA                                                                                                    |                                                 |                                                     | V Rem incluido com sucesso. | × |
| NAME OF THE OWNER                                     |                                                                                                    |                                                 |                                                     |                             |   |
| Informações<br>Abastecimentos<br>Aditamentos<br>Cotas | Aquisições > Contrato de Fornecimento TESTE                                                                                                    | COMBUSTÍVEL :: TESTE COMBU                      | STÎVEL                                              |                             |   |
| Faturamentos<br>Histórico                             | Produtos e serviços 1                                                                                                    |                                                 |                                                     |                             |   |
| Opções<br>Pendências                                  | Hem.                                                                                                    | Quantidade<br>Contratado Saldo                  | Preço unitário                                      | Valor<br>Contratado Saldo   |   |
| Postos<br>Projecilo                                   | 1 GASOLINA COMUM                                                                                                    | 2000 L                                          | 3,50                                                | 7.000,00                    |   |
|                                                       | E Totals                                                                                                    |                                                 |                                                     | 7.000,00                    |   |
|                                                       | <ul> <li>Informações</li> <li>Descrção: GASOLINA COMUM, DESEL 5-19</li> <li>Estabelecimento: 204, COM</li> <li>Quota Principal: 71367</li> </ul> | E DHESEL COMUM Inion<br>Térming<br>Cancelements | x: 01/01/2017<br>x: 31/12/2017<br>x: Alio informado |                             |   |

 Neste momento o contrato está lançado com um item, quando o item tem preço com base ANP, seu preço unitário possui um *link* que mostra o percentual de desconto do item, última atualização da tabela ANP e cidade de referência do preço.

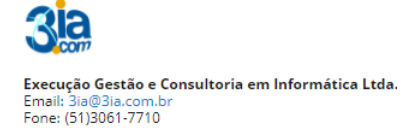

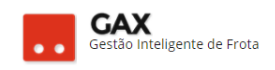

### Aquisições – Informações ANP

| 🛇 GOVERNO DE SA                  | NTA CATA |               |                 |            |         |              |                               |             | <b>4</b> <sup>198</sup> |    |          |  |
|----------------------------------|----------|---------------|-----------------|------------|---------|--------------|-------------------------------|-------------|-------------------------|----|----------|--|
| GOVERNO<br>DE SANTA<br>CATARINA  |          |               |                 |            |         |              | COTAÇÃO                       | FERRAMENTAS |                         |    |          |  |
| Informações<br>Abastecimentos    | Aquisiç  | ões > Coi     | ntrato de Forne | ecimento T | ESTE CO | nformações A | NP                            |             |                         |    |          |  |
| Aditamentos<br>Cotas             | EDITAR   |               |                 |            |         | Percentual   | de desconto: 3,               | 096         |                         |    |          |  |
| Faturamentos<br>Histórico        | 🔗 Proc   | lutos e serv  | ços 3           |            |         | Cidade de l  | alizaçao em:<br>Referência: / |             |                         |    |          |  |
| ltens<br>Opções                  | Iter     | n             |                 |            |         |              |                               |             |                         | ОК |          |  |
| Pendências                       |          |               |                 |            | Contra  |              |                               |             |                         |    | Saldo    |  |
| Pendências/Complemento<br>Postos |          | 8 DIESEL S-10 |                 |            |         | 3.000,000    |                               | 8,30 ANP    | 9.90                    |    | 9.900,00 |  |
| Projeçao                         | 50       | 1 GASOLINA C  | омим            |            |         | 2.000,000    | 0                             | 3,50 AND    | 7.00                    |    | 7.000,00 |  |

• Para adicionar novo item ao contrato, clique em *itens* à esquerda da tela e *novo item*, e repita o processo de inserção de item no contrato.

Obs: O item já cadastrado aparecerá em forma de link, para editá-lo, clique no link e edite as informações, no entanto não é possível editar um item do contrato que possui consumo.

| Aquisições -                                          | Itens    |                   |                  |            |            |                |              |                |                  |                      |   |
|-------------------------------------------------------|----------|-------------------|------------------|------------|------------|----------------|--------------|----------------|------------------|----------------------|---|
| 🛇 GOVERNO DE SA                                       | NTA CAT  | ARINA             |                  |            |            |                |              |                | 4 <sup>192</sup> | GESTOR T             | 8 |
| GOVERNO<br>DE SANTA<br>CATARINA                       |          |                   |                  |            | AQUISIÇÕES |                | X<br>COTAÇÃO | FERRAMENTAS    |                  |                      |   |
| Informações<br>Abastecimentos<br>Aditamentos<br>Cotas | Aquis    | Sições > Co       | ontrato de Forne | ecimento T | ESTE COMB  | BUSTÍVEL :: TE | STE COMBL    | JSTÍVEL        | Pesquisar por d  | tódigo ou descricao. | Q |
| Faturamentos<br>Histórico                             | Exibindo | todos os itens.   |                  |            |            |                |              |                |                  |                      |   |
| <b>Itens</b><br>Opções<br>Pendências                  | ltem     |                   |                  |            | Contr      | Quantidade     | Saldo        | Preço unitário | Va               | alor<br>Saldo        |   |
| Pendências/Complemento<br>Postos<br>Projeção          | 10       | GASOLINA COM      | им               |            |            | 2000 L         | 2.000,0000   | 3,50           | 7.000,00         | 7.000,00             | 1 |
|                                                       | Exibindo | 1 a 1 (de 1 itens | )                |            |            |                |              |                |                  |                      |   |

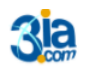

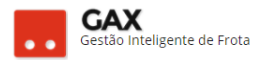

# Cadastro de cotas do contrato

# Informação importante:

Logo no início do cadastro de uma aquisição, deve ser informada a unidade *administradora* e unidade *contratante*, a unidade administradora é o centro de custo que **terá permissão** para fazer qualquer alteração no contrato via GVE2, e a unidade contratante é a unidade usuária do contrato.

Exemplo: Contrato cadastrado com unidade administradora POLÍCIA MILITAR e unidade contratante (usuária) 10º Batalhão, significa que o gestor da POLÍCIA MILITAR poderá efetuar qualquer alteração no contrato, enquanto o gestor do 10º Batalhão apenas visualizará e utilizará a cota disponível para seu centro de custo.

Quando cadastrada uma numa aquisição, o GVE2 cria automaticamente uma **cota principal e única** como *espelho* do contrato que possui todas as informações do contrato. Ao cadastrar a **unidade contratante** o GVE2 cadastrará a unidade como usuária da *cota principal* **caso ela seja a única cota existente,** no entanto quando são **criadas novas cotas subordinada** a cota da principal, esta **perde seu usuário** e gestor precisa cadastrar usuários para todas as novas cotas criadas para que seja possível a utilização do contrato.

• Para visualizar as cotas do contrato, clique em cotas.

| Aquisição – a                                         | rvore  | - cota             | a principa      | al        |            |               |              |             |                               |  |
|-------------------------------------------------------|--------|--------------------|-----------------|-----------|------------|---------------|--------------|-------------|-------------------------------|--|
| 🛇 GOVERNO DE SA                                       |        | ARINA              |                 |           |            |               |              |             | 4 <sup>192</sup> 👤 Gestor * 🕜 |  |
| GOVERNO<br>DE SANTA<br>CATARINA                       |        |                    |                 |           | AQUISIÇÕES |               | X<br>COTAÇÃO | FERRAMENTAS |                               |  |
| Informações<br>Abastecimentos<br>Aditamentos<br>Cotas | Aquisi | ições > Co<br>cota | ntrato de Forne | cimento 1 | TESTE COMB | USTÍVEL :: TE | STE COMBI    | USTÍVEL     |                               |  |
| Faturamentos<br>Histórico                             | 7136   | 7-Cota principa    | al [n/d]        |           |            |               |              |             |                               |  |
| ltens<br>Opções                                       |        |                    |                 |           |            |               |              |             |                               |  |
| Pendências<br>Pendências/Complemento                  |        |                    |                 |           |            |               |              |             |                               |  |
| Postos<br>Projeção                                    |        |                    |                 |           |            |               |              |             |                               |  |

• Clique no link para acessar a cota principal.

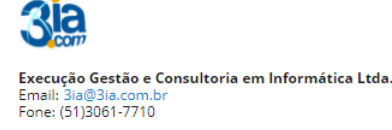

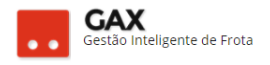

#### Aquisição - Cota principal

| ⊘ GOVERNO DE SA                                              | ANTA CAT      | ARINA                    |                       |             |            |                |              |                |         | 4 <sup>192</sup> | GEST  | TOR *     | 6 |
|--------------------------------------------------------------|---------------|--------------------------|-----------------------|-------------|------------|----------------|--------------|----------------|---------|------------------|-------|-----------|---|
| GOVERNO<br>DE SANTA<br>CATARINA                              |               | VEÍCULOS                 |                       |             | AQUISIÇÕES |                | X<br>COTAÇÃO | FERRAMENTAS    |         |                  |       |           |   |
| Informações<br>Abastecimentos<br>Cotas<br>Extrato de veículo | Aquis         | ições > Co<br>LCOTA EDIT | ntrato de Forne<br>ar | ecimento TE | STE COMB   | USTÍVEL :: TES | STE COMBU    | JSTÍVEL > Cota | a 71367 |                  |       |           |   |
| ltens<br>Usuários<br>Reservas                                | Pro           | odutos e serv            | iços 3                |             |            | Quantidad      | e            |                |         |                  | Valor |           |   |
|                                                              |               |                          |                       |             | Con        | tratado        | Saldo        |                |         | Contratad        | 0     | Saldo     |   |
|                                                              | <b>11</b> 8 0 | DIESEL S-10              |                       |             |            | 3000           | 3.000,0000   |                |         | 99               | 00,00 | 9.900,00  |   |
|                                                              | 10            | SASOLINA COMU            | м                     |             |            | 2000           | 2.000,0000   |                |         | 70               | 00,00 | 7.000,00  |   |
|                                                              | <b>11</b> 3 C | DIESEL COMUM             |                       |             |            | 2000           | 2.000,0000   |                |         | 59               | 80,00 | 5.980,00  |   |
|                                                              | То            | tais                     |                       |             |            |                |              |                |         | 22.8             | 80,00 | 22.880,00 |   |

- As cotas apresentam a esquerda os campos: Informações, abastecimentos, cotas, extrato de veículo, itens, usuários e reservas.
- Para cadastrar nova cota do contrato, clique em nova cota e informe nome, unidade e periodicidade da cota.

Obs: Periodicidade indica o período de reabastecimento automático da nova cota pela cota principal, cotas únicas não são reabastecidas.

Exemplo:

- Ao cadastrar uma cota de 500 litros com periodicidade única, significa que os 500 litros disponíveis serão consumidos em sua totalidade, não importando o tempo que levará para ser consumido observando a vigência do contrato. Na periodicidade única não há suprimento automático de cota.
- Ao cadastrar uma cota mensal de 500 litros, significa que ao término de cada mês a cota principal suprirá automaticamente o consumido no mês até o limite de 500 litros.

| Aquisição - N                   | lova  | cota                   |                  |             |              |               |              |               |               |                         |   |
|---------------------------------|-------|------------------------|------------------|-------------|--------------|---------------|--------------|---------------|---------------|-------------------------|---|
| ⊘ GOVERNO DE SA                 |       | ARINA                  |                  |             |              |               |              |               |               | <b>4</b> <sup>192</sup> | 0 |
| GOVERNO<br>DE SANTA<br>CATARINA |       |                        |                  | VIAGENS     | AQUISIÇÕES   |               | X<br>COTAÇÃO | FERRAMENTAS   |               |                         |   |
| Cadastro da cota                | Aquis | ições > Co<br>R CANCEL | entrato de Forne | cimento 1   | TESTE COMB   | USTÍVEL :: TE | STE COMB     | USTÍVEL > Cot | a 71367 - Nov | a cota                  |   |
|                                 |       |                        | No               | ome: COTA   | TESTE 1      |               |              |               |               |                         |   |
|                                 |       |                        | Unid             | ade: CIDA   | SC [0002]    |               | 誦            |               |               |                         |   |
|                                 |       |                        | Periodicid       | ade: Seleci | one um nível |               | •            |               |               |                         |   |

• Cadastre o nome, informe o código ou nome do produto ou utilize 📠.

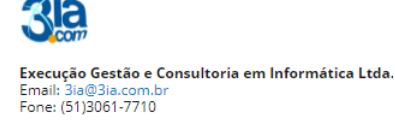

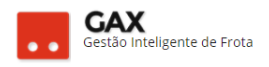

#### Aquisições - cota - adicionar produto

| 🛇 GOVERNO DE SA                        | NTA CAT |             |                     |           |            |      |             | 4 <sup>1</sup> |   |  |
|----------------------------------------|---------|-------------|---------------------|-----------|------------|------|-------------|----------------|---|--|
| GOVERNO<br>DE SANTA<br>CATARINA        |         |             |                     |           |            |      | FERRAMENTAS |                |   |  |
| Informações<br>Abastecimentos<br>Cotas | Aquisi  | ições > Coi | ntrato de Forr<br>) | Adicionar | - produto  |      |             | ×              | 1 |  |
| Extrato de veículo                     |         |             |                     |           | Produto:   |      | ti.         |                |   |  |
| Itens<br>Usuários                      |         |             |                     | Qu        | uantidade: | 0,00 |             |                |   |  |
| Reservas                               |         |             |                     |           | Valor:     | 0,00 |             |                |   |  |
|                                        |         |             |                     |           |            |      |             |                |   |  |
|                                        |         |             |                     |           |            |      |             |                |   |  |
|                                        |         |             |                     |           |            |      |             |                |   |  |

 Após informar o produto o GVE2 mostrará o saldo disponível do produto na cota principal, cadastre quantidade e clique na caixa de valor e o sistema fará o cálculo do valor automaticamente e clique em OK.

| Aquisição – cota – adicionar produto preenchido |  |  |  |  |  |  |  |  |  |  |
|-------------------------------------------------|--|--|--|--|--|--|--|--|--|--|
| ⊘ GOVERNO DE SA                                 |  |  |  |  |  |  |  |  |  |  |
|                                                 |  |  |  |  |  |  |  |  |  |  |

| GOVERNO<br>DE SANTA<br>CATARINA        |        |           |                      |           |             |              |           | FERRAMENTAS |                         |
|----------------------------------------|--------|-----------|----------------------|-----------|-------------|--------------|-----------|-------------|-------------------------|
| Informações<br>Abastecimentos<br>Cotas | Aquisi | ÇÕES > CO | ntrato de Forne<br>) |           |             |              |           | JSTÍVEL > ( | Cota 71368 COTA TESTE 1 |
| Itens Usuários Reservas                |        |           |                      | Adicionar | Produto: GA | SOLINA COMUM |           | H           |                         |
| incall top                             |        |           |                      | Qu        | antidade:   | 500,0000     | 2000,0000 |             |                         |
|                                        |        |           |                      |           |             |              |           |             |                         |
|                                        |        |           |                      |           |             |              |           |             | OK CANCELAR             |

- Após cadastrar o item na cota, o gestor poderá *editar* ou *excluir* o item caso não tenha consumo do item na cota.
- Para adicionar mais produtos a cota, clique em *adicionar produto* e repita o procedimento.

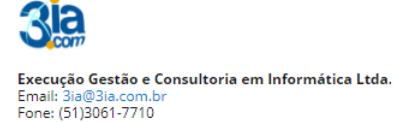

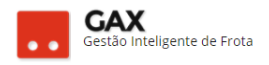

#### Aquisição – cota – item cadastrado

| 🛇 GOVERNO DE SA                                              | NTA CAT | ARINA                      |                  |            |            |                |              |                    | 4 <sup>193</sup> |          | GESTOR T | G |
|--------------------------------------------------------------|---------|----------------------------|------------------|------------|------------|----------------|--------------|--------------------|------------------|----------|----------|---|
| GOVERNO<br>DE SANTA<br>CATARINA                              |         |                            |                  |            | AQUISIÇÕES |                | X<br>COTAÇÃO | FERRAMENTAS        |                  |          |          |   |
| Informações<br>Abastecimentos<br>Cotas<br>Extrato de veículo |         | ições > Co<br>onar produto | ontrato de Forne | ecimento T | ESTE COMB  | BUSTÍVEL :: TE | STE COMB     | USTÍVEL > Cota 713 | 368 COTA TESTE   | 1        |          |   |
| Itens                                                        | Item    |                            |                  | Quar       | ntidade    |                |              | Val                | or               |          |          |   |
| Reservas                                                     |         |                            | Contratado       |            | Saldo      |                | Contr        | atado              | Saldo            |          |          |   |
|                                                              | 10      | SASOLINA C                 |                  | 500,0000   | 2          | 500,0000       |              | 1.750,00           | 1.               | 750,00   | Ø        |   |
|                                                              | Totais  |                            |                  |            |            |                |              | 1.750,00           |                  | 1.750,00 |          |   |
|                                                              |         |                            |                  |            |            |                |              |                    |                  |          |          |   |

# Informação importante:

- É possível cadastrar uma cota de duas formas no GVE2, por dentro de uma cota ou na árvore de cotas.
- Para cadastrar uma cota subordinada diretamente a cota principal, acesse a árvore de cotas a esquerda e clique em nova cota.

Cotas – nova cota – vinculada a principal

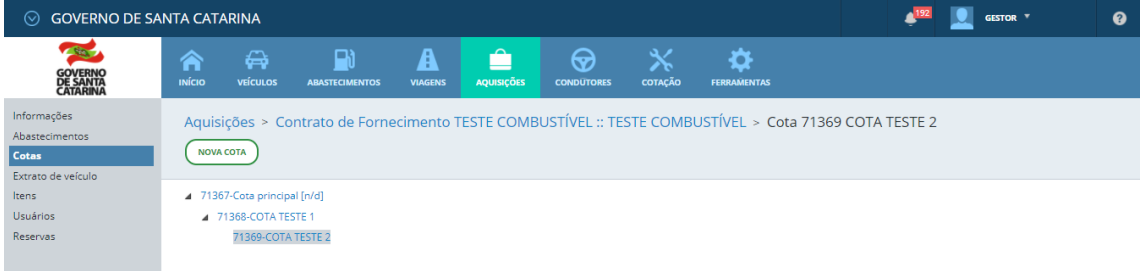

O botão nova cota disponível na árvore de cotas, também está • disponível dentro das cotas cadastradas.

| GOVERNO DE S                       | ANTA CATARINA                       |            |               |                 |              |                  | <b>1</b> 92      | GESTOR ▼ |
|------------------------------------|-------------------------------------|------------|---------------|-----------------|--------------|------------------|------------------|----------|
| GOVERNO<br>DE SANTA<br>CATARINA    |                                     |            |               |                 | Х<br>сотаção | FERRAMENTAS      |                  | _        |
| r <b>mações</b><br>tecimentos<br>S | Aquisições > Con<br>Nova cota Edita | AR EXCLUIR | DEVOLVER COTA | MBUSTÍVEL :: TE | STE COMBU    | STÍVEL > Cota 71 | 368 COTA TESTE 1 |          |
| rios                               | O Produtos e serv                   | iços 2     |               |                 |              |                  |                  |          |
|                                    | Item                                |            |               | Quantida        | de           |                  |                  | Valor    |
|                                    |                                     |            |               | Contratado      | Saldo        |                  | Contratado       | o Saldo  |
|                                    | 1 GASOLINA COMU                     | м          |               | 500             | 500,0000     |                  | 175              | 1.750,00 |
|                                    | 3 DIESEL COMUM                      |            |               | 300             | 300,0000     |                  | 85               | 897,00   |
|                                    |                                     |            |               |                 |              |                  |                  |          |

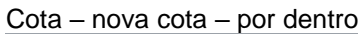

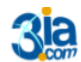

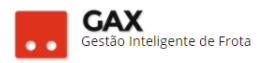

 Quando uma cota e cadastrada por dentro de outra ao clicar no botão nova cota, está transformando sua cota atual em principal e a nova cota criada por ser sua subordinada só poderá ser suprida de valores e produtos pela cota atual que perderá seu usuário de cota cadastrado.

Obs: Quando uma cota é cadastrada por dentro da outra, na árvore de cotas a última cota cadastrada aparece **deslocada para a direita** e surge uma seta indicando que a última cota cadastrada **não é subordinada** diretamente a principal.

Cota – nova cota – por dentro -árvore de cotas.

| 🛇 GOVERNO DE SA                                                     | ⊘ GOVERNO DE SANTA CATARINA |                                                |                                  |           |           |                |           |                  |      |  |  | 8 |
|---------------------------------------------------------------------|-----------------------------|------------------------------------------------|----------------------------------|-----------|-----------|----------------|-----------|------------------|------|--|--|---|
| GOVERNO<br>DE SANTA<br>CATARINA                                     |                             |                                                |                                  |           |           |                | COTAÇÃO   | FERRAMENTAS      |      |  |  |   |
| Informações<br>Abastecimentos<br><b>Cotas</b><br>Extrato de veículo | Aquis                       | ições > Co                                     | ontrato de Forne                 | cimento 1 | ESTE COMB | BUSTÍVEL :: TE | STE COMBI | USTÍVEL > Cota 7 | 1367 |  |  |   |
| ltens<br>Usuários<br>Reservas                                       | ▲ 7130<br>▲ 7               | 67-Cota princip<br>71368-COTA TE<br>71369-COTA | val [n/d]<br>ISTE 1<br>A TESTE 2 |           |           |                |           |                  |      |  |  |   |

- Observe que a cota TESTE 2 está dentro da cota TESTE 1.
- Não é recomendável que o gestor crie cotas *dentro* de outras, a menos que tenha ciência do que este procedimento acarreta.
- Cadastre de preferência cotas subordinadas diretamente a principal ao clicar em *cotas* e *nova cota*.

| Cotas – subordinadas a principal              |             |                                |                  |            |            |                |              |             |              |    |          |   |
|-----------------------------------------------|-------------|--------------------------------|------------------|------------|------------|----------------|--------------|-------------|--------------|----|----------|---|
| 🛇 GOVERNO DE SA                               | NTA CATA    | ARINA                          |                  |            |            |                |              |             | <b>4</b> 192 |    | GESTOR * | 0 |
| GOVERNO<br>DE SANTA<br>CATARINA               |             |                                |                  |            |            |                | X<br>COTAÇÃO | FERRAMENTAS |              |    |          |   |
| Informações<br>Abastecimentos<br><b>Cotas</b> | Aquisi      | ções > Co<br>cota              | ntrato de Forne  | ecimento 1 | TESTE COME | BUSTÍVEL :: TE | STE COMB     | USTÍVEL > C | ota 7136     | 57 |          |   |
| Itens                                         | <b>7136</b> | 7-Cota principa                | al [n/d]         |            |            |                |              |             |              |    |          |   |
| Usuários<br>Reservas                          | ⊳ 7<br>7'   | 1368-COTA CIE<br>1370-COTA SEA | ASC 1<br>V TESTE |            |            |                |              |             |              |    |          |   |

• Cotas vinculadas diretamente da principal *não possuem deslocamento* ao visualiza-las na árvore.

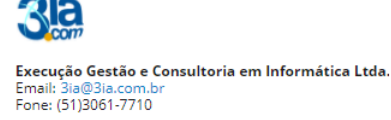

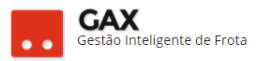

# Usuários da cota

- Para que a cota possa ser utilizada, é necessário cadastrar seus usuários.
- Os usuários da cota podem ser de três tipos:

**Unidade**: Todos os veículos de um centro de custo / órgão. **Veículo**: Apenas um veículo que pode ser de outro centro de custo. **Condutor**: Condutor autorizado a abastecer veículos na cota.

 Para cadastrar um usuário, acesse a cota e clique em usuários à esquerda.

| GOVERNO DE SA                         |                            |                                        |              |            |                |              |             | <b>€</b> <sup>192</sup> |        | GESTOR *    |
|---------------------------------------|----------------------------|----------------------------------------|--------------|------------|----------------|--------------|-------------|-------------------------|--------|-------------|
| GOVERNO<br>DE SANTA<br>CATARINA       |                            |                                        |              | AQUISIÇÕES |                | X<br>COTAÇÃO | FERRAMENTAS |                         |        |             |
| <b>ições</b><br>imentos<br>de veículo | Aquisições > C             | Contrato de Forn<br>DITAR EXCLUIR      | DEVOLVER CO  | TESTE COMB | USTÍVEL :: TES | TE COMB      | USTÍVEL > C | ota 713                 | 69 CO  | TA CIDASC 2 |
| 5                                     | Produtos e se              | erviços 1                              |              |            |                |              |             |                         |        |             |
| 5                                     | ltem                       |                                        |              | Qua        | antidade       |              |             |                         |        | Valor       |
|                                       |                            |                                        |              | Contratado | Saldo          |              |             | Contr                   | atado  | Saldo       |
|                                       | 1 GASOLINA COI             | мим                                    |              | 50         | 50,0000        |              |             |                         | 175,00 | 175,00      |
|                                       | Totais                     |                                        |              |            |                |              |             |                         | 175,00 | 175,00      |
|                                       |                            |                                        |              |            |                |              |             |                         |        |             |
|                                       | 🔗 Informações              |                                        |              |            |                |              |             |                         |        |             |
|                                       | Quota Princ<br>Administrac | tipal: 71368<br>dora: CIDASC :: 01 ADF | R DE CHAPECÓ |            |                |              |             |                         |        |             |
|                                       |                            |                                        |              |            |                |              |             |                         |        |             |

 Clique em usuário, para visualizar a lista de usuários autorizados e bloqueados.

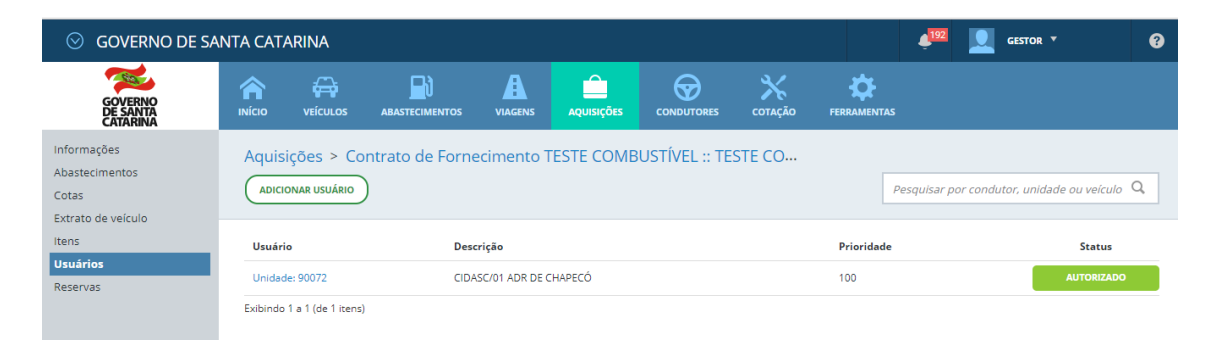

 Clique em adicionar usuário para autorizar (positivar) ou bloquear (negativar) usuário da cota.

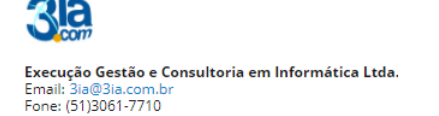

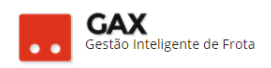

|--|

| ΙΝίCΙΟ   | VEÍCULOS                   |                                 | VIAGENS            | AQUISIÇÕES         | CONDUTORES          | COTAÇÃO | FERRAMENTAS |   |
|----------|----------------------------|---------------------------------|--------------------|--------------------|---------------------|---------|-------------|---|
|          | ições > Co<br>dnar usuário | ntrato de Forneo<br>Adicionar U | cimento<br>Isuário | TESTE COME         | BUSTÍVEL :: TE      | STE CO… | ×           |   |
| Usuári   | o                          |                                 |                    |                    |                     |         |             |   |
| Unidad   | le: 90072                  |                                 | Tipo:              | Veículo            |                     | •       |             | A |
| Exibindo | 1 a 1 (de 1 itens)         |                                 | Placa:             | Condutor           |                     |         |             |   |
|          |                            | Pri                             | oridade:           | Unidade<br>Veículo |                     |         |             |   |
|          |                            |                                 | Ļ                  | J Este usuario ten | n permissao de uso  | 0       | -           |   |
|          |                            |                                 | (                  | Este usuário não   | o pode fazer uso da | a quota |             |   |
|          |                            |                                 |                    |                    |                     |         |             |   |
|          |                            |                                 |                    |                    |                     |         | FECHAR      |   |
|          |                            |                                 |                    |                    |                     |         |             |   |

 Informe o tipo de usuário, centro de custo, placa ou matrícula selecione a prioridade, se o usuário tem ou não permissão de uso da cota e clique em salvar.

| Aquis  | sição – o  | cota- tipo       | o de usuário    | preend               | hido.            |                     |         |        |             |  |
|--------|------------|------------------|-----------------|----------------------|------------------|---------------------|---------|--------|-------------|--|
| DE SAN | ΝΤΑ CATA   | RINA             |                 |                      |                  |                     |         |        | <b>F</b>    |  |
|        |            |                  |                 | VIAGENS              | AQUISIÇÕES       |                     |         |        |             |  |
|        | Aquisiç    | ões > Cor        | ntrato de Forne | cimento <sup>-</sup> | TESTE COMB       | BUSTÍVEL :: TE      | STE CO… |        |             |  |
|        | ADICIO     | NAR USUÁRIO      | Adicionar (     | Jsuário              |                  |                     |         | ×      | Pesquisar J |  |
|        | Usuário    |                  |                 |                      |                  |                     |         |        |             |  |
| -      | Unidade    | 90072            |                 | Tipo: V              | eículo           |                     | •       |        |             |  |
|        | Exibindo 1 | a 1 (de 1 itens) |                 | Placa: I             | NQ2836           |                     |         | ]      |             |  |
|        |            |                  | Pr              | ioridade:            | 100              |                     |         |        |             |  |
|        |            |                  |                 | 0                    | Este usuário tem | n permissão de uso  | þ       |        |             |  |
|        |            |                  |                 | ۲                    | Este usuário não | o pode fazer uso da | a quota |        |             |  |
|        |            |                  |                 |                      |                  | (                   | SALVAR  | FECHAR |             |  |
|        |            |                  |                 |                      |                  |                     |         |        |             |  |

 Os usuários da cota podem ser visualizados na parte inferior da cota ou no campo usuários à esquerda.

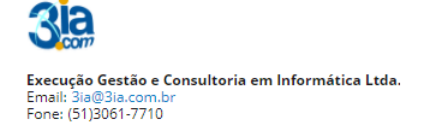

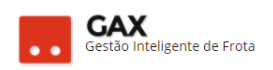

# Aquisições – cota – usuários parte inferior

| ⊘ GOVERNO DE SA                                              | NTA CATA       | RINA                            |                                   |               |            |                |              |              | ė <sup>192</sup> | GESTOR T    | 8 |
|--------------------------------------------------------------|----------------|---------------------------------|-----------------------------------|---------------|------------|----------------|--------------|--------------|------------------|-------------|---|
| GOVERNO<br>DE SANTA<br>CATARINA                              |                | ن<br>veículos                   |                                   | VIAGENS       | AQUISIÇÕES |                | X<br>COTAÇÃO | FERRAMENTAS  |                  |             |   |
| Informações<br>Abastecimentos<br>Cotas<br>Extrato de veículo | Aquisi         | ções > Cor                      | AR EXCLUIR                        |               | TESTE COMB | USTÍVEL :: TES | TE COMB      | USTÍVEL > Co | ota 71369 CO     | TA CIDASC 2 |   |
| ltens<br>Usuários                                            | ⊘ Pro          | dutos e serv                    | iços 1                            |               |            |                |              |              |                  |             |   |
| Reservas                                                     | Item           |                                 |                                   |               | Qu         | antidade       |              |              | ,                | /alor       |   |
|                                                              |                |                                 |                                   |               | Contratado | Saldo          |              |              | Contratado       | Saldo       |   |
|                                                              | 🚹 1 G/         | ASOLINA COMU                    | м                                 |               | 50         | 50,0000        |              |              | 175,00           | 175,00      |   |
|                                                              | <b>II</b> Tota | ais                             |                                   |               |            |                |              |              | 175,00           | 175,00      |   |
|                                                              | (A) Info       | ormações                        |                                   |               |            |                |              |              |                  |             |   |
|                                                              | 0              | Quota Principa<br>Administrador | al: 71368<br>a: CIDASC :: 01 ADR  | DE CHAPECÓ    |            |                |              |              |                  |             |   |
|                                                              | 🔗 Usu          | ários 2                         |                                   |               |            |                |              |              |                  |             |   |
|                                                              |                | 😗 Unidad                        | de 90072 - CIDASC :: (            | 01 ADR DE CHA | APECÓ      |                |              |              |                  |             |   |
|                                                              |                | Place<br>Model                  | ta INQ2836<br>lo CLIO AUT 10 16VH |               |            |                |              |              |                  |             |   |
|                                                              |                | Tip                             | o Automotor                       |               |            |                |              |              |                  |             |   |
|                                                              |                | Co                              | or BRANCA                         |               |            |                |              |              |                  |             |   |

# Aquisições - cota - campo usuários

| 🛇 GOVERNO DE SA                        | NTA CAT  |                            | V Operação efetuada com sucesso. |                |                 |                |              |             |                                                    |
|----------------------------------------|----------|----------------------------|----------------------------------|----------------|-----------------|----------------|--------------|-------------|----------------------------------------------------|
| GOVERNO<br>DE SANTA<br>CATARINA        |          |                            |                                  | VIAGENS        | AQUISIÇÕES      |                | X<br>COTAÇÃO | FERRAMENTAS |                                                    |
| Informações<br>Abastecimentos<br>Cotas | Aquis    | ições > Co<br>DNAR USUÁRIO | ntrato de Forne<br>)             | cimento 1      | TESTE COMB      | BUSTÍVEL :: TE | STE CO…      | Pe          | squisar por condutor, unidade ou veículo $ {f Q} $ |
| Itens                                  | Usuári   | 0                          | Desc                             | rição          |                 |                |              | Prioridade  | Status                                             |
| Reservas                               | Unidad   | e: 90072                   | CIDA                             | SC/01 ADR DE C | THAPECÓ         |                |              | 100         | AUTORIZADO                                         |
|                                        | Veículo  | : INQ2836                  | BRAN                             | ICA RENAULT C  | LIO AUT 10 16VH |                |              | 100         | BLOQUEADO                                          |
|                                        | Exibindo | 1 a 2 (de 2 itens)         | l.                               |                |                 |                |              |             |                                                    |

• Após o cadastramento do usuário da cota já é possível efetuar abastecimentos / serviços.

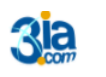

Execução Gestão e Consultoria em Informática Ltda. Email: 3ia@3ia.com.br Fone: (51)3061-7710

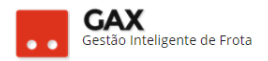

# Suprir, devolver e transferir cota

Devido ao consumo das cotas do contrato é necessário que sejam gerenciadas para manter a regularidade dos abastecimentos.

O gestor pode *suprir* cotas subordinadas a principal, *devolver* saldo para a principal e transferir saldo entre cotas da mesma hierarquia.

# Suprir Cota:

• A cota principal é a que distribui valores para as demais, para suprir uma cota, acesse a principal e clique em *suprir cota*.

Obs: A cota principal é a única que possui o botão suprir cota.

| Cota- suprir                                        |                   |               |                |            |              |             |              |             |              |         |          |        |
|-----------------------------------------------------|-------------------|---------------|----------------|------------|--------------|-------------|--------------|-------------|--------------|---------|----------|--------|
| 🛇 GOVERNO DE SA                                     | NTA CATA          | RINA          |                |            |              |             |              |             | <b>4</b> 221 |         | GESTOR T | 9      |
| GOVERNO<br>DE SANTA<br>CATARINA                     |                   |               |                |            | AQUISIÇÕES   |             | X<br>Cotação | FERRAMENTAS |              |         |          |        |
| Informações<br>Cotas<br>Extrato de veículo<br>Itens | Aquisiç<br>Nova c | ota EDITA     | AR SUPRIR COTA | ecimento ( | 001/2017 > 0 | Cota 17905  |              |             |              |         |          |        |
| Usuários                                            | ⊘ Proc            | lutos e servi | iços 2         |            |              |             |              |             |              |         |          |        |
|                                                     | ltem              |               |                |            | Qua          | ntidade     |              |             |              | ١       | /alor    |        |
|                                                     |                   |               |                |            | Contratado   | Saldo       |              |             | Contra       | itado   | Sale     | do     |
|                                                     | 1 GA              | SOLINA COMU   | м              |            | 10000        | 10.000,0000 |              |             | 3(           | 5000,00 | 36.0     | 100,00 |
|                                                     | T 3 DIE           | SEL           |                |            | 5000         | 5.000,0000  |              |             | 15           | 5000,00 | 15.0     | 100,00 |
|                                                     | 🚹 Tota            | is            |                |            |              |             |              |             | 51           | .000,00 | 51.0     | 00,00  |

 Informe a cota destino e quantidade, clique na caixa valor - saldo - suprir que o GVE2 calculará o valor a ser suprido e clique em suprir.

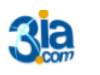

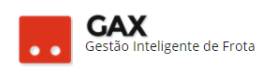

#### Destino - suprir cota

| 🛇 GOVERNO DE SA                                   | NTA CATA            | RINA                                          |                                |         |            |                |              | <b>4</b> 221   |      | GESTOR * | • |
|---------------------------------------------------|---------------------|-----------------------------------------------|--------------------------------|---------|------------|----------------|--------------|----------------|------|----------|---|
| GOVERNO<br>DE SANTA<br>CATARINA                   |                     | veículos                                      |                                | VIAGENS | AQUISIÇÕES |                | COTAÇÃO F    |                |      |          |   |
| Informações<br><b>Cotas</b><br>Extrato de veículo | Aquisi              | ções > Cor                                    | ntrato de Fornec               | imento  | 001/2017 > | Cota 17905 > S | Suprir saldo |                |      |          |   |
| Usuários                                          | ⊘ Des               | stino                                         |                                |         |            |                |              |                |      |          |   |
|                                                   | (Selecio<br>17906 P | Principal: 1790:<br>ne)<br>Principal: 17905 - | 5 - Men<br>Mensal - FUNDO PLAN | • D     |            |                |              |                |      |          |   |
|                                                   | Código              |                                               | Descrição                      |         | Quan<br>Sa | tidade<br>Ido  | Suprir       | Valor<br>Saldo |      | Suprir   |   |
|                                                   | з                   |                                               | DIESEL                         |         |            | 3000L          |              | 900            | 0,00 |          |   |
|                                                   | 1                   |                                               | GASOLINA COMUM                 |         |            | 2000L          |              | 720            | 0,00 |          |   |
|                                                   | Exib                | indo 1 a 2 (de 2 it                           | ens)                           |         |            |                |              |                |      |          |   |

# **Devolver cota:**

- A devolução de cota ocorre *sempre* de uma cota subordinada para sua cota principal.
- Acesse a cota subordinada e clique em devolver cota.

| Cota – devolve                             | er cota    |                        |                         |              |             |            |              |             |                  |        |           |   |
|--------------------------------------------|------------|------------------------|-------------------------|--------------|-------------|------------|--------------|-------------|------------------|--------|-----------|---|
| 🛇 GOVERNO DE SA                            | NTA CAT    | ARINA                  |                         |              |             |            |              |             | 4 <sup>219</sup> |        | GESTOR *  | ? |
| GOVERNO<br>DE SANTA<br>CATARINA            |            | VEÍCULOS               |                         |              | AQUISIÇÕES  |            | X<br>Cotação | FERRAMENTAS |                  |        |           |   |
| Informações<br>Cotas<br>Extrato de veículo | Aquis      | ções > Co<br>cota edit | ta 17907<br>TAR EXCLUIR | TRANSFERIR C | OTA DEVOLVE | ER COTA    |              |             |                  |        |           |   |
| Usuários                                   | ⊘ Pro      | odutos e serv          | riços 1                 |              |             |            |              |             |                  |        |           |   |
|                                            | ltem       |                        |                         |              | Qu          | antidade   |              |             |                  | ١      | alor      |   |
|                                            |            |                        |                         |              | Contratado  | Saldo      |              |             | Contrat          | tado   | Saldo     |   |
|                                            | <b>1</b> G | ASOLINA COMU           | м                       |              | 7000        | 7.000,0000 | 1            |             | 25               | 200,00 | 25.200,00 |   |
|                                            | all Tor    | ais                    |                         |              |             |            |              |             | 25.              | 200,00 | 25.200,00 |   |
|                                            |            |                        |                         |              |             |            |              |             |                  |        |           |   |

 O GVE2 mostrará a cota principal que receberá a devolução, informe a quantidade e clique na "caixa devolver" que o sistema calculará o valor e clique em *devolver*.

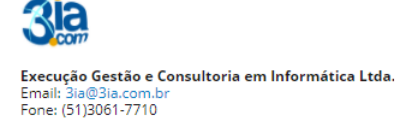

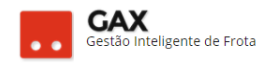

# Devolução - cota destino (principal)

| 🛇 GOVERNO DE SAI                           | ΝΤΑ CATA | RINA                 |                          |             |                   |              |               |             | 4210           | 👤 GESTOR 🔻 | • |
|--------------------------------------------|----------|----------------------|--------------------------|-------------|-------------------|--------------|---------------|-------------|----------------|------------|---|
| GOVERNO<br>DE SANTA<br>CATARINA            |          |                      |                          |             | AQUISIÇÕES        |              | COTAÇÃO       | FERRAMENTAS |                |            |   |
| Informações<br>Cotas<br>Extrato de veículo |          | ções > Co<br>ver can | ta 17907 > Devo<br>celar | olver saldo | 2                 |              |               |             |                |            |   |
| Usuários                                   | 🔿 Des    | stino                |                          |             |                   |              |               |             |                |            |   |
|                                            | 🔿 Salo   | do(s) a devol        | ver                      |             | Devolver Saldo    | da Quota 179 | 07 para 17905 |             |                |            |   |
|                                            | Código   |                      | Descrição                |             | Quantida<br>Saldo | de           | Devolver      |             | Valor<br>Saldo | Devolver   |   |
|                                            | 1        |                      | GASOLINA COMUM           |             |                   | 7000L        |               |             | 25200,00       |            |   |
|                                            | Exibi    | indo 1 a 1 (de 1 i   | tens)                    |             |                   |              |               |             |                |            |   |

# Transferir cota

• A transferência de cota ocorre entre cotas da mesma hierarquia no sistema, para transferir cota clique em transferir cota.

| Cota - transfer                                     | ir cota            | a                             |                        |               |                          |                                 |              |             |                    |                        |                                         |   |
|-----------------------------------------------------|--------------------|-------------------------------|------------------------|---------------|--------------------------|---------------------------------|--------------|-------------|--------------------|------------------------|-----------------------------------------|---|
| 🛇 GOVERNO DE SA                                     | NTA CAT            | ARINA                         |                        |               |                          |                                 |              |             | <mark>.</mark> 219 |                        | GESTOR 🔻                                | Ø |
| GOVERNO<br>DE SANTA<br>CATARINA                     |                    | VEÍCULOS                      |                        |               | AQUISIÇÕES               |                                 | X<br>Cotação | FERRAMENTAS |                    |                        |                                         |   |
| Informações<br>Cotas<br>Extrato de veículo<br>Itens | Aquis              | ições > Co<br>cota edit       | ta 17907<br>AR EXCLUIR | TRANSFERIR CO | DTA DEVOLV               | ER COTA                         |              |             |                    |                        |                                         |   |
| Usuários                                            | 🔗 Pro              | odutos e serv                 | iços 1                 |               |                          |                                 |              |             |                    |                        |                                         |   |
|                                                     | Item               |                               |                        |               | Qu                       | antidade                        |              |             |                    | v                      | alor                                    |   |
|                                                     |                    |                               |                        |               | Contratado               | Saldo                           |              |             | Contra             | itado                  | Saldo                                   |   |
|                                                     | 1 G                | ASOLINA COMU                  | м                      |               | 7000                     | 7.000,0000                      | 1            |             | 25                 | 5200,00                | 25.200,00                               |   |
|                                                     | То                 | tais                          |                        |               |                          |                                 |              |             | 25                 | .200,00                | 25.200,00                               |   |
| Itens<br>Usuários                                   | Pro Item 1 G 1 Tor | odutos e serv<br>Asolina comu | riços 1<br>M           |               | Qu<br>Contratado<br>7000 | antidade<br>Saldo<br>2.000,0000 |              |             | Contra<br>25<br>25 | V.<br>itado<br>5200,00 | alor<br>Saldo<br>25.200,00<br>25.200,00 |   |

 Informe a cota destino, quantidade a ser transferida, clique na *caixa* transferir que o sistema calculará o valor que será transferido e clique em transferir.

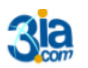

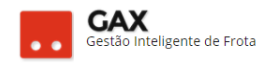

#### Transferir - cota destino

| 🛇 GOVERNO DE SAN                                    | ΝΤΑ CATA | RINA               |                |              |                    |       |              |                    | 4 <sup>219</sup> |           | 0 |
|-----------------------------------------------------|----------|--------------------|----------------|--------------|--------------------|-------|--------------|--------------------|------------------|-----------|---|
| GOVERNO<br>DE SANTA<br>CATARINA                     |          | VEÍCULOS           |                |              | AQUISIÇÕES         |       | Х<br>сотаção | <b>FERRAMENTAS</b> |                  |           |   |
| Informações<br>Cotas<br>Extrato de veículo<br>Itens | Aquisi   | ções > Cot         | a 17907 > Tran | isferir sald | 0                  |       |              |                    |                  |           |   |
| Usuários                                            | 🔿 Des    | tino               |                |              |                    |       |              |                    |                  |           |   |
|                                                     | (Selecio | one)               |                | •            |                    |       |              |                    |                  |           |   |
|                                                     | ⊘ Salo   | do(s) a transf     | erir           |              |                    |       |              |                    |                  |           |   |
|                                                     | Código   | •                  | Descrição      |              | Quantidac<br>Saldo | le    | Transferir   |                    | Valor<br>Saldo   | Trasferir |   |
|                                                     | 1        |                    | GASOLINA COMUM |              |                    | 7000L |              |                    | 25200,0          | 00        |   |
|                                                     | Exibi    | ndo 1 a 1 (de 1 it | ens)           |              |                    |       |              |                    |                  |           |   |

• As cotas do contrato apresentam os campos: Abastecimentos, cotas, extrato de veículos, itens usuários e reservas.

|                                        |                                      |                              |              |                        |               |               | 4 <sup>295</sup> | E GE     | STOR T    |
|----------------------------------------|--------------------------------------|------------------------------|--------------|------------------------|---------------|---------------|------------------|----------|-----------|
|                                        |                                      |                              | AQUISIÇÕES   |                        | X<br>COTAÇÃO  | FERRAMENTAS   |                  |          |           |
| Aquisições > Co<br>Nova cota ED        | antrato de Forne<br>Tar Excluir      | ecimento ()<br>TRANSFERIR CC | 01/2017 BR   | IAÇO DO NOR<br>ER COTA | TE :: MS CC   | MÉRCIO DE COM | BUSTÍVEIS LTDA > | Cota 697 | '80 ADR 3 |
| Produtos e ser                         | viços 1                              |                              |              |                        |               |               |                  |          |           |
| Item                                   |                                      |                              |              | Quantidad              | le            |               |                  | Valor    |           |
|                                        |                                      |                              | Cor          | ntratado               | Saldo         |               | Contrata         | do       | Saldo     |
| 🚹 1 GASOLINA COMI                      | лм                                   |                              |              | 3000                   | 1.549,5720    |               | 11               | 031,00   | 5.95      |
| Totais                                 |                                      |                              |              |                        |               |               | 11.              | 031,00   | 5.95      |
| 🔗 Informações                          |                                      |                              |              |                        |               |               |                  |          |           |
| Quota Princip<br>Administrado          | oal: 69777<br>ra: 36 SEC. DE EST. DI | E DES. REG B                 | RAÇO DO NORI | TE :: SETOR DE TRA     | NSPORTE - SDR | 36            |                  |          |           |
| O Usuários 2                           |                                      |                              |              |                        |               |               |                  |          |           |
| <ul> <li>Unida</li> <li>Pla</li> </ul> | de N9911 - 36 SEC. D<br>aca OKE0195  | E EST. DE DES.               | REG BRAÇO D  | O NORTE :: SETOR       | DE TRANSPORTE | - SDR 36      |                  |          |           |

- Clique no gráfico ao lado do item e o GVE2 apresentará sua projeção de consumo II asolina comum
- Os usuários autorizados e bloqueados na cota podem ser vistos na parte inferior da cota ou no campo *usuários*.

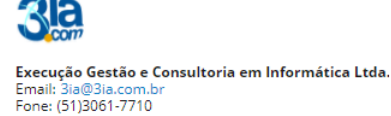

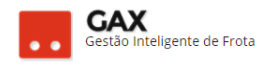

#### Cota – item – projeção de consumo

| 🛞 GOVERNO DE SA                                          | NTA CATARINA                    |                          |             |                |                 |                  |               |         |       |                   |
|----------------------------------------------------------|---------------------------------|--------------------------|-------------|----------------|-----------------|------------------|---------------|---------|-------|-------------------|
| GOVERNO<br>DE SANTA<br>CATARINA                          |                                 |                          |             |                |                 |                  | FERRAMENTAS   |         |       |                   |
| Informações<br>Abastecimentos<br>Aditamentos             | Aquisições > C<br>Editar Data c |                          | tísticas do | contrato       |                 |                  |               | ×       |       |                   |
| Cotas<br>Faturamentos<br>Histórico<br>Itens              | Produtos e se                   | viços 5 700              | R\$ x 1.0   | 000 Média      | : 224,87 L      | Máximo: 750,00 L | Final: 01/    | 07/2018 | Valar |                   |
| Opções<br>Pendências<br>Pendências/Complemento<br>Postar | 1 GASOLINA                      | 500-<br>400<br>COMUM 300 |             |                |                 |                  |               |         | 0     | Saldo<br>9.065,34 |
| Projeção                                                 | 8 DIESEL S-1                    | 200<br>0 100             |             |                |                 |                  |               | _       | 0     | 17.595,34         |
|                                                          | <b>11</b> 098930003 0           | DLEO PARA MI             | 04/2017 05  | 5/2017 06/2017 | 07/2017 08/2017 | 09/2017 10/2     | 017 11/2017 1 | 12/2017 | 0     | 1.470,00          |
|                                                          | <b>10</b> 098914004 0           | ILEO SAE 15 W            |             |                |                 |                  |               | ОК      | 0     | 1.200,00          |

 Clique em *abastecimentos* para acessar os relatórios de abastecimentos.

Cota abastecimentos - lista detalhada e simples.

|       |                                                    |                         |                      | SIÇÕES COND                                                                                                    |                                                                                                    | FÃO HE                                     |                                                        |                                                                             |                                                                          |                                      |                                       |                                     |                                    |
|-------|----------------------------------------------------|-------------------------|----------------------|----------------------------------------------------------------------------------------------------|----------------------------------------------------------------------------------------------------|--------------------------------------------|--------------------------------------------------------|-----------------------------------------------------------------------------|--------------------------------------------------------------------------|--------------------------------------|---------------------------------------|-------------------------------------|------------------------------------|
| _     | Usuários > Cor                                     | ntrato de Forneci       | mento 001/201        | 7 BRAÇO DO                                                                                                    | NORTE :: MS                                                                                                    | COMÉRO                                     | IO DE O                                                | OMBUS                                                                       | STÍVEIS I                                                                | TDA >                                | Contrato                              | o de Forne                          | eciment                            |
|       |                                                    |                         |                      |                                                                                                    |                                                                                                    |                                            |                                                        |                                                                             |                                                                          | Pesquisa                             | r por autoriz                         | tação, placa c                      | ou produto                         |
|       | Exibindo todos os itens.                           |                         |                      |                                                                                                    |                                                                                                    |                                            |                                                        |                                                                             |                                                                          |                                      | (1997                                 |                                     | Busca avançac                      |
|       | Autorização 56319<br>COMPROVANTE<br>Piaca: QHO9517 | 22 - 16/08/2017 16:45   |                      |                                                                                                    | P                                                                                                    | roduto: 8-D                                | IESEL S-10                                             |                                                                             |                                                                          |                                      |                                       |                                     |                                    |
|       | Local: MS COMÉR                                    | CIO DE COMBUSTÍVEIS L   | TDA - BRAÇO DO NORI  | TE .                                                                                                    | Q                                                                                                    | uantidade: 4                               | 2,8500                                                 |                                                                             |                                                                          |                                      |                                       |                                     |                                    |
| mento | Nº do Contrato:                                    | 001/2017 BRAÇO DO NO    | RTE :: MS COMÉRCIO D | COMPLETIVELE I                                                                                                    | Pine Pi                                                                                                    | reco Unitário:                             | R\$ 2.9100                                             |                                                                             |                                                                          |                                      |                                       |                                     | 24                                 |
|       | Quota: 69779 : G                                   | ERSA                    |                      | 🕤 GOVERNO DE                                                                                                    | ISANTA CATARINA                                                                                                    |                                            |                                                        |                                                                             |                                                                          |                                      |                                       |                                     | e 🗉                                |
|       | Condutor: 17559                                    | - ANA AUGUSTA COAN      |                      | 1                                                                                                    | * *                                                                                                    |                                            |                                                        | <b>é</b>                                                                    |                                                                          |                                      | •                                     |                                     |                                    |
|       | Odômetro: 15252                                    |                         |                      | <b>ECHARK</b>                                                                                                    | MOD WEAR                                                                                                    | AMETONEYO                                  | a restrat                                              | wourselbes                                                                  | CONSTRUCTORS                                                             | CUTHORS                              | COLUMN TAX                            |                                     |                                    |
|       | Comprovante: 34                                    | 0032                    |                      | rformações.<br>Nazaconantas                                                                                          | Numbrios - Co                                                                                                    | ntrato de Form                             | ecimento 00                                            | 1.2017 BRAC                                                                 | O DO NORTE                                                               | II: MS COM                           | RCIO DE COM                           | BUSTIVEIS LTDA                      | - Contrato                         |
|       | Unidade: N9910                                     | 36 SEC. DE EST. DE DES. | REG BRAÇO DO NOR     | Cierta alimpiana                                                                                                    | anoma -                                                                                                    |                                            |                                                        |                                                                             |                                                                          |                                      |                                       |                                     |                                    |
|       |                                                    |                         |                      | Manenas                                                                                                    |                                                                                                    |                                            |                                                        |                                                                             |                                                                          |                                      |                                       |                                     |                                    |
|       | (A) Menos detalh                                   |                         |                      | Citizet                                                                                                    | Britiste neukerten de                                                                                                    | SCHWIG IS SHE                              | N DIFARINA I                                           | diirus 22 stes @                                                            |                                                                          |                                      |                                       |                                     |                                    |
|       | (A) Menos detalh                                   |                         |                      | Dital<br>Asvieneros<br>Histórice                                                                                     | Britiske versiterden de<br>Antentregie                                                                                                    | - Compression                              | N DITABLE                                              | Bete                                                                        | Levigs                                                                   | 0.4                                  | Voluer                                | Otimura                             | Bin. Percer                        |
|       | Menos detalh                                       |                         |                      | Cristi<br>Repuismentos<br>Refer<br>Refer<br>Continee                                                                 | Britinia nerilada de<br>Actadoreja<br>30500                                                                                                    | • Compression<br>12270                     | Reas<br>DID151                                         | Bete<br>artaratir                                                           | Benies<br>Beldurus<br>Donus                                              | 0.44<br>E1,5420                      | Volar<br>Ig 482,49                    | Otioner<br>92/37                    | Bin, Person<br>121-04              |
|       | (A) Menos detalh                                   | -                       |                      | D194<br>Roy americos<br>- Robicos<br>Rene<br>Destineer<br>Productos Science premierop<br>Productos Science premierop | B-11-16 m-24444 4<br>Anteriori<br>205424<br>56733                                                                                                    | • Compression<br>20270<br>31345            | N DITABLE                                              | Bete<br>010002017<br>1905<br>00000017<br>1957                               | Benigs<br>BRIDLINA<br>DOILLAN<br>SKIDLINA<br>DOILLAN                     | 0.44<br>81,340<br>31,340             | Weer<br>75 412-0<br>75 15#8           | 0100000<br>92133<br>82915           | 816. Person<br>121-01<br>225-01    |
|       | (A) Menos detain                                   | D                       |                      | 2591<br>Replamentos<br>1957/03<br>Rena<br>Septee<br>Netotinces<br>Netotinces<br>Netotinces                           | E-311-32 million and a second second | • Compression<br>20270-<br>31345<br>312273 | N DIFARUA      <br>Rese<br>040-05<br>8402917<br>040-53 | Bata<br>Bata<br>utopozorr<br>1909<br>4044-0017<br>1909<br>4044-0017<br>1909 | Lenige<br>Brittune<br>Donum.<br>Selburan<br>Donum.<br>Belburan<br>Donum. | 0-4+<br>01,5400<br>31,3400<br>34,300 | War<br>16 40.40<br>16 1548<br>16 12:0 | 0460-000<br>52/35<br>82/95<br>51:39 | Bis Pears<br>Eller<br>3563<br>Eler |

• Clique em faturamentos para acessar o faturamento gerado para a cota.

| SOVERNO DE S.                        | ANTA CAT     | ARINA                            |                                   |                   |             |                |               |               | -               | a 🔟 e           | estor T       |   |
|--------------------------------------|--------------|----------------------------------|-----------------------------------|-------------------|-------------|----------------|---------------|---------------|-----------------|-----------------|---------------|---|
| GOVERNO<br>DE SANTA<br>CATARINA      |              |                                  |                                   | VIAGENS           | AQUISIÇÕES  |                | X<br>COTAÇÃO  | FERRAMENTAS   |                 |                 |               |   |
| ormações<br>Istecimentos<br>tamentos | Usuá<br>Próx | rios > Contra<br>Imo faturamento | ato de Fornecir                   | mento 001         | 1/2017 BRAÇ | O DO NORTI     | E :: MS COI   | MÉRCIO DE CON | ABUSTÍVEIS LTDA | n por data, uni | dade ou valor | Q |
| uramentos<br>hidades a faturar       | ⊘ 31         | /07/2017                         |                                   |                   |             |                |               |               |                 |                 |               |   |
| elatório Analítico                   |              | Data de corte                    | Unidade                           |                   | Valor       | Razão s        | ocial         |               | Stat            | us              |               |   |
| ículos                               |              | 31/07/2017                       | 36 SEC. DE EST. I<br>BRAÇO DO NOR | DE DES. REG<br>TE | R\$ 918,13  | MS COM<br>LTDA | ERCIO DE COMB | BUSTIVEIS     | NF RECE         | BIDA            |               |   |
| órico                                |              | 31/07/2017                       | 36 SEC. DE EST. I<br>BRAÇO DO NOR | DE DES. REG<br>TE | R\$ 113,52  | MS COM<br>LTDA | ERCIO DE COMB | BUSTIVEIS     | NF RECE         | BIDA            |               |   |
| s<br>ões                             |              | 31/07/2017                       | 36 SEC. DE EST. I<br>BRAÇO DO NOR | DE DES. REG<br>TE | R\$ 221,52  | MS COM<br>LTDA | ERCIO DE COMB | BUSTIVEIS     | NF RECE         | BIDA            |               |   |
| dências                              |              | 31/07/2017                       | 36 SEC. DE EST. I<br>BRACO DO NOR | DE DES. REG<br>TE | R\$ 905,47  | MS COM         | ERCIO DE COMB | BUSTIVEIS     | NF RECE         | BIDA            |               |   |
| dências/Complemento<br>:os           |              | Total                            |                                   |                   | R\$ 2.158,6 | L              |               |               |                 |                 |               |   |
|                                      |              |                                  |                                   |                   |             |                |               |               |                 |                 |               |   |

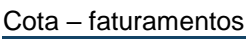

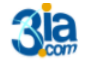

Execução Gestão e Consultoria em Informática Ltda. Email: 3ia@3ia.com.br Fone: (51)3061-7710

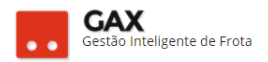

# Cadastro de faturamento.

A última etapa do cadastro de aquisição *contrato de fornecimento* no GVE2 é especificar o período de faturamento do contrato, essa ação é efetuada uma única vez pelo gestor e o sistema aplicará a regra para os faturamentos futuros do contrato.

Obs: O procedimento de verificação dos faturamentos será explicado mais adiante neste material.

• Acesse o contrato e clique em faturamentos.

| Aquisições – fa                                       | aturan   | nentos                           |                                                                             |                           |                   |                |                                |                                                                                        |                  |              |           |   |
|-------------------------------------------------------|----------|----------------------------------|-----------------------------------------------------------------------------|---------------------------|-------------------|----------------|--------------------------------|----------------------------------------------------------------------------------------|------------------|--------------|-----------|---|
| 🛇 GOVERNO DE SA                                       | NTA CATA | RINA                             |                                                                             |                           |                   |                |                                |                                                                                        | ۹ 🌔              | <b>.</b>     | ESTOR ¥   | 3 |
| GOVERNO<br>DE SANTA<br>CATARINA                       |          |                                  |                                                                             | VIAGENS                   | AQUISIÇÕES        |                | X<br>COTAÇÃO                   |                                                                                        |                  |              |           |   |
| Informações<br>Abastecimentos<br>Aditamentos<br>Cotas | Aquisi   | ções > Con<br>DATA CAN           | trato de Forne                                                              | cimento T                 | ESTE COMB         | USTÍVEL :: TES | TE COMBU                       | JSTÍVEL                                                                                |                  |              |           |   |
| Faturamentos<br>Histórico                             | 🔗 Pro    | dutos e servi                    | ços 3                                                                       |                           |                   |                |                                |                                                                                        |                  |              |           |   |
| ltens<br>Opções                                       | lte      | im                               |                                                                             |                           | Qu                | antidade       | Preç                           | o unitário                                                                             |                  | Valor        |           |   |
| Pendências<br>Pendências/Complemento<br>Postos        |          | 8 DIESEL S-10                    |                                                                             |                           | Contratado        | 3.000,0000     | 3                              | ,30 ANP                                                                                | Contrata<br>9.90 | ado<br>00,00 | 9.900,00  |   |
| Projeção                                              |          | 1 GASOLINA CO                    | MUM                                                                         |                           | 2000 L            | 2.000,0000     | 3                              | 50 ANP                                                                                 | 7.00             | 00,00        | 7.000,00  |   |
|                                                       |          | 3 DIESEL COMU                    | м                                                                           |                           | 2000 L            | 2.000,0000     | 2                              | 1,99 ANP                                                                               | 5.98             | 80,00        | 5.980,00  |   |
|                                                       |          | Totais                           |                                                                             |                           |                   |                |                                |                                                                                        | 22.88            | 30,00        | 22.880,00 |   |
|                                                       | _        |                                  |                                                                             |                           |                   |                |                                |                                                                                        | Ativar o I       | Window       | νς        |   |
|                                                       | ⊘ In     | formações                        |                                                                             |                           |                   |                |                                |                                                                                        |                  |              |           |   |
|                                                       |          | De<br>Estabelec<br>Quota P<br>Or | scrição: GASOLINA<br>imento: 3IA. COM<br>rincipal: 71367<br>gão/CC: GOVERNO | COMUM, DIE<br>DE SANTA CA | SEL S-10 E DIESEI | . СОМИМ        | In<br>Térm<br>Cancelame<br>Sta | niclo: 01/01/201<br>nino: 31/12/201<br>ento: <i>Não Inform</i><br>atus: <b>VIGENTE</b> | 7<br>7<br>nado   |              |           |   |

• Clique em próximo faturamento.

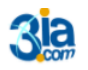

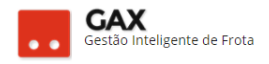

#### Faturamentos – próximo faturamento

| GOVERNO DE S                                                                                  | ANTA CAT | ARINA                        |                  |            |            |                       |                |   |           | 📃 cores *                | 0 |
|-----------------------------------------------------------------------------------------------|----------|------------------------------|------------------|------------|------------|-----------------------|----------------|---|-----------|--------------------------|---|
| STANK                                                                                         | A NOR    | (A)<br>vicuos                |                  | A VALUE    | aqueições  | (CONCURSE             | COTAÇÃO        | * |           |                          |   |
| informações<br>Abastecimentos<br>Adtamentos<br>Cosas                                          | Aquis    | iições > Co<br>Ino natukanen | intrato de Forni | ecimento 1 | TESTE COME | IUSTÍVEL :: TE        | STE COMB       |   | waaanar p | r data, unidade ou valor | ٩ |
| Faturamentos<br>Unidades a faburar<br>Ralatorio Analítico<br>Relatorio Sintético<br>Veliculos |          |                              |                  |            | hile eri   | nevi regizrini a sere | n apresentados |   |           |                          |   |
| Hotosisco<br>Texns<br>Oppões<br>Pendências<br>Pendências/Complemento<br>Rostes                |          |                              |                  |            |            |                       |                |   |           |                          |   |

• Informe a data de faturamento e o intervalo e clique em OK.

Obs: Contratos de manutenção possuem faturamento diário, enquanto que contratos de fornecimento possuem, via de regra, faturamento mensal. Contratos de locação podem possuir faturamento diário ou mensal o faturamento dependerá do tipo de locação contratada.

#### Faturamento - data - intervalo

|                                   |             | VIAGENS     | AQUISIÇÕES |                                |             |             |                                |
|-----------------------------------|-------------|-------------|------------|--------------------------------|-------------|-------------|--------------------------------|
| iisições > Co<br>óximo faturament | ntrato de F | róximo fatı | uramento   |                                |             |             | ×<br>pr data, unidade ou valor |
|                                   |             |             | Data       | a: 31/08/2017                  | <b>İ</b> İİ |             |                                |
|                                   |             |             | Intervalo  | Diário                         | •           |             |                                |
|                                   |             | _           |            | Semanal<br>Quinzenal<br>Mensal |             | OK CANCELAR |                                |
|                                   |             |             |            |                                |             |             |                                |

 O faturamento do contrato pode ser dividido pelos centros de custo que abasteceram no contrato.

Exemplo: Contrato da Polícia Civil de Lages possui cota de trânsito onde todos os veículos do FUMPC são usuário da cota, o gestor de Lages cadastra as unidades a faturar e o sistema gera um faturamento para a delegacia do município e outro para os veículos que abasteceram em trânsito.

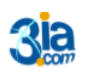

Execução Gestão e Consultoria em Informática Ltda. Email: 3ia@3ia.com.br Fone: (51)3061-7710

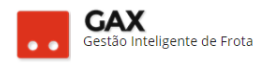

• Clique em faturamentos e *unidades a faturar*.

| Faturamento- unidades a faturar.                                                             |         |                       |                 |            |            |                       |                |            |                                    |   |  |  |  |
|----------------------------------------------------------------------------------------------|---------|-----------------------|-----------------|------------|------------|-----------------------|----------------|------------|------------------------------------|---|--|--|--|
| 🛇 GOVERNO DE SA                                                                              | NTA CAT | ARINA                 |                 |            |            |                       |                |            | 🌲 🔍 📃 GESTOR 🔻                     | • |  |  |  |
| GOVERNO<br>DE SANTA<br>CATARINA                                                              |         |                       |                 | VIAGENS    | AQUISIÇÕES |                       | COTAÇÃO        | FERRAMENTA | u                                  |   |  |  |  |
| Informações<br>Abastecimentos<br>Aditamentos                                                 | Aquis   | ições > Co<br>unidade | ntrato de Forne | ecimento 1 | reste comb | BUSTÍVEL :: TE        | STE COMB       | USTÍVEL    | Pesquisar por código ou descrição. | Q |  |  |  |
| Faturamentos<br>Unidades a faturar<br>Relatório Analítico<br>Relatório Sintético<br>Veículos |         |                       |                 |            | Não exis   | tem registros a serer | n apresentados |            |                                    |   |  |  |  |

• Informe a unidade a faturar e unidade responsável pelo faturamento e clique em *salvar*.

Unidade a faturar é aquela que o sistema gerará faturamento separado do faturamento do usuário principal do contrato.

Unidade responsável pelo faturamento é responsável solicitar ao fornecedor a inclusão das notas fiscais no faturamento e efetuar o aceite da nota.

| 🛇 GOVERNO DE SA                                                              | NTA CATAR         | INA       |                      |                       |                                            |                 | Abastecimento |             | ۹ ف | GESTOR <b>*</b> | ? |
|------------------------------------------------------------------------------|-------------------|-----------|----------------------|-----------------------|--------------------------------------------|-----------------|---------------|-------------|-----|-----------------|---|
| GOVERNO<br>DE SANTA<br>CATARINA                                              |                   | VEÍCULOS  |                      |                       | AQUISIÇÕES                                 |                 | X<br>COTAÇÃO  | FERRAMENTAS |     |                 |   |
| Informações<br>Abastecimentos<br>Aditamentos<br>Cotas<br>Faturamentos        | Novo Ur<br>salvar | nidade pa | ara Contrato de<br>R | Fornecim              | ento TESTE                                 | COMBUSTIVE      | L :: TESTE (  | COMBUSTIVE  | ïL  |                 |   |
| Unidades a faturar<br>Relatório Analítico<br>Relatório Sintético<br>Veículos |                   |           | Res                  | Unid<br>ponsável pelo | ade a faturar:<br>faturamento:<br>Empenho: | 01 ADR DE CHAPE | CÓ [90072]    | H           |     |                 |   |
| Histórico<br>ltens<br>Opções                                                 |                   |           |                      |                       | Gestora:                                   |                 |               |             |     |                 |   |

# Faturamento – unidades a faturar

• Para visualizar as unidades a faturar cadastradas no faturamento, acesse o faturamento e clique em *unidades a faturar*.

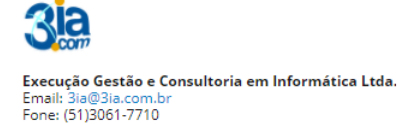

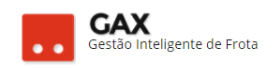

#### Faturamento – lista de unidades a faturar

| 🛇 GOVERNO DE SA                                     | NTA CATA            | ARINA                       |                      |                       | ۵ ف        |                | GESTOR <b>T</b> | 8           |            |           |                 |   |  |
|-----------------------------------------------------|---------------------|-----------------------------|----------------------|-----------------------|------------|----------------|-----------------|-------------|------------|-----------|-----------------|---|--|
| GOVERNO<br>DE SANTA<br>CATARINA                     |                     |                             |                      | VIAGENS               |            |                | X<br>COTAÇÃO    | FERRAMENTAS |            |           |                 |   |  |
| Informações<br>Abastecimentos<br>Aditamentos        | Aquisi              | ições > Co                  | ontrato de Forne     | ecimento <sup>-</sup> | TESTE COME | BUSTÍVEL :: TE | STE COMB        | USTÍVEL     | esquisar p | or código | o ou descrição. | Q |  |
| Faturamentos Unidades a faturar Relatório Analítico | Unidad<br>90072 (   | <b>le</b><br>01 ADR DE CHAP | PECÓ                 | ▲ E                   | mpenho     |                |                 | Gestora     |            |           |                 |   |  |
| Relatório Sintético<br>Veículos<br>Histórico        | 1701 SE<br>Exibindo | ECRETARIA DE ES             | STADO DA ADMINISTRA( | ÃO                    |            |                |                 |             |            |           |                 |   |  |

• Neste momento o contrato está finalizado com procedimento completo para cadastrar um contrato de fornecimento no GVE2.

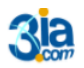

Execução Gestão e Consultoria em Informática Ltda. Email: 3ia@3ia.com.br Fone: (51)3061-7710

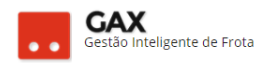

# Gestão de faturamentos

Faturamento é a ferramenta de controle do GVE2 que auxilia ao gestor no controle dos serviços lançados no contrato.

Contratos de fornecimento, manutenção, locação entre outros geram faturamento e o gestor necessita efetuar os procedimentos que serão ensinados neste material.

O faturamento é uma ferramenta de interação entre o gestor e fornecedor, pois o fornecedor possui sua própria plataforma do GVE - GAX2 para inserir as notas fiscais nos faturamentos.

Obs: O período pode ser diário, semanal, quinzenal e mensal.

# Como acessar o faturamento do GVE2?

Aquisições – Faturamentos (Geral)

 O faturamento pode ser visualizado de forma geral, todos os faturamentos dos últimos trinta dias, e específica, todos os faturamentos de um contrato.

| , iquioişeee i                                                                                                    |        |                                    | e ( e e : a.)                |                              |                |                                                               |                               |                     |                  |            |                      |      |
|----------------------------------------------------------------------------------------------------|--------|------------------------------------|------------------------------|------------------------------|----------------|---------------------------------------------------------------|-------------------------------|---------------------|------------------|------------|----------------------|------|
| 🛇 GOVERNO DE SA                                                                                                    | NTA CA | ATARINA                            |                              |                              |                |                                                               |                               |                     | 4 <sup>207</sup> | JIA.C      | т т                  | •    |
| GOVERNO<br>DE SANTA<br>CATARINA                                                                                                   |        | veículos                           |                              | S VIAGENS                    | AQUISIÇÕES     |                                                               | COTAÇÃO FE                    |                     |                  |            |                      |      |
| Todas as aquisições<br>Aquisições vigentes<br>Comparativo de preços<br>Preces praticados                                          | Fat    | uramentos                          |                              |                              |                |                                                               |                               |                     |                  |            |                      |      |
| Preços praticados<br>Fornecedores contratados<br>Orçamentos solicitados<br>Projeção de consumo (Sint<br>Projeção de consumo (Anal | Exibi  | ndo resultados de<br>Aquisição     | De 06/07/2017 ⊗<br>▼ Período | Até 05/08/2017<br>Data Corte | Valor Faturado | Não auditado (<br>Unidade                                     | GOVERNO DE S     Apresentação | SANTA CATA          | e Au             | LIMPAR FIL | TROS   Busca avançad | la 💌 |
| Faturamentos<br>Estimativas<br>Cotas                                                                                              |        | 560.17 LEVE<br>BPMRV<br>CANOINHAS  | 01/01/2017 a<br>31/12/2017   | 03/08/2017                   | 495,45         | 1904-24060 - CPRv<br>16° GP/4° CIA/1°<br>BPMRv -<br>CANOINHAS | n/d                           | 04/08/2017<br>14:56 | n/c              | J.         | NF ACEITA            |      |
|                                                                                                    |        | 235.17 MEDIO<br>BPMA<br>CONTINENTE | 01/01/2017 a<br>31/12/2017   | 01/08/2017                   | 482,25         | 1904-4061 - CPMA<br>SEDE<br>FLORIANOPOLIS                     | 01/08/2017<br>00:00           | 02/08/2017<br>17:55 | n/c              | i I        | NF ACEITA            |      |
|                                                                                                    |        | 378.17<br>SIDEROPOLIS              | 01/01/2017 a<br>31/12/2017   | 31/07/2017                   | 1744,21        | 1904-1257 -<br>9B4C3P3G<br>Sideropolis                        | 02/08/2017<br>15:53           | 02/08/2017<br>16:02 | n/o              | i I        | NF ACEITA            |      |

 Clique em aquisições e faturamentos, para visualizar a situação geral dos faturamentos dos últimos trinta dias.

Obs: Acesse a busca avançada para detalhar a pesquisa.

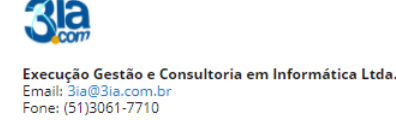

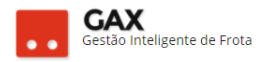

Clique no link da aquisição, para acessar o contrato específico, e ٠ faturamentos que o GVE2 apresentará a relação de faturamentos do contrato.

| raturamentos                                 | - cont           | raio es                      | pecifico                      |          |              |         |                 |      |                  |                    |         |    |
|----------------------------------------------|------------------|------------------------------|-------------------------------|----------|--------------|---------|-----------------|------|------------------|--------------------|---------|----|
| 🛇 GOVERNO DE SA                              | NTA CATA         | RINA                         |                               |          |              |         |                 |      | 4 <sup>207</sup> | ЗІА.СОМ            |         | 8  |
| GOVERNO<br>DE SANTA<br>CATARINA              |                  |                              |                               |          | AQUISIÇÕES   |         | X<br>COTAÇÃO    |      |                  |                    |         |    |
| Informações<br>Abastecimentos<br>Aditamentos | Aquisi<br>Próxin | ções > Con<br>no faturamento | itrato de Fornec              | imento 0 | 06/2017      |         |                 | P    | esquisar po      | or data, unidade o | u valor | Q, |
| Cotas<br>Faturamentos<br>Unidades a faturar  | ○ 03/            | 08/2017                      |                               |          |              |         |                 |      |                  |                    |         |    |
| Relatório Analítico                          |                  | Data de corte                | Unidade                       |          | Valor        | Razão s | ocial           |      |                  | Status             |         |    |
| Relatorio Sintético<br>Veículos              |                  | 03/08/2017                   | SANTUR-SANTA C<br>TURISMO S/A | ATARINA  | R\$ 3.993,08 | AUTO PO | DSTO NIENKOTTER | LTDA |                  | GERADO             |         |    |
| Histórico                                    |                  | Total                        |                               |          | R\$ 3.993,08 |         |                 |      |                  |                    |         |    |
| ltens<br>Opções<br>Pendências                | () 204           | 06/2017                      |                               |          |              |         |                 |      |                  |                    |         |    |
| Pendências/Complemento                       | × 30/            | 06/2017                      |                               |          |              |         |                 |      |                  |                    |         |    |
| Postos                                       |                  | Data de corte                | Unidade                       |          | Valor        | Razão s | ocial           |      |                  | Status             |         |    |
| Projeção                                     |                  | 30/06/2017                   | SANTUR-SANTA C<br>TURISMO S/A | ATARINA  | R\$ 3.538,39 | AUTO PO | DSTO NIENKOTTER | LTDA |                  | NF ACEITA          |         |    |
|                                              |                  | Total                        |                               |          | R\$ 3.538,39 |         |                 |      |                  |                    |         |    |

contrata conceífica

- O GVE2 apresentará os campos: Data de corte, unidade, valor razão • social e status do faturamento já concluído.
- A esquerda há os campos: Unidades a faturar, relatório analítico, • sintético e veículos.

Obs: Os relatórios analítico, sintético e veículos desta tela referem-se aos abastecimentos / serviços que não constam em um faturamento fechado. Exemplo: Na tela acima há o faturamento gerado em 03/08/2017, se o usuário clicar em relatório analítico / sintético a esquerda nesta tela, visualizará os abastecimentos posteriores a 03/08/2017 até o fechamento do faturamento atual.

Para acessar o faturamento gerado, clique no *link* da data de corte.

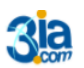

Execução Gestão e Consultoria em Informática Ltda. Email: 3ia@3ia.com.u Fone: (51)3061-7710

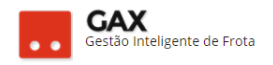

# Faturamento - informações

| 🛇 🛛 GOVERNO DE SA                                                          | ΝΤΑ CATA | ARINA                |                 |            |            |                                 |                         |             | <b>207</b> |       | SIA.COM ¥    | • |
|----------------------------------------------------------------------------|----------|----------------------|-----------------|------------|------------|---------------------------------|-------------------------|-------------|------------|-------|--------------|---|
| GOVERNO<br>DE SANTA<br>CATARINA                                            |          |                      |                 |            | AQUISIÇÕES |                                 | Х<br>сотаção            | FERRAMENTAS |            |       |              |   |
| Informações<br>Notas Fiscais<br>Relatório Analítico<br>Relatório Sintético | Aquisi   | cões > Co<br>TRANSFE | ntrato de Forne | ecimento ( | 006/2017 > | Unidade Resț                    | oonsável: S/            | ANTUR-SAN1  | ΓΑ CATA    | ARINA | TURISMO S/A  |   |
| Relatório Veículos                                                         | 🔿 Info   | ormações             |                 |            |            |                                 |                         |             |            |       |              |   |
| Histórico dos faturamentos                                                 |          |                      |                 |            |            | Data de Cor                     | rte: 03/08/2017         |             |            |       |              |   |
|                                                                            |          |                      |                 |            |            | Data de Ace<br>Data de Auditage | em: n/d                 |             |            |       |              |   |
|                                                                            |          |                      |                 |            | C          | ertificado de Despe<br>Val      | sa: n/d<br>or: 3.993,08 |             |            |       |              |   |
|                                                                            |          |                      |                 |            |            |                                 |                         |             |            |       |              |   |
|                                                                            | 🔿 Res    | sumo                 |                 |            |            |                                 |                         |             |            |       |              |   |
|                                                                            |          | Total                |                 |            |            |                                 | Qte                     | le          |            |       | Valor        |   |
|                                                                            |          | GASOLINA CO          | мима            |            |            |                                 | 1091,3390               | L.          |            |       | R\$ 3.993,08 |   |
|                                                                            |          | Total                |                 |            |            |                                 |                         |             |            |       | R\$ 3.993,08 |   |
|                                                                            |          |                      |                 |            |            |                                 |                         |             |            |       |              |   |
|                                                                            | ⊘ No     | tas fiscais          |                 |            |            |                                 |                         |             |            |       |              |   |
|                                                                            |          |                      |                 |            |            |                                 |                         |             |            |       |              |   |

- O sistema apresentará as informações gerais do faturamento e as funções *aceite*, *transferir* e *excluir* faturamento.
- A esquerda estão os relatórios analítico / sintético, veículos e notas fiscais do faturamento selecionado.

# Faturamentos – notas fiscais

| 🛇 GOVERNO DE SA                                     | NTA CAT  | ARINA                         |                  |            |            |                       |                |             | ¢ <sup>207</sup> |          | 3IA.COM ▼       | 8 |
|-----------------------------------------------------|----------|-------------------------------|------------------|------------|------------|-----------------------|----------------|-------------|------------------|----------|-----------------|---|
| GOVERNO<br>DE SANTA<br>CATARINA                     |          |                               |                  | VIAGENS    | AQUISIÇÕES |                       | X<br>COTAÇÃO   | FERRAMENTAS |                  |          |                 |   |
| Informações<br>Notas Fiscais<br>Relatório Analítico | Aquis    | ições > Co<br>strar nota fisc | ontrato de Forne | ecimento ( | 006/2017 > | Unidade Resp          | oon            | P           | esquisar p       | or docur | nento ou valor. | Q |
| Relatório Veículos<br>Histórico dos faturamentos    | Exibindo | todos os itens.               |                  |            | Não exis   | tem registros a serei | m apresentados |             |                  |          |                 |   |
|                                                     |          |                               |                  |            | Nau exis   | ten registros a serei | napresentados  |             |                  |          |                 |   |

 A nota fiscal deve ser cadastrada pelo fornecedor, no entanto há casos em que o gestor efetua a inserção da NF, nestes casos, clique em notas fiscais e *cadastrar nota fiscal*, selecione o tipo e clique em OK.

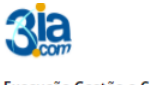

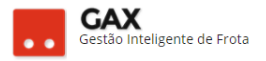

 Nota fiscal de combustível e peças deve ser eletrônica e nota fiscal de serviços convencional.

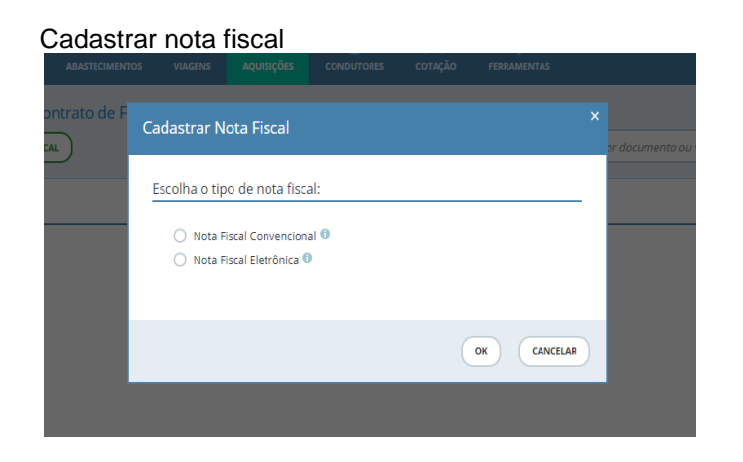

#### Faturamento – Relatório analítico

| ⊙ GOVERNO DE SA                                                               | ANTA CATA | RINA                 |               |                                            |                                              |                     |            |           |           |                                               | 4                 | 224               | ј зіа.сом 🔻 |       |
|-------------------------------------------------------------------------------|-----------|----------------------|---------------|--------------------------------------------|----------------------------------------------|---------------------|------------|-----------|-----------|-----------------------------------------------|-------------------|-------------------|-------------|-------|
| GOVERNO<br>DE SANTA<br>CATARINA                                               |           |                      |               |                                            | AQUISIÇÕES                                   |                     | s cotaçã   | O FERR    | AMENTAS   |                                               |                   |                   |             |       |
| formações<br>otas Fiscais<br>s <b>latório Analítico</b><br>slatório Sintético | Aquisi    | ções > Cor<br>RTAR T | ntrato de Foi | rnecimento 28                              | 3/2017 > U                                   | nidade Re           | sponsável: | SECRETA   | ARIA DE E | ESTADO D                                      | A SAÚDE           |                   |             |       |
| elatório Veículos                                                             | ⊘ Res     | umo                  |               |                                            |                                              |                     |            |           |           |                                               |                   |                   |             |       |
| istórico dos faturamentos                                                     |           | Total                |               |                                            | Qtde                                         |                     |            |           |           | Valor                                         |                   |                   |             |       |
|                                                                               |           | DIESEL S-10          |               |                                            | 76,71                                        | 80 L                |            |           |           | 207,10                                        |                   |                   |             |       |
|                                                                               |           | GASOLINA CO          | мим           |                                            | 341,5                                        | 370 L               |            |           |           | 1161,87                                       |                   |                   |             |       |
|                                                                               |           | GASOLINA CO          | мим           |                                            | COM                                          | PLEMENTAR           |            |           |           | -171,58                                       |                   |                   |             |       |
|                                                                               |           | Total                |               |                                            |                                              |                     |            |           |           | 1197,39                                       |                   |                   |             |       |
|                                                                               | ⊘ Ser     | ViÇOS<br>Autorização | Comprovante   | Placa                                      | Unidade                                      | Data                | Hodômetro  | Distância | Consumo   | Matrícula                                     | Produto           | Preço<br>Unitário | Quantidade  | Valor |
|                                                                               |           | 5601149              | 306958        | QHX4419 2016<br>RENAULT/MASTER<br>EURO AMB | 1801-672<br>SEÇÃO DE<br>TRANSPORTE<br>- MDCK | 29/07/2017<br>18:04 | 3121       | 281       | 8,86      | 255751<br>MARCOS<br>ANTONIO<br>VILLA<br>LOBOS | DIESEL S-<br>10 . | 2,7560            | 31,7190     | 87,41 |
|                                                                               |           | 5599717              | 305227        | QHX4419 2016<br>RENAULT/MASTER<br>EURO AMB | 1801-672<br>SEÇÃO DE<br>TRANSPORTE<br>- MDCK | 28/07/2017<br>14:36 | 2840       | 204       | 7,56      | 255751<br>MARCOS<br>ANTONIO<br>VILLA<br>LOBOS | DIESEL S-<br>10   | 2,6320            | 26,9990     | 71,06 |
|                                                                               |           |                      |               |                                            |                                              |                     |            |           |           |                                               |                   |                   |             |       |

 Relatório analítico apresenta um resumo e a relação detalhada de abastecimentos faturados.

Obs: Conferir se a NF cadastrada fecha com o relatório.

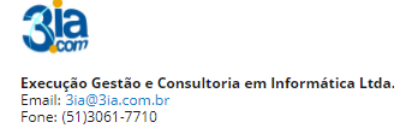

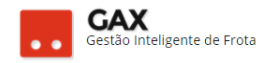

#### Faturamento – Relatório sintético

| 🛇 GOVERNO DE SA                                                                   | NTA CATA | ARINA                                    |                                                                                                    |                                                                                                    |                                                                             |                                       |              |                        | 4 <sup>207</sup> | ЗІА.СОМ 🔻      | •  |
|-----------------------------------------------------------------------------------|----------|------------------------------------------|----------------------------------------------------------------------------------------------------|----------------------------------------------------------------------------------------------------|-----------------------------------------------------------------------------|---------------------------------------|--------------|------------------------|------------------|----------------|----|
| GOVERNO<br>DE SANTA<br>CATARINA                                                   |          |                                          |                                                                                                    | VIAGENS                                                                                                  |                                                                             |                                       | X<br>COTAÇÃO | FERRAMENTAS            |                  |                |    |
| Informações<br>Notas Fiscais<br>Relatório Analítico<br><b>Relatório Sintético</b> | Aquisi   | ções > Co<br>RTAR 🔻                      | ntrato de Forne                                                                                                    | ecimento (                                                                                               | 006/2017 >                                                                  | Unidade Resp                          | oonsável: S  | ANTUR-SAN <sup>-</sup> | ΓΑ CATAR         | INA TURISMO S/ | /A |
| Relatório Veículos                                                                | 🔿 Info   | ormações                                 |                                                                                                    |                                                                                                    |                                                                             |                                       |              |                        |                  |                |    |
| Histórico dos faturamentos                                                        |          | Unidade Admin<br>Processo<br>E<br>Estabe | Contrato: 006/2017<br>Istradora: SANTUR-8<br>Licitatório: DISPENSA<br>atal inicial: 05/05/201<br>Data Final: 03/08/201<br>lecimento: 75459461<br>Cidade: FLORIANU<br>E-mail: POSTONII<br>Telefone: 48 3244 10 | 5ANTA CATAR<br>010/2017<br>17<br>17<br>000126 AUTO<br>IVO SILVEIRA<br>DPOLIS/SC - 8<br>ENKOTTER@F<br>675 | RINA TURISMO S<br>POSTO NIENKC<br>N° 188 - CAPOE<br>8085000<br>POSTONIENKOT | /A<br>HTER LTDA<br>IRAS<br>FER.COM.BR |              |                        |                  |                |    |
|                                                                                   | ⊘ Res    | sumo                                     |                                                                                                    |                                                                                                    |                                                                             |                                       |              |                        | -                |                |    |
|                                                                                   |          | Produto                                  |                                                                                                    |                                                                                                    | Valor                                                                       |                                       |              |                        |                  |                |    |
|                                                                                   |          | 1 - GASOLINA                             | COMUM                                                                                                    |                                                                                                    | 1                                                                           | 091,3390 L                            |              | R\$ 3.99               | 3,08             |                |    |

• Relatório sintético, apresenta um resumo dos abastecimentos faturados.

| GOVERNO DE SA                                                 | NTA CATA | RINA      |                     |              |           |           |           |       |            |          | <b>A</b>     | A COM    | 17.)<br>1 | 2 |
|---------------------------------------------------------------|----------|-----------|---------------------|--------------|-----------|-----------|-----------|-------|------------|----------|--------------|----------|-----------|---|
| SECARE                                                        | Rico N   | velcus.os |                     | ENTOS VI     | A AGANES  | Aponiphia | COMOUT    | -     | conação    |          |              |          |           |   |
| rmações<br>las Facais<br>atório Analítico<br>atório Sintético | Aquis    | ções > Co | ontrato de          | Fornecim     | ento 006  | /2017 >   | Unidade   | Respo | nsåvel: SA | NTUR-SAN | TA CATARI    | A TURISI | MO S/A    |   |
| atório Veiculea                                               | ⊙ Re:    | lumo      |                     |              |           |           |           |       |            |          |              |          |           |   |
| stárico dos faturamentos                                      |          | Veicale   |                     |              |           |           |           |       | Value      |          |              |          |           |   |
|                                                               |          | QHP4209   |                     |              |           |           |           |       | 182,95     |          |              |          |           |   |
|                                                               |          | MGP3989   |                     |              |           |           |           |       | 687,50     |          |              |          |           |   |
|                                                               |          | 0+84208   |                     |              |           |           |           |       | 1348,72    |          |              |          |           |   |
|                                                               |          | QHP7605   |                     |              |           |           |           |       | 1041,81    |          |              |          |           |   |
|                                                               |          | Q-197738  |                     |              |           |           |           |       | 392,50     |          |              |          |           |   |
|                                                               |          | Total     |                     |              |           |           |           |       | 2002.08    |          |              |          |           |   |
|                                                               |          |           |                     |              |           |           |           |       |            |          |              |          |           |   |
|                                                               | ⊙ QH     | P42097    |                     |              |           |           |           |       |            |          |              |          |           |   |
|                                                               |          | Aut.      | Comprv.             | Centro Custa | Data      | Hod.      | Distância | Media | Condutor   | Produte  | Preçe Unitár | a Qode   | Total     |   |
|                                                               |          | 5592961   | 19 <sup>1</sup> - 1 | S            | 24/7/2017 | 24 2      |           | 0,00  | ¥2         | e/d      | evid.        | 108      | 182,95    |   |

• Relatório de veículos, apresenta o quantitativo de abastecimentos efetuados por cada veículo.

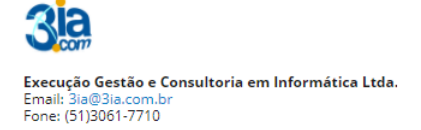

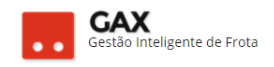

#### Faturamento - histórico

| 🛇 GOVERNO DE SA                                       | NTA CATARINA          |                         |                |      |            |               | 4       | •7           | зіа.сом 🔻                  | 9     |
|-------------------------------------------------------|-----------------------|-------------------------|----------------|------|------------|---------------|---------|--------------|----------------------------|-------|
| GOVERNO<br>DE SANTA<br>CATARINA                       |                       | s abastecimentos        |                |      | odutores c | otação ferrai | MENTAS  |              |                            |       |
| Informações<br>Abastecimentos<br>Aditamentos<br>Cotas | Aquisições >          | Contrato de Forne       | ecimento 006/2 | 017  |            |               | Pesquis | ar por cota. |                            | Q     |
| Faturamentos Histórico                                | Exibindo todos os ite | ns.                     |                |      |            |               |         | u            | MPAR FILTROS   Busca avanç | ada 🕑 |
| Itens<br>Opcões                                       | Data                  | Evento                  | Cota           | Qtde | Valor      | ltem          | Login   |              | Comentário                 |       |
| Pendências                                            | 02/08/2017 13:53      | Aceite Faturamento      | n/d            | -    |            | -             | 000545  | OSÉ FLO      | -                          |       |
| Pendências/Complemento                                | 11/05/2017 13:56      | Criação de fornecimente | o n/d          |      |            |               | 000545  | OSÉ FLO      |                            |       |
| Postos<br>Projeção                                    | Exibindo 1 a 2 (de 2  | tens)                   |                |      |            |               |         |              |                            |       |

As ações efetuadas no faturamento ficam registradas em *histórico* da aquisição.

# Unidades a faturar

• O faturamento do contrato pode ser separado em unidades a faturar.

Exemplo: Contrato do centro de custo permite abastecimento de veículos de outras unidades do órgão em trânsito, no entanto o gestor do centro de custo precisa que o faturamento do contrato seja separado entre os veículos do seu centro de custo e os veículos em trânsito de outras unidades.

| Faturamento                                           |                 |                            |                             |           |              |        |                |            |              |             |                |    |
|-------------------------------------------------------|-----------------|----------------------------|-----------------------------|-----------|--------------|--------|----------------|------------|--------------|-------------|----------------|----|
| 🛇 GOVERNO DE SA                                       |                 | RINA                       |                             |           |              |        |                |            | <b>4</b> 207 | <b>1</b> 3  | IA.COM 🔻       | ?  |
| GOVERNO<br>DE SANTA<br>CATARINA                       |                 |                            |                             | VIAGENS   | AQUISIÇÕES   |        | X<br>COTAÇÃO   | FERRAMENTA | s            |             |                |    |
| Informações<br>Abastecimentos<br>Aditamentos<br>Cotas | Aquisi<br>Próxi | ções > Co<br>mo faturament | ntrato de Forne<br>•        | cimento ( | 006/2017     |        |                |            | Pesquisar po | or data, un | idade ou valor | Q, |
| Faturamentos Unidades a faturar Relatório Analítico   | ⊘ 30/           | 06/2017                    |                             |           |              |        |                |            |              |             |                |    |
| Relatório Sintético<br>Veículos                       |                 | 30/06/2017                 | SANTUR-SANTA<br>TURISMO S/A | CATARINA  | R\$ 3.538,39 | AUTO P | OSTO NIENKOTTI | ER LTDA    |              | NFACEN      | TA             |    |
| Histórico                                             |                 | Total                      |                             |           | R\$ 3.538,3  | 9      |                |            |              |             |                |    |
| Itens                                                 |                 |                            |                             |           |              |        |                |            |              |             |                |    |
| Opções                                                |                 |                            |                             |           |              |        |                |            |              |             |                |    |
| Pendências                                            |                 |                            |                             |           |              |        |                |            |              |             |                |    |
| Pendências/Complemento                                |                 |                            |                             |           |              |        |                |            |              |             |                |    |
| Projeção                                              |                 |                            |                             |           |              |        |                |            |              |             |                |    |

• Clique em faturamentos e unidades a faturar.

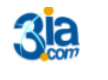

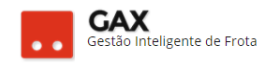

#### Faturamento – unidades a faturar

| 🛇 GOVERNO DE SA                                                                                     | NTA CATA | ARINA                |                  |                     |                   |                               |                |             | ė <sup>207</sup> | JIA.COM 🔻           | Ø |
|----------------------------------------------------------------------------------------------------|----------|----------------------|------------------|---------------------|-------------------|-------------------------------|----------------|-------------|------------------|---------------------|---|
| GOVERNO<br>DE SANTA<br>CATARINA                                                                     |          | VEÍCULOS             |                  | Presione<br>VIAGENS | F11<br>AQUISIÇÕES | do more ela che<br>condutores | cotação        | FERRAMENTAS |                  |                     |   |
| Informações<br>Abastecimentos<br>Aditamentos                                                        | Aquisi   | ções > Co<br>unidade | ontrato de Forne | ecimento (          | 006/2017          |                               |                | P           | esquisar por có  | idigo ou descrição. | Q |
| Faturamentos<br><b>Unidades a faturar</b><br>Relatório Analítico<br>Relatório Sintético<br>Veículos |          |                      |                  |                     | Não exis          | tem registros a serer         | n apresentados |             |                  |                     |   |

• Clique em nova unidade.

#### Faturamento - unidades a faturar (dados)

| 🛇 GOVERNO DE SA                                       | NTA CATA | RINA       |                       |               |                |     |              |             | 4 <sup>207</sup> | ЗІА.СОМ ▼ | Ø |
|-------------------------------------------------------|----------|------------|-----------------------|---------------|----------------|-----|--------------|-------------|------------------|-----------|---|
| GOVERNO<br>DE SANTA<br>CATARINA                       |          | VEÍCULOS   |                       | VIAGENS       | AQUISIÇÕES     |     | X<br>COTAÇÃO | FERRAMENTAS |                  |           |   |
| Informações<br>Abastecimentos<br>Aditamentos<br>Cotas |          | Unidade pa | ara Contrato de<br>AR | Fornecim      | ento 006/20    | )17 |              |             |                  |           |   |
| Faturamentos                                          |          |            |                       | Unid          | ade a faturar: |     |              | H           |                  |           |   |
| Relatório Analítico<br>Relatório Sintético            |          |            | Res                   | ponsável pelo | faturamento:   |     |              | H           |                  |           |   |
| Veículos                                              |          |            |                       |               | Empenho:       |     |              |             |                  |           |   |
| Histórico<br>Itens                                    |          |            |                       |               | Gestora:       |     |              |             |                  |           |   |
| Opções<br>Pendências                                  |          |            |                       |               |                |     |              |             |                  |           |   |
| Pendências/Complemento                                |          |            |                       |               |                |     |              |             |                  |           |   |
| Projeção                                              |          |            |                       |               |                |     |              |             |                  |           |   |

 Informe a unidade a faturar, unidade responsável pelo faturamento, empenho e gestora.

Obs: Campos obrigatórios: Unidade a faturar e responsável pelo faturamento.

- Unidade a faturar é o centro de custo que gerará um faturamento separado.
- **Responsável pelo faturamento** é o centro de custo / órgão cujo gestor terá acesso para efetuar aceite e alterações no faturamento.

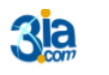

Execução Gestão e Consultoria em Informática Ltda. Email: 3ia@3ia.com.br Fone: (51)3061-7710

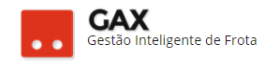

# Faturamento – unidades faturadas

| 🛇 GOVERNO DE SA                                       | ΝΤΑ CATA          | RINA                         |                 |                    |              |               |                     |             | <b>207</b>             | зіа.сом          |             | •      |
|-------------------------------------------------------|-------------------|------------------------------|-----------------|--------------------|--------------|---------------|---------------------|-------------|------------------------|------------------|-------------|--------|
| GOVERNO<br>DE SANTA<br>CATARINA                       |                   |                              |                 |                    | AQUISIÇÕES   |               | <b>Х</b><br>сотаção | FERRAMENTAS |                        |                  |             |        |
| Informações<br>Abastecimentos<br>Aditamentos<br>Cotas | Aquisio<br>PRÓXIM | ções > Cor<br>no faturamento | ntrato de Forne | cimento 06/        | SSP/2017     | :: IGP DE CAÇ | ADOR                | P           | 'esquísar po           | or data, unidade | ou valor    | Q      |
| Faturamentos<br>Unidades a faturar                    | ⊘ 31/0            | 07/2017                      |                 |                    |              |               |                     |             |                        |                  |             |        |
| Relatório Analítico<br>Relatório Sintético            |                   | Data de corte                | Unidade         |                    | Valor        | Razão so      | ocial               |             | _                      | Status           |             |        |
| Veículos<br>Histórico                                 |                   | 31/07/2017                   | INSTITUTO GER   | AL DE PERICIAS- IG | P R\$ 942,67 | 1 STANG 8     | STANG LTDA          |             |                        | GERADO<br>GERADO |             |        |
| ltens<br>Opções                                       |                   | Total                        |                 |                    | R\$ 2.160,7  | 8             |                     |             |                        |                  |             |        |
| Pendências<br>Pendências/Complemento<br>Postos        | ⊘ 30/0            | 06/2017                      |                 |                    |              |               |                     |             |                        |                  |             |        |
| Projeção                                              |                   | Data de corte                | Unidade         |                    | Valor        | Razão so      | ocial               |             |                        | Status           |             |        |
|                                                       |                   | 30/06/2017                   | IGP - CAÇADOR   |                    | R\$ 1.937,4  | 5 STANG 8     | STANG LTDA          |             |                        | NF ACEITA        |             |        |
|                                                       |                   | 30/06/2017                   | INSTITUTO GER   | AL DE PERICIAS- IG | P R\$ 544,96 | STANG 8       | STANG LTDA          | ,<br>,      | Ativar o<br>Acesse Con | NF ACEITA        | aivar o Win | idows. |
|                                                       |                   | Total                        |                 |                    | R\$ 2.482,4  | 1             |                     |             |                        |                  |             |        |

 Quando o faturamento possui unidades a faturar, aparecem dois faturamentos dentro do mesmo período (data de corte) como na imagem acima.

# Aceite, transferir e excluir faturamento.

 Ao acessar as informações do faturamento gerado, estarão disponíveis as funções: Aceite, transferir e excluir.

Faturamento: Aceite, transferir e excluir.

| GOVERNO DE SA                                                              | NTA CATA           | ARINA      |                 |            |             |                             |                                                                                         |                                        | ÷                     |                 | •                 |
|----------------------------------------------------------------------------|--------------------|------------|-----------------|------------|-------------|-----------------------------|-----------------------------------------------------------------------------------------|----------------------------------------|-----------------------|-----------------|-------------------|
| GOVERNO<br>DE SANTA<br>CATARINA                                            | <b>Α</b><br>ΙΝίCΙΟ |            |                 |            | AQUISIÇÕES  |                             | X<br>COTAÇÃO                                                                            | FERRAMENTAS                            |                       |                 |                   |
| Informações<br>Notas Fiscais<br>Relatório Analítico<br>Relatório Sintético | Aquisi             | ições > Co | ntrato de Forne | ecimento ( | 533.17 PALN | IITOS :: 2B3C3              | 3P PALMITC                                                                              | DS > Unidade R                         | esponsável: POLICIA I | MILITAR DO EST/ | ADO DE SANTA      |
| Relatório Veículos                                                         | 🚫 Inf              | ormações   |                 |            |             |                             |                                                                                         |                                        |                       |                 |                   |
| Histórico dos faturamentos                                                 |                    |            |                 |            |             | D<br>Data de<br>Certificado | ata de Corte: 3'<br>ata de Aceite: n.<br>e Auditagem: n.<br>de Despesa: n.<br>Valor: 1. | 1/07/2017<br>/d<br>/d<br>/d<br>.437,19 |                       |                 |                   |
|                                                                            | ⊘ Re               | sumo       |                 |            |             |                             |                                                                                         |                                        |                       |                 |                   |
|                                                                            |                    | Total      | 2MUM            |            |             |                             |                                                                                         | Q                                      | )tde                  | V               | alor              |
|                                                                            |                    | Total      |                 |            |             |                             |                                                                                         | 597,903                                | Ativar o Wi           | ndows R\$ 1.43  | 7,19<br>0.Windows |

• Aceite: Ação desempenhada pelo gestor após conferir faturamento e nota fiscal inserida pelo fornecedor.

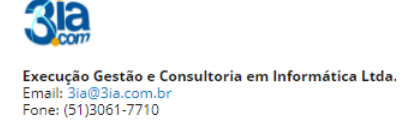

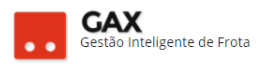

- Transferir: Ação de mover o abastecimento / serviço para outro ٠ faturamento do contrato.
- Excluir: Necessário quando há um abastecimento já faturado que ٠ precisa ser estornado ou retificado, esta ação não exclui os abastecimentos, apenas a visualização do faturamento.

Obs: Após o faturamento ser excluído para estorno ou retificação de abastecimento, o gestor deve mandar gerar o faturamento novamente com a mesma data e intervalo do faturamento excluído.

# Aceite do faturamento

Acesse as informações do faturamento, clique em aceite e informe o • certificado de despesa.

| Certificado | de despesa           | à |    |          |   |
|-------------|----------------------|---|----|----------|---|
| Aceite      |                      |   |    |          | × |
|             | Certificado Despesa: |   |    |          |   |
|             |                      |   | ОК | CANCELAR |   |

• Após efetuar o aceite o status do faturamento será NF ACEITA.

| Faturamento –                                                                                       | aceit    | e – NF            | aceita                     |                |                |                                           |                       |                             |             |                           |   |
|----------------------------------------------------------------------------------------------------|----------|-------------------|----------------------------|----------------|----------------|-------------------------------------------|-----------------------|-----------------------------|-------------|---------------------------|---|
| GOVERNO DE SA                                                                                       | NTA CAT  | ARINA             |                            |                |                |                                           |                       |                             | 🚝 🛄 •       | A.COM *                   | 0 |
| GOVERNO<br>DE SANTA<br>CATANDAA                                                                     | nico     | (A)<br>veiculos   |                            |                | Aquesções      | CONDUTIONES                               | X<br>conação          |                             |             |                           |   |
| Todas as aquisições<br>Aquisições vigentes<br>Comparativo de preços                                 | Fatur    | amentos<br>HTAR • |                            |                |                |                                           |                       |                             |             |                           |   |
| Preços praceados<br>Fornecedores contratados<br>Orçamentos solicitados<br>Proiecão de consumo (Sint | Exibindo | resultados de     | De 06/07/2017 0            | Act 05/08/2017 | O NEaceita (   | Não auditado                              | GOVERNO               | D DE SANTA CATA             | LINIA       | KFLTROS) ( Busca avergada | ۲ |
| Projeção de consumo (Anal                                                                           | ,        | quisição          | Periodo                    | Data Corte     | Valor Faturado | Unidade<br>Responsävel                    | Apresent<br>da Nota F | ação 🔺 Data Aceit<br>liscal | e Auditoria | Status                    |   |
| Estimativas                                                                                         | 5        | 29.17 PENHA       | 01/01/2017 a<br>31/12/2017 | 31/07/2017     | 4336,27        | 1904-1093 - 25830<br>Penha                | 03/08/201             | 7 04/08/2017<br>12:57       | n/d         | NF ACEITA                 |   |
| Cotas                                                                                               | 4        | 52.17<br>ELMONTE  | 01/01/2017 a<br>31/12/2017 | 31/07/2017     | 603,12         | 1904-2157 -<br>1181C1P6G SEDE<br>Belmonte | 03/08/201<br>00:00    | 7 04/08/2017<br>15:26       | n/d         | NF ACEITA                 |   |
|                                                                                                    |          |                   |                            |                |                |                                           |                       |                             |             |                           |   |

# Esturamento acoito NE acoita

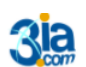

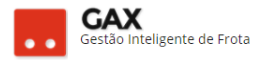

# Transferir

 Acesse as informações do faturamento e clique em *transferir*, selecione os serviços que serão transferidos de faturamento e clique novamente em *transferir*.

| GOVERNO DE SA                      | ANTA CATARINA                                                                                                    |                                                                                                    |                                                                                  |                                                                    |                 |                                                          |                                                                    |                | 230    |       | GESTOR *                 |                   | 8           |
|------------------------------------|----------------------------------------------------------------------------------------------------|----------------------------------------------------------------------------------------------------|----------------------------------------------------------------------------------|--------------------------------------------------------------------|-----------------|----------------------------------------------------------|--------------------------------------------------------------------|----------------|--------|-------|--------------------------|-------------------|-------------|
| GOVERNO<br>DE SANTA<br>CATARINA    |                                                                                                    |                                                                                                    |                                                                                  | AQUISIÇÕES                                                         |                 | <b>Х</b><br>сотаção                                      | FERRAMENTAS                                                        |                |        |       |                          |                   |             |
| nações<br>Fiscais<br>rio Analítico | Aquisições > C                                                                                                    | ontrato de Forne                                                                                                    | ecimento (                                                                       | 001/2017 BR                                                        | AÇO DO NOF      | TE :: MS CO                                              | DMÉRCIO DE CON                                                     | MBUSTÍVEIS LTD | DA > I | Unida | de Respo<br>rização ou v | onsável:<br>alor  | 36 SEC      |
| ório Veículos                      | (2 selecionados). Exibin                                                                                                    | do todos os itens.                                                                                                    |                                                                                  |                                                                    |                 |                                                          |                                                                    |                |        |       |                          | SELECIONAR        | TODOS       |
|                                    |                                                                                                    |                                                                                                    |                                                                                  |                                                                    |                 |                                                          |                                                                    |                |        |       |                          |                   |             |
| rico dos faturamentos              | 28/07/2017                                                                                                    | 14:37 - Autorização 55                                                                                                    | 99733                                                                            |                                                                    |                 |                                                          |                                                                    |                |        |       |                          | Rs 47             | ,63         |
| ico dos faturamentos               | Veículo: QH0951                                                                                                    | 14:37 - Autorização 55<br>7 - NISSAN/FRONTIER SV                                                                                                    | 99733<br>/ATK4X4 2015/2                                                          | 2015 BRANCA                                                        |                 | Quantida                                                 | ade: 17,7100                                                       |                |        |       |                          | RS 47             | ,63         |
| los faturamentos                   | Veículo: QHO951<br>Unidade: 36 SEC.                                                                                                    | 14:37 - Autorização 55<br>7 - NISSAN/FRONTIER SV<br>DE EST. DE DES. REG BI                                                                                         | 99733<br>'ATK4X4 2015/2<br>RAÇO DO NOR'                                          | 2015 BRANCA<br>TE/SETOR DE TRAS                                    | SNPORTE - SAUDE | Quantida<br>Preço: I                                     | ede: 17,7100<br>RS 2,6900                                          |                |        |       |                          | RS 47             | ,63         |
| co dos faturamentos                | Veículo: QH0951<br>Unidade: 36 SEC.<br>Produto: DIESEL                                                                                                    | 1 <b>4:37</b> - Autorização 55<br>7 - NISSAN/FRONTIER SV<br>DE EST. DE DES. REG BI<br>S-10 L                                                                       | 99733<br>'ATK4X4 2015/2<br>RAÇO DO NOR'                                          | 2015 BRANCA<br>TE/SETOR DE TRAS                                    | SNPORTE - SAUDE | Quantida<br>Preço: I<br>Valor: R                         | sde: 17,7100<br>Rs 2,6900<br>Rs 47,63                              |                |        |       |                          | RS 47             | ,63         |
| ico dos faturamentos               | Veículo: QH0951<br>Unidade: 36 SEC.<br>Produto: DIESEL                                                                                                    | 14:37 - Autorização 55<br>7 - NISSAN/FRONTIER SV<br>DE EST. DE DES. REG Bi<br>S-10 L<br>16:30 - Autorização 55                                                     | 99733<br>IATK4X4 2015/2<br>RAÇO DO NOR<br>84690                                  | 2015 BRANCA<br>TE/SETOR DE TRAS                                    | NPORTE - SAUDE  | Quantida<br>Preço: I<br>Valor: R                         | sde: 17,7100<br>Rs 2,6900<br>Ls 47,63                              |                |        |       |                          | RS 47<br>RS 120   | ,63         |
| ico dos faturamentos               | 28/07/2017           Veículo:         QH0951           Unidade:         36 SEC.           Produto:         DIESEL           2         19/07/2017           Veículo:         QH0951           Veículo:         QH0951 | 14:37 - Autorização 55<br>7 - NISSAN/FRONTIER SV<br>DE EST. DE DES. REG Bi<br>S-10 L<br>16:30 - Autorização 55<br>7 - NISSAN/FRONTIER SV                           | 99733<br>ATK4X4 2015/3<br>RAÇO DO NOR<br>84690<br>ATK4X4 2015/3                  | 2015 BRANCA<br>TE/SETOR DE TRAS<br>2015 BRANCA                     | NPORTE - SAUDE  | Quantida<br>Preço: I<br>Valor: R<br>Quantida             | ade: 17,7100<br>R\$ 2,6900<br>R\$ 47,63<br>ade: 45,6000            |                |        |       |                          | RS 47<br>RS 120   | ,63<br>9,93 |
| ico dos faturamentos               | <ul> <li>28/07/2017</li> <li>Veiculo: QH0951</li> <li>Unidade: 36 SEC.</li> <li>Produto: DIESEL</li> <li>A 19/07/2017</li> <li>Veiculo: QH0951</li> <li>Unidade: 36 SEC.</li> <li>Unidade: 36 SEC.</li> </ul>        | 14:37 - Autorização 55<br>7 - NISSAN/FRONTIER SV<br>DE EST. DE DES. REG Bi<br>S-10 L<br>16:30 - Autorização 55<br>7 - NISSAN/FRONTIER SV<br>DE EST. DE DES. REG Bi | 99733<br>YATK4X4 2015/J<br>RAÇO DO NOR<br>84690<br>YATK4X4 2015/J<br>RAÇO DO NOR | 2015 BRANCA<br>TE/SETOR DE TRAS<br>2015 BRANCA<br>TE/SETOR DE TRAS | INPORTE - SAUDE | Quantida<br>Preço: I<br>Valor: R<br>Quantida<br>Preço: I | ade: 17,7100<br>Rs 2,6900<br>Ls 47,63<br>ade: 45,6000<br>Rs 2,6520 |                |        |       |                          | R\$ 47<br>R\$ 120 | ,63<br>,93  |

- O GVE2 apresentará a relação faturamentos disponíveis para receber a transferência.
- O gestor pode optar por enviar os abastecimentos para um novo faturamento, clique em *transferir para novo faturamento*, informe a data de corte, unidade a faturar e **transferir.**

| Transferir para   | um faturamento existente:                     |                                                       |        |
|-------------------|-----------------------------------------------|-------------------------------------------------------|--------|
| Data de<br>corte  | Unidade                                       | Estabelecimento                                       | Valor  |
| 0                 | 36 SEC. DE EST. DE DES. REG BRAÇO DO<br>NORTE | 10626187000116 - MS COMERCIO DE COMBUSTIVEIS<br>LTDA  | 113,52 |
| O<br>31/07/2017   | 36 SEC. DE EST. DE DES. REG BRAÇO DO<br>NORTE | 10626167000116 - NS COMERCIO DE COMBUSTIVEIS<br>LTDA  | 221,52 |
| 0                 | 36.5EC, DE EST, DE DES, REG BRAÇO DO<br>MORTE | 10826167000116 - NS COMERCIO DE COMBUSTIVEIS<br>17774 | 905,47 |
| ) Transferir para | um novo faturamento:                          |                                                       |        |
| Data de corte:    | Unidade:                                      | Estabelecimento:                                      |        |
| đ                 | 2                                             | MS COMÉRCIO DE COMBUSTÍVEIS LT                        | a 👪    |

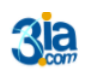

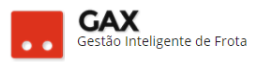

# Excluir

• A função de excluir faturamento é utilizada quando é necessário fazer

alguma alteração em um faturamento com o status gerado.

Exemplo: Faturamento gerado em 31/07, e verificou-se em 02/08 que há um abastecimento que precisa ser estornado/retificado. Neste caso, antes do gestor efetuar a autorização de retificação/estorno (ver guia veículo – ocorrências), deve excluir o faturamento.

• Solicitar ao fornecedor que efetue a correção e após ela ter sido

executada, o gestor deve gerar próximo faturamento.

| Faturamento -                                             | próxir           | no fatu                     | uramento                        |                    |             |                |                |               |              |                     |            |              |
|-----------------------------------------------------------|------------------|-----------------------------|---------------------------------|--------------------|-------------|----------------|----------------|---------------|--------------|---------------------|------------|--------------|
| 🛇 GOVERNO DE SA                                           | NTA CATA         | RINA                        |                                 |                    |             |                |                |               |              | 4 <sup>230</sup>    |            | GESTOR *     |
| GOVERNO<br>DE SANTA<br>CATARINA                           |                  |                             |                                 |                    | AQUISIÇÕES  |                | X<br>COTAÇÃO   | FERRAMENTAS   |              |                     |            |              |
| Informações<br>Abastecimentos<br>Aditamentos<br>Cotas     | Aquisi<br>Próxim | ções > Coi<br>no faturament | ntrato de Forne<br>•            | cimento 0          | 001/2017 BR | AÇO DO NOF     | RTE :: MS CO   | OMÉRCIO DE CO | MBUSTÍVEIS L | .TDA<br>esquisar po | or data, u | unidade ou v |
| Faturamentos<br>Unidades a faturar<br>Relatório Analítico | ⊘ 31/0           | 07/2017<br>Data de cort     | e Unidade                       |                    | Valor       | Razão s        | orial          |               |              | Status              |            |              |
| Relatório Sintético<br>Veículos                           |                  | 31/07/2017                  | 36 SEC. DE EST.<br>BRAÇO DO NOF | DE DES. REG<br>RTE | R\$ 918,13  | MS COM         | IERCIO DE COMB | USTIVEIS      |              | NF RECEBIDA         |            |              |
| Histórico                                                 |                  | 31/07/2017                  | 36 SEC. DE EST.<br>BRAÇO DO NOF | DE DES. REG<br>RTE | R\$ 113,52  | MS COM<br>LTDA | IERCIO DE COMB | USTIVEIS      |              | NF RECEBIDA         |            |              |

• Clique em *próximo faturamento* e informe data e intervalo, no caso do exemplo, novo faturamento gerado é o de Julho.

| Faturamento – data – ir | itervalo     |   |
|-------------------------|--------------|---|
| Próximo faturamento     |              | × |
|                         |              |   |
| Data:                   | 31/07/2017 📺 |   |
| Intervalo:              | Mensal 🔻     |   |
|                         |              |   |
|                         |              |   |

 O GVE2 atualizará as informações do novo faturamento em aproximadamente uma hora.

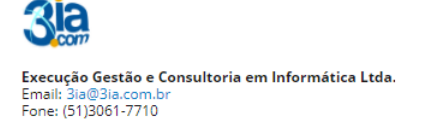

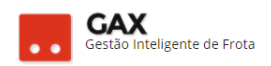

# Aditamentos

Aditamento é a função do GVE2 utilizada quando há mudanças de quantidade e/ou valor do contrato e pode ser aplicado a qualquer contrato disponível no GVE2.

• Para efetuar um aditamento, acesse *aquisições* e pesquise o contrato, clique em *aditamentos*.

| Aditamento: Co                               | ontrato             |             |                      |            |             |               |              |             |              |               |                      |          |
|----------------------------------------------|---------------------|-------------|----------------------|------------|-------------|---------------|--------------|-------------|--------------|---------------|----------------------|----------|
| 🛇 GOVERNO DE SA                              | NTA CATARIN         | NA          |                      |            |             |               |              |             | <b>4</b> 202 | <u>.</u> зіа. | сом 🔻                | 9        |
| GOVERNO<br>DE SANTA<br>CATARINA              |                     |             |                      |            | AQUISIÇÕES  |               | X<br>Cotação | FERRAMENTAS |              |               |                      |          |
| Informações<br>Abastecimentos<br>Aditamentos | Aquisiçõe<br>Editar | BAIXAR CO   | ntrato de Forne      | cimento 2  | 51.17 ARVOR | REDO :: 20B3( | C1P2G Arv    | oredo       |              |               |                      |          |
| Faturamentos<br>Histórico<br>Itens           | 🔿 Produt            | os e servi  | ços 2                |            |             |               |              |             |              |               |                      |          |
| Opções                                       | ltem                |             |                      |            | Qu          | antidade      | Pre          | o unitário  |              | Valor         |                      |          |
| Pendencias<br>Pendências/Complemento         |                     |             |                      |            | Contratado  | Saldo         |              |             | Contrata     | do            | Saldo                |          |
| Postos                                       | <mark> 1</mark> G   | ASOLINA CO  | омим                 |            | 2475 L      | 1.607,5629    | 3,           | 581 ANP     | 8.68         | 4,78          | 5.478,92             |          |
| Projeção                                     | <b>11</b> 098       | 3906002 ÓLE | O SAE 15 W-40 SEMISS | INTÉTICO G | 30 L 🥻      | 30,0000       | 2:           | 2,00        | 66           | 0,00          | 660,00               |          |
|                                              | Tot                 | tais        |                      |            |             |               |              |             | 9.34         | 4,78          | 6.138,92             |          |
|                                              |                     |             |                      |            |             |               |              |             | Acesse Conf  | iqurações     | s<br>para ativar o W | /indows. |

• Clique em incluir.

| Aditamento: Inc                                                                           | cluir   |                  |                  |           |            |                      |                 |             |        |          |   |
|-------------------------------------------------------------------------------------------|---------|------------------|------------------|-----------|------------|----------------------|-----------------|-------------|--------|----------|---|
| 🛇 GOVERNO DE SA                                                                           | NTA CAT | ARINA            |                  |           |            |                      |                 |             | J. 221 | GESTOR * | 9 |
| GOVERNO<br>DE SANTA<br>CATARINA                                                           |         |                  |                  | VIAGENS   | AQUISIÇÕES |                      | COTAÇÃO         | FERRAMENTAS |        |          |   |
| Informações<br>Abastecimentos<br>Aditamentos                                              | Aquis   | ições > Co<br>IR | ontrato de Forne | cimento ( | 001/2017   |                      |                 |             |        |          |   |
| Lotas<br>Faturamentos<br>Histórico<br>Itens<br>Opções<br>Pendências/Complemento<br>Postos |         |                  |                  |           | Não exist  | em registros a seren | n apresentados. |             |        |          |   |
| Projeção                                                                                  |         |                  |                  |           |            |                      |                 |             |        |          |   |

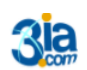

Execução Gestão e Consultoria em Informática Ltda. Email: 3ia@3ia.com.br Fone: (51)3061-7710

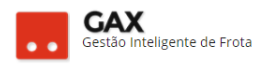

#### Aditamentos: Novo aditamento

| ⊘ GOVERNO DE SA                                                                   |        | ARINA     |                      |            |                                        |              |         |             | 4 <mark>221</mark> | GESTOR <b>T</b> | • |
|-----------------------------------------------------------------------------------|--------|-----------|----------------------|------------|----------------------------------------|--------------|---------|-------------|--------------------|-----------------|---|
| GOVERNO<br>DE SANTA<br>CATARINA                                                   |        | VEÍCULOS  |                      | VIAGENS    | AQUISIÇÕES                             |              | COTAÇÃO | FERRAMENTAS |                    |                 |   |
| Informações<br>Abastecimentos<br>Aditamentos<br>Cotas                             | Aquisi | ções > Co | ntrato de Forne<br>) | ecimento ( | 001/2017 >                             | Novo aditame | ento    |             |                    |                 |   |
| Faturamentos<br>Histórico<br>litens<br>Opções<br>Pendências/Complemento<br>Dector |        |           |                      |            | Sequencial:<br>Data:<br>Data Vigência: |              |         |             |                    |                 |   |
| Postos<br>Projeção                                                                |        |           |                      |            |                                        |              |         |             |                    |                 |   |

- Informe: Sequencial, data do aditamento e data de vigência e clique OK.
- Sequencial: Número de aditamentos efetuados no contrato, podendo ser 1º, 2º, 3º ou qualquer outra numeração que o gestor queira utilizar para identificar este aditamento.
- Data: Dia em que o aditamento está sendo efetuado no sistema.
- Data de vigência: Data em que o aditamento entrará em vigor, a data de vigência poderá ser uma futura ou retroativa.
- Após fornecer estas informações, o sistema solicitará a inclusão dos itens a serem aditados no contrato.
- Clique em *incluir item*.

| Aditamentos: In                 | ncluir   | item             |                        |                  |                      |                       |                |             |                  |          |   |
|---------------------------------|----------|------------------|------------------------|------------------|----------------------|-----------------------|----------------|-------------|------------------|----------|---|
| 🛇 GOVERNO DE SA                 | NTA CAT  | ARINA            |                        |                  |                      |                       |                |             | e <sup>221</sup> | GESTOR 🔻 | 9 |
| GOVERNO<br>DE SANTA<br>CATARINA |          |                  |                        |                  | AQUISIÇÕES           |                       | X<br>COTAÇÃO   | FERRAMENTAS |                  |          |   |
| Informações                     | Δαμίς    | ições > Co       | ontrato de Forne       | cimento (        | 01/2017 >            | Aditamento c          | le 15/11/20    | 016         |                  |          |   |
| Abastecimentos                  | Aquis    | ições > co       | inclaco de Forne       | cimento          | 50172017 2           | Autamento c           |                | 510         |                  |          |   |
| Aditamentos                     | INCLU    | JIR ITEM         |                        |                  |                      |                       |                |             |                  |          |   |
| Cotas                           |          |                  |                        |                  |                      |                       |                |             |                  |          |   |
| Faturamentos                    | Adi      | itamento em raso | unho. Não esqueça de a | autorizar após a | a inclusão dos itens | ;                     |                |             |                  |          |   |
| Histórico                       | •        |                  |                        |                  |                      |                       |                |             |                  |          |   |
| Itens                           | Exibindo | todos os itens.  |                        |                  |                      |                       |                |             |                  |          |   |
| Opções                          |          |                  |                        |                  |                      |                       |                |             |                  |          |   |
| Pendências                      |          |                  |                        |                  | Não exis             | tem registros a serei | m apresentados |             |                  |          |   |
| Pendências/Complemento          |          |                  |                        |                  |                      |                       |                |             |                  |          |   |
| Postos                          |          |                  |                        |                  |                      |                       |                |             |                  |          |   |
| Projeção                        |          |                  |                        |                  |                      |                       |                |             |                  |          |   |
|                                 |          |                  |                        |                  |                      |                       |                |             |                  |          |   |

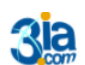

Execução Gestão e Consultoria em Informática Ltda. Email: 3ia@3ia.com.br Fone: (51)3061-7710

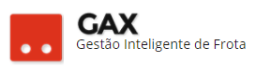

- Clique no ícone il e o GVE2 apresentará os itens existentes no contrato que poderão ser aditados, selecione o item e o sistema apresentará o preço, quantidade e valor atuais deste item no contrato.
- Selecione o campo que deverá ser aditado preço e ou quantidade.
- Clique na caixa valor que o sistema calculará o valor total e OK.

| Aditamento -    | Incluir produ  | uto        |             |
|-----------------|----------------|------------|-------------|
| Incluir produto |                |            | ×           |
|                 |                |            |             |
| Produto:        | GASOLINA COMUM | H          | ]           |
| Quantidade:     | 0,00           | 10000,0000 |             |
| Preço:          | 0,00           | 3,6000     |             |
| Desconto (%):   | 0,00           |            |             |
| Valor:          | 0,00           | 36.000,00  |             |
|                 |                |            | OK CANCELAR |

 Diferente da versão anterior, o GVE2 permite que o usuário elabore um rascunho do aditamento antes de autorizá-lo, evitando assim erros nos lançamentos dos itens ou valores.

| Aditamento: Ite                                | em incl         | luído              |                        |                   |                      |                  |                      |                     |                  |                         |        |
|------------------------------------------------|-----------------|--------------------|------------------------|-------------------|----------------------|------------------|----------------------|---------------------|------------------|-------------------------|--------|
| 🛇 GOVERNO DE SA                                | NTA CATA        | RINA               |                        |                   |                      |                  |                      |                     | J <sup>221</sup> | GESTOR 🔻                | 0      |
| GOVERNO<br>DE SANTA<br>CATARINA                |                 |                    |                        |                   |                      |                  | X<br>COTAÇÃO         | <b>FERRAMENTAS</b>  |                  |                         |        |
| Informações<br>Abastecimentos<br>Aditamentos   | Aquisi          | ções > Co<br>ritem | ntrato de Forne        | ecimento (        | 001/2017 >           | Aditamento       | de 15/11/20          | 16                  |                  |                         |        |
| Cotas<br>Faturamentos<br>Histórico             | Adita           | amento em raso     | unho. Não esqueça de a | autorizar após a  | i inclusão dos iten: | 5                |                      |                     |                  |                         |        |
| Itens                                          | Exibindo t      | odos os itens.     |                        |                   |                      |                  |                      |                     |                  |                         |        |
| Opções<br>Pendências<br>Pendências/Complemento | Código          | Produto            | Quant.<br>Original     | Quant.<br>Aditado | Preço<br>Original    | Preço<br>Aditado | Desconto<br>Original | Desconto<br>Aditado | Valo<br>Origir   | or Valor<br>nal Aditado |        |
| Postos<br>Projeção                             | 1<br>Evibiodo 1 | GASOLINA<br>COMUM  |                        | -                 | 3,6000               | 3,70             |                      |                     | - 36.0           | 100,00 37.000,          | 00 🖉 💼 |

 Atenção: Informe apenas o campo a ser aditado ou seja, se o aditamento for de preço unitário, não preencha o campo quantidade, da

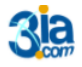

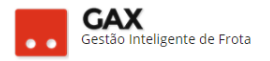

mesma forma se o aditamento for de quantidade, não altere o preço

unitário.

Obs: Para aditamentos de quantidade ou valor, soma-se a nova quantidade / valor a quantidade ou valor original do contrato.

Exemplo: Quantidade original 1000 litros, quantidade aditada 500 litros, deve-se informar no aditamento 1500 litros, (Qt original mais a aditada) caso seja informado apenas 500 litros o GVE reduzirá para 500 litros a quantidade do contrato, por este motivo deve-se efetuar o aditamento com cuidado.

- Após a inclusão do item ele poderá ser editado 🖉 ou excluído
- Neste momento o aditamento permanece com o status

| Aditamento: St                                             | atus r   | ascunh            | 0                 |                    |                   |               |               |               |              |                |               |   |
|------------------------------------------------------------|----------|-------------------|-------------------|--------------------|-------------------|---------------|---------------|---------------|--------------|----------------|---------------|---|
| 🛇 GOVERNO DE SA                                            | NTA CAT/ | ARINA             |                   |                    |                   |               |               |               | <b>4</b> 221 |                |               | 0 |
| GOVERNO<br>DE SANTA<br>CATARINA                            |          |                   |                   |                    | AQUISIÇÕES        |               | X<br>COTAÇÃO  | FERRAMENTAS   |              |                |               |   |
| Informações<br>Abastecimentos<br>Aditamentos<br>Cotas      |          | ições > Cor<br>IR | ntrato de Forne   | ecimento 00′       | 1/2017            |               |               |               |              |                |               |   |
| Faturamentos<br>Histórico                                  | Seque    | ncial 1 - ADITAI  | MENTO DE 15/11/20 | 016 - Vigente a pa | artir de 01/01/20 | 17            |               |               |              |                | RASCUNHO      |   |
| Itens                                                      | D        | iscriminação      | Quant. Original   | Quant. Aditado     | Preço Original    | Preço Aditado | Desconto Orig | ginal Descont | o Aditado    | Valor Original | Valor Aditado |   |
| Opções                                                     | G        | ASOLINA COMUM     |                   |                    | 3,6000            | 3,7000        |               |               |              | 36000,00       | 37000,00      |   |
| Pendencias<br>Pendências/Complemento<br>Postos<br>Projeção | ۲        | Menos detalhe     | 5                 |                    |                   |               |               |               |              |                |               |   |

- Para autorizar o aditamento clique no *link* do aditamento em rascunho.
- O GVE2 apresentará os botões *autorizar*, *editar* e *excluir*, até este momento ainda é possível efetuar qualquer alteração no aditamento.
- Para editar itens do aditamento, clique em itens do aditamento.

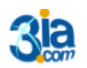

Execução Gestão e Consultoria em Informática Ltda. Email: 3ia@3ia.com.br Fone: (51)3061-7710

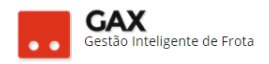

#### Aditamento: Autorizar

| 🛇 GOVERNO DE SA                    | NTA CATARINA                  |                                   |               |                |               |                  |                      | J             | GESTOR *            | 9 |
|------------------------------------|-------------------------------|-----------------------------------|---------------|----------------|---------------|------------------|----------------------|---------------|---------------------|---|
| GOVERNO<br>DE SANTA<br>CATARINA    |                               |                                   | VIAGENS       | AQUISIÇÕES     |               | X<br>COTAÇÃO     | FERRAMENTAS          |               |                     |   |
| Informações<br>Itens do Aditamento | Aquisições > (<br>Editar auto | Contrato de Forn<br>RIZAR EXCLUIR | ecimento (    | 001/2017 >     | Aditamento    | de 15/11/201     | 6                    |               |                     |   |
|                                    | ⊘ Informações                 |                                   |               |                |               |                  |                      |               |                     |   |
|                                    | 2                             | equencial: 1                      |               |                |               | Data             | a: <b>15/11/2016</b> |               |                     |   |
|                                    |                               | Status: RASCUNH                   | 10            |                |               | Vigência         | a: 01/01/2017        |               |                     |   |
|                                    | 🔿 Itens do adita              | amento 1                          |               |                |               |                  |                      |               |                     |   |
|                                    | Discriminação                 | Quant. Original Q                 | uant. Aditado | Preço Original | Preço Aditado | Desconto Origina | I Desconto Adit      | ado Valor Ori | ginal Valor Aditado |   |
|                                    | GASOLINA C                    | ÷                                 | -             | 3,6000         | 3,7000        | -                |                      | - 36.000,0    | 37.000,00           |   |

- Aditamentos autorizados com vigência futura apresentarão o status
- Antes da data programada para entrar em vigência o aditamento, o gestor poderá *desautorizar* e o aditamento voltará ao status rascunho.

| Aditamento: Au                     | utoriza           | do            |                                       |                 |                |                |                  |                                              |                   |                   |   |
|------------------------------------|-------------------|---------------|---------------------------------------|-----------------|----------------|----------------|------------------|----------------------------------------------|-------------------|-------------------|---|
| 🛇 GOVERNO DE SA                    | NTA CATA          | RINA          |                                       |                 |                |                |                  |                                              | ZII<br>Aditamento | or<br>autorizado. | × |
| GOVERNO<br>DE SANTA<br>CATARINA    |                   | ب<br>VEÍCULOS |                                       |                 | AQUISIÇÕES     |                | X<br>COTAÇÃO     | FERRAMENTAS                                  |                   |                   |   |
| Informações<br>Itens do Aditamento | Aquisiç<br>Editar | ões > Co      | ntrato de Forno<br>DRIZAR EXCLUIR     | ecimento (<br>) | 001/2017 > .   | Aditamento     | de 15/11/20′     | 6                                            |                   |                   |   |
|                                    |                   | Seq           | uencial: <b>1</b><br>Status: AUTORIZA | DO              |                |                | Dat<br>Vigênci   | a: <b>15/11/2016</b><br>a: <b>01/01/2017</b> |                   |                   |   |
|                                    | ( Iten:           | s do aditam   | ento 1                                |                 | Dere O i i e l | Deres Allisede | D                | L. D                                         |                   | M 1 A P 1-        |   |
|                                    | GAS               | SOLINA C      | -                                     | -               | 3,6000         | 3,7000         | Jesconto Origini |                                              | 36.000,00         | 37.000,00         |   |

No entanto, aditamentos autorizados com data de vigência retroativa

apresentarão o status e não será mais possível efetuar

qualquer modificação neste aditamento.

Obs: Contratos cujo tipo de contratação do item é: Limite por quantidade, preço base ANP, não permitem aditamento de preço unitário, pois o preço é atualizado pela tabela ANP.

• Para visualizar o status dos aditamentos registrados contrato, clique em aditamentos.

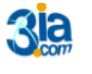

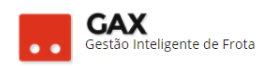

#### Aditamento: Status autorizado e aplicado

| SOVERNO DE SA                                | NTA CATAI             | RINA            |                  |                    |                  |               |                 |                    | <b>4</b> 221 |                |               | 8 |
|----------------------------------------------|-----------------------|-----------------|------------------|--------------------|------------------|---------------|-----------------|--------------------|--------------|----------------|---------------|---|
| GOVERNO<br>DE SANTA<br>CATARINA              |                       |                 |                  |                    | AQUISIÇÕES       |               | X<br>cotação    | <b>FERRAMENTAS</b> |              |                |               |   |
| Informações<br>Abastecimentos<br>Aditamentos | Aquisiç<br>Incluir    | ões > Cor       | trato de Forr    | necimento 00       | 1/2017           |               |                 |                    |              |                |               |   |
| Faturamentos<br>Histórico                    | Sequen                | cial 1 - ADITAN | IENTO DE 15/11/2 | 2016 - Vigente a p | artir de 01/01/2 | 017           |                 |                    |              |                | AUTORIZADO    |   |
| Opções                                       | Dis                   | criminação      | Quant. Original  | Quant. Aditado     | Preço Original   | Preço Aditado | Desconto Origi  | nal Descont        | o Aditado    | Valor Original | Valor Aditado |   |
| Pendências                                   | GAS                   | OLINA COMUM     |                  | -                  | 3,6000           | 3,7000        |                 | -                  | -            | 36000,00       | 37000,00      |   |
| Postos<br>Projecão                           | <ul> <li>N</li> </ul> | /lenos detalhes |                  |                    |                  |               |                 |                    |              |                |               |   |
| , roježao                                    | Sequen                | cial 2 - ADITAN | IENTO DE 15/11/2 | 2016 - Vigente a p | artir de 31/10/2 | 016           |                 |                    |              |                | APLICADO      |   |
|                                              | Dise                  | criminação      | Quant. Original  | Quant. Aditado     | Preço Original   | Preço Aditado | Desconto Origin | al Desconte        | Aditado      | Valor Original | Valor Aditado |   |
|                                              | DIE                   | SEL             | 5000,0000        | 6000,0000          | -                |               |                 |                    | -            | 15000,00       | 18000,00      |   |
|                                              | -                     |                 |                  |                    |                  |               |                 |                    |              |                |               |   |

# Aquisição: Contrato de locação

- O procedimento para cadastrar um contrato de locação é o mesmo utilizado para o contrato de fornecimento com algumas particularidades.
- Clique em aquisições e nova aquisição

| Aquisições –                                                                             | quisições – nova aquisição |                    |                  |              |                  |             |                 |             |                  |                             |         |  |  |
|------------------------------------------------------------------------------------------|----------------------------|--------------------|------------------|--------------|------------------|-------------|-----------------|-------------|------------------|-----------------------------|---------|--|--|
| 🛇 GOVERNO DE SA                                                                          |                            | ARINA              |                  |              |                  |             |                 |             | 4 <sup>192</sup> |                             | Ø       |  |  |
| GOVERNO<br>DE SANTA<br>CATARINA                                                          |                            |                    |                  |              | AQUISIÇÕES       |             | X<br>Cotação    | FERRAMENTAS |                  |                             |         |  |  |
| Todas as aquisições<br>Aquisições vigentes<br>Comparativo de preços<br>Preços praticados | Aquis                      | ições<br>Aquisição | EXPORTAR ¥       |              |                  |             |                 |             | Pesquisar po     | or número, nome, tipo       | Q       |  |  |
| Pornecedores contratados<br>Orçamentos solicitados<br>Projeção de consumo (Sint          | Exibindo                   | resultados de      | GOVERNO DE SANTA | EATARINA H   | loje O           |             |                 |             |                  | LIMPAR FILTROS   Busca avar | nçada 🕑 |  |  |
| Projeção de consumo (Anal                                                                | Núme                       | ro                 |                  | Nome         |                  | Тіро        |                 | Início      | Término          | Status                      | _       |  |  |
| Faturamentos                                                                             | BR/103                     | BLUMENAU           |                  | ADR-BLUMEN/  | AU               | Contrato    | de Fornecimento | 01/01/2017  | 31/12/2017       | VIGENTE                     |         |  |  |
| Estimativas                                                                              | 025/20                     | 17 TUBARÃO         |                  | AUTO POSTO   | SÃO MARTINHO LTI | DA Contrato | de Fornecimento | 01/01/2017  | 31/12/2017       | VIGENTE                     |         |  |  |
| Cotas                                                                                    | 00                         |                    |                  | PC/2017/BALN | IEÁRIO CAMBORIÚ  | Contrato    | de Fornecimento | 01/01/2017  | 31/12/2017       | CANCELADO                   |         |  |  |
|                                                                                          | 00                         |                    |                  | PC/2017/COC/ | AL DO SUL        | Contrato    | de Fornecimento | 01/01/2017  | 31/12/2017       | CANCELADO                   |         |  |  |
|                                                                                          | 0001/2                     | 017                |                  | SOL FLORIANO | POLIS            | Contrato    | de Fornecimento | 01/01/2017  | 31/12/2017       | VIGENTE                     |         |  |  |

 Selecione o tipo de aquisição contrato de locação, informe o CNPJ do fornecedor e clique em *continuar*.

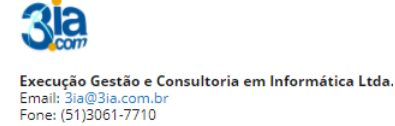

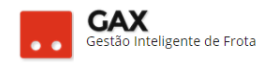

#### Aquisição – tipo de aquisição

| 🛇 GOVERNO DE SA                 | NTA CATA | RINA                  |                       |            |                                      |                                      |               |             | 4 <sup>194</sup> | GESTOR <b>T</b> | • |
|---------------------------------|----------|-----------------------|-----------------------|------------|--------------------------------------|--------------------------------------|---------------|-------------|------------------|-----------------|---|
| GOVERNO<br>DE SANTA<br>CATARINA |          |                       |                       | VIAGENS    | AQUISIÇÕES                           |                                      | X<br>COTAÇÃO  | FERRAMENTAS |                  |                 |   |
| Nova aquisição                  | Aquisi   | ções > No<br>nuar can | va Aquisição<br>celar |            |                                      |                                      |               |             |                  |                 |   |
|                                 | ⊘ Tipe   | o de aquisiçã         | ăO                    |            |                                      |                                      |               |             |                  |                 |   |
|                                 |          |                       |                       |            | O Aut                                | orização de Fornec<br>oxarifado 🕕    | imento        |             |                  |                 |   |
|                                 |          |                       |                       |            | <ul> <li>Ata</li> <li>Mar</li> </ul> | de Preços 🛈<br>nutenção 🕕            |               |             |                  |                 |   |
|                                 |          |                       |                       |            | <ul> <li>Con</li> <li>Con</li> </ul> | npra Direta 🕕<br>itrato de Fornecime | ento 🕕        |             |                  |                 |   |
|                                 |          |                       |                       |            | <ul> <li>Con</li> <li>Con</li> </ul> | ivênio 🕕<br>Itrato de Locação 🄇      | Ð             |             |                  |                 |   |
|                                 |          |                       |                       |            | O Mor                                | delo 🛈                               |               |             |                  |                 |   |
|                                 | -        |                       |                       |            |                                      |                                      |               |             |                  |                 |   |
|                                 | ⊘ Esta   | abeleciment           | 0                     |            |                                      |                                      |               |             |                  |                 |   |
|                                 |          |                       | Estabe                | lecimento: | EXECUÇÃO GEST                        | ÃO E CONSULTOR                       | IIA EM INFO 🛔 | 1           |                  |                 |   |

• Preencha os campos solicitados e clique em salvar.

| Aquisição – da                  | ados da aqui                     | sição              |                       |                                  |                 |             |                  |                 |   |
|---------------------------------|----------------------------------|--------------------|-----------------------|----------------------------------|-----------------|-------------|------------------|-----------------|---|
| ○ GOVERNO DE SA                 | INTA CATARINA                    |                    |                       |                                  |                 |             | 4 <sup>194</sup> | GESTOR <b>*</b> | ? |
| GOVERNO<br>DE SANTA<br>CATARINA |                                  |                    |                       |                                  | X<br>COTAÇÃO    | FERRAMENTAS |                  |                 |   |
| Nova aquisição                  | Aquisições > No<br>Salvar Cancel | ovo contrato<br>AR |                       |                                  |                 |             |                  |                 |   |
|                                 | 🔗 Dados do conti                 | rato               |                       |                                  |                 |             |                  |                 |   |
|                                 |                                  |                    | Número:               | LOCAÇÃO TESTE<br>01/08/2017 前 at | 5: 31/08/2017   | m           |                  |                 |   |
|                                 |                                  | Un                 | idade Administrativa: | SECRETARIA DE ESTAI              | DO DA ADMINISTI | RAÇÃO   🚻   |                  |                 |   |
|                                 |                                  |                    | Unidade Contratante:  | SECRETARIA DE ESTAD              | O DA ADMINISTR  | RAÇÃO   🚻   |                  |                 |   |
|                                 |                                  |                    | Estabelecimento:      | EXECUÇÃO GESTÃO E                | CONSULTORIA     | EM INFORM   |                  |                 |   |
|                                 |                                  |                    | Nome:                 | TESTE LOCAÇÃO                    |                 |             |                  |                 |   |
|                                 |                                  |                    | Objeto:               |                                  |                 |             |                  |                 |   |
|                                 |                                  |                    | Processo Licitatório: |                                  |                 |             |                  |                 |   |

• Utilize o tipo de cadastro grupo / produto.

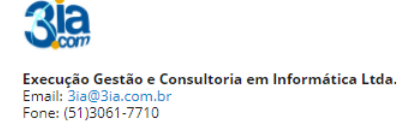

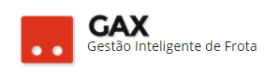

#### Aquisição - tipo de cadastro

| NTA CATARINA               |               |               |   |  | - <u>-</u> <u>-</u> | e e |
|----------------------------|---------------|---------------|---|--|---------------------|-----|
|                            |               | AQUISIÇÕES    |   |  |                     |     |
| Aquisições > Contrato de L | Novo item     |               |   |  | ×<br>pr cód         | ٩   |
| Exibindo todos os itens.   | Escolha o tip | o de cadastro | : |  |                     |     |
|                            |               |               |   |  | ELAR                |     |
|                            |               |               |   |  |                     |     |

 Informe o tipo de contratação do item: Limite por quantidade, preço unitário fixo (via de regra), item (locação), preço, quantidade e valor contratado.

| Aquisição – ca                  | dastro   | o de ite   | m              |                         |               |                 |              |             |                  |          |   |
|---------------------------------|----------|------------|----------------|-------------------------|---------------|-----------------|--------------|-------------|------------------|----------|---|
| 🛇 GOVERNO DE SA                 | NTA CAT/ | ARINA      |                |                         |               |                 |              |             | 4 <sup>198</sup> | GESTOR * | 8 |
| GOVERNO<br>DE SANTA<br>CATARINA |          | VEÍCULOS   |                | VIAGENS                 | AQUISIÇÕES    |                 | X<br>COTAÇÃO | FERRAMENTAS |                  |          |   |
| Novo Grupo/produto              | Aquis    | ições > No | evo grupo/prod | uto para o (            | Contrato de   | e Fornecimen    | to - LOCAÇ   | ÃO TESTE    |                  |          |   |
|                                 |          |            | Tip            | o de contrataçã<br>Iter | o: Limite por | o unitário fixo | ▼<br>#i      |             |                  |          |   |
|                                 |          |            | Quant          | Preç<br>idade contratad | o:            | 0,00            |              |             |                  |          |   |
|                                 |          |            | Valo           | r contratado (R         | 5):           | 0,00            |              |             |                  |          |   |
|                                 |          |            |                |                         |               |                 |              |             |                  |          |   |

 Para pesquisar os tipos de locações existentes, escreva LOCAÇÃO no campo item que o sistema apresentará a relação ou para detalhar busca, clique na ferramenta de pesquisa.

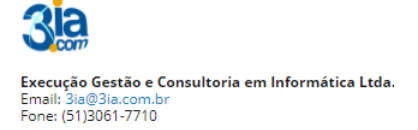

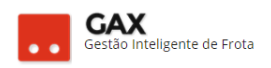

#### Aquisição - pesquisa do item.

| 🛇 GOVERNO DE SA                 | NTA CATA | ARINA                    |                        |                                                                        |                                                                                                    |                                                                                                    |                                                                                          |             | <b>4</b> <sup>198</sup> | GESTOR <b>T</b> | 0 |
|---------------------------------|----------|--------------------------|------------------------|------------------------------------------------------------------------|----------------------------------------------------------------------------------------------------|----------------------------------------------------------------------------------------------------|------------------------------------------------------------------------------------------|-------------|-------------------------|-----------------|---|
| GOVERNO<br>DE SANTA<br>CATARINA |          |                          |                        | VIAGENS                                                                | AQUISIÇÕES                                                                                                    |                                                                                                    | X<br>COTAÇÃO                                                                             | FERRAMENTAS |                         |                 |   |
| Novo Grupo/produto              | Aquisi   | ições > No<br>luir canci | vo grupo/produ<br>ELAR | uto para o (                                                           | Contrato d                                                                                                    | e Fornecimen                                                                                                    | ito - LOCAÇ                                                                              | ÃO TESTE    |                         |                 |   |
|                                 |          |                          | Tip<br>Quanti<br>Valo  | o de contrataçã<br>lter<br>Preç<br>idade contratad<br>r contratado (RS | <ul> <li>c: Limite poi</li> <li>n: LOCAÇÃO</li> <li>c: LOCAÇÃO</li> <li>LOCAÇÃO</li> <li>LOCAÇÃO</li> </ul> | r quantidade, preço<br>DIÁRIA (50135008)<br>DIÁRIA COM PILOT<br>DIÁRIA COM PILOT<br>IMENSAL (5013501)<br>MENSAL (5013700)<br>MENSAL (5013700)<br>POR HORA DE VOC<br>DIÁRIA (50138001) | O UNITÁRIO FIXO<br>O [50137004]<br>ORISTA [5013500<br>35010]<br>1]<br>6]<br>0 [50137005] | ▼<br>₩      |                         |                 |   |
|                                 |          | 2]                       |                        |                                                                        |                                                                                                    |                                                                                                    |                                                                                          |             |                         |                 |   |

 No campo item, escreva locação e o GVE2 apresentará a relação de tipos de locação disponíveis ou utilize *h* para pesquisar.

Aquisição - campos do item preenchidos.

| 🛇 GOVERNO DE SA                 | NTA CATA           | RINA                   |               |                  |             |                |              |             | <b>≜<sup>198</sup></b> | GESTOR * | ? |
|---------------------------------|--------------------|------------------------|---------------|------------------|-------------|----------------|--------------|-------------|------------------------|----------|---|
| GOVERNO<br>DE SANTA<br>CATARINA | <b>Α</b><br>ΙΝίζιο |                        |               |                  | AQUISIÇÕES  |                | X<br>COTAÇÃO | FERRAMENTAS |                        |          |   |
| Novo Grupo/produto              | Aquisi             | ções > No<br>uir canci | vo grupo/prod | uto para o (     | Contrato de | e Fornecimen   | nto - LOCAÇ  | ÃO TESTE    |                        |          |   |
|                                 |                    |                        | Тір           | oo de contrataçã | •           |                |              |             |                        |          |   |
|                                 |                    |                        |               | Iter             | m: LOCAÇÃO  | MENSAL [501350 | 011]         | H           |                        |          |   |
|                                 |                    |                        |               | Preç             | :0:         | 2000           |              |             |                        |          |   |
|                                 |                    |                        | Quant         | idade contratad  | a:          | 10             |              |             |                        |          |   |
|                                 |                    |                        | Valo          | or contratado (R | 5):         | 20.000,00      |              |             |                        |          |   |
|                                 |                    |                        |               |                  |             |                |              |             |                        |          |   |

Neste momento o contrato possui o item LOCAÇÃO MENSAL cadastrado.

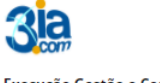

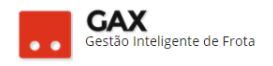

#### Aquisição - item locação mensal

| SOVERNO DE S                                                 | SANTA CATARINA         |                                                                |             |             |           |              |             | V Item inc | luído com sucesso. |
|--------------------------------------------------------------|------------------------|----------------------------------------------------------------|-------------|-------------|-----------|--------------|-------------|------------|--------------------|
| GOVERNO<br>DE SANTA<br>CATARINA                              |                        |                                                                |             |             |           | X<br>Cotação | FERRAMENTAS |            |                    |
| <b>Informações</b><br>Abastecimentos<br>Aditamentos<br>Cotas | Aquisições :<br>Editar | <ul> <li>Contrato de Loca</li> <li>ATA CANCELAMENTO</li> </ul> | ção LOCAÇÃO | TESTE :: TE | STE LOCAÇ | ÃO           |             |            |                    |
| Faturamentos<br>Histórico<br>Itens                           | Produtos               | e serviços 1                                                   |             |             |           |              |             |            |                    |
| Opções                                                       | Item                   |                                                                |             | Quan        | tidade    | Pre          | o unitário  | Valo       | or                 |
| Postos                                                       |                        |                                                                |             | Contratado  | Saldo     |              |             | Contratado | Saldo              |
| rojeção<br>leículos Locados                                  | 501350                 | 11 LOCAÇÃO MENSAL                                              |             | 10 MES 📔    | 10,0000   | 2000         | 0,00        | 20.000,00  | 20.000,00          |
|                                                              | Totais                 |                                                                |             |             |           |              |             | 20.000,00  | 20.000,00          |
|                                                              |                        |                                                                |             |             |           |              |             |            |                    |

• Para adicionar novo item, clique em itens e *novo item* e repita o procedimento.

| Aquisição – no                  | ovo ite    | em.                                            |                 |          |                |             |              |            |                         |       |           |   |  |  |  |
|---------------------------------|------------|------------------------------------------------|-----------------|----------|----------------|-------------|--------------|------------|-------------------------|-------|-----------|---|--|--|--|
| 🛇 GOVERNO DE SA                 | NTA CAT    | ARINA                                          |                 |          |                |             |              |            | <b>4</b> <sup>198</sup> | • 🔟   | ESTOR ¥   | 9 |  |  |  |
| GOVERNO<br>DE SANTA<br>CATARINA |            |                                                |                 | VIAGENS  | AQUISIÇÕES     |             | Х<br>сотаção | FERRAMENTA | s                       |       |           |   |  |  |  |
| Informações                     | Aquis      | ições > Co                                     | ntrato de Locac | ão LOCAC | ÃO TESTE ··· · |             | ŇO           |            |                         |       |           |   |  |  |  |
| Abastecimentos                  | Aquis      | ições > co                                     |                 | ao lochç | AUTESTE        | ILJIL LOCKÇ | 10           |            |                         |       |           | - |  |  |  |
| Aditamentos                     | NOVO       | NOVO ITEM Pesquisar por código ou descricao. Q |                 |          |                |             |              |            |                         |       |           |   |  |  |  |
| Cotas                           |            |                                                |                 |          |                |             |              |            |                         |       |           |   |  |  |  |
| Faturamentos                    | Evileirada |                                                |                 |          |                |             |              |            |                         |       |           |   |  |  |  |
| Histórico                       | Exibindo   | todos os iteris.                               |                 |          |                |             |              |            |                         |       |           |   |  |  |  |
| Itens                           |            |                                                |                 |          |                |             |              |            |                         |       |           |   |  |  |  |
| Opções                          | ltem       |                                                |                 |          | Quar           | tidade      | Preço        | unitário   |                         | Valor |           |   |  |  |  |
| Postos                          |            |                                                |                 |          | Contratado     | Saldo       |              |            | Contrata                | ado   | Saldo     |   |  |  |  |
| Projeção                        |            |                                                |                 |          | A              | 10.0000     |              | _          |                         |       | 20.000.00 |   |  |  |  |
| Veículos Locados                | <b>1</b>   | 135011 LOCAÇÃ                                  | D MENSAL        |          | 10 MES         | 10,0000     | 2000,0       | 10 🕇       | 20.0                    | 00,00 | 20.000,00 |   |  |  |  |
|                                 | Exibindo   | 1 a 1 (de 1 itens                              |                 |          |                |             |              |            |                         |       |           |   |  |  |  |

# Aquisição - novo item - locação diária

| 🛇 GOVERNO DE SA                 | NTA CATA | RINA                   |                        |                    |             |                  |            |             | 4 <sup>198</sup> | GESTOR T | 8 |
|---------------------------------|----------|------------------------|------------------------|--------------------|-------------|------------------|------------|-------------|------------------|----------|---|
| GOVERNO<br>DE SANTA<br>CATARINA |          | VEÍCULOS               |                        |                    | AQUISIÇÕES  |                  | COTAÇÃO    | FERRAMENTAS |                  |          |   |
| Nevo Grupo/produto              |          | ções > No<br>uir canci | vo grupo/produ<br>ELAR | uto para o C       | Contrato de | Fornecimen       | to - LOCAÇ | ÃO TESTE    |                  |          |   |
|                                 |          |                        | Tipe                   | o de contratação   | •           |                  |            |             |                  |          |   |
|                                 |          |                        |                        | Item               | LOCAÇÃO     | DIÁRIA [50138001 | ]          | iii.        |                  |          |   |
|                                 |          |                        |                        | Preço              | o:          | 150              |            |             |                  |          |   |
|                                 |          |                        | Quanti                 | dade contratada    | а:          | 20               |            |             |                  |          |   |
|                                 |          |                        | Valor                  | r contratado (R\$) | ):          | 3.000,00         |            |             |                  |          |   |
|                                 |          |                        |                        |                    |             |                  |            |             |                  |          |   |

 Neste momento o contrato de locação possui dois itens, LOCAÇÃO MENSAL e DIÁRIA.

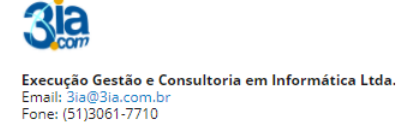

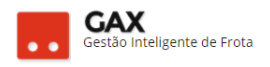

### Aquisição - item - locação mensal e diária

|                                              | ANTA CATARINA          |                                                                |            |               |                      |              |             | V Item inclu    | estor<br>uido com sucesso. | × |
|----------------------------------------------|------------------------|----------------------------------------------------------------|------------|---------------|----------------------|--------------|-------------|-----------------|----------------------------|---|
| GOVERNO<br>DE SANTA<br>CATARINA              |                        | LOS ABASTECIMENTOS                                             | VIAGENS    | AQUISIÇÕES    |                      | X<br>COTAÇÃO | FERRAMENTAS |                 |                            |   |
| Informações<br>Abastecimentos<br>Aditamentos | Aquisições :<br>Editar | <ul> <li>Contrato de Loca</li> <li>ATA CANCELAMENTO</li> </ul> | ção LOCAÇÃ | (O TESTE :: 1 | reste locaç <i>i</i> | ÃO           |             |                 |                            |   |
| Faturamentos<br>Histórico                    | Produtos               | e serviços 2                                                   |            |               |                      |              |             |                 |                            |   |
| Opções                                       | Item                   |                                                                |            | Qu            | antidade             | Preg         | o unitário  | Valor           | r                          |   |
| Postos                                       |                        |                                                                |            | Contratado    | Saldo                |              |             | Contratado      | Saldo                      |   |
| Projeção<br>Veículos Locados                 | 501350                 | 11 LOCAÇÃO MENSAL                                              |            | 10 MES [      | 10,0000              | 2000         | 0,00        | 20.000,00       | 20.000,00                  |   |
|                                              | 501380                 | 01 LOCAÇÃO DIÁRIA                                              |            | 20 DIA 👖      | 20,0000              | 150          | 0,00        | 3.000,00        | 3.000,00                   |   |
|                                              | Totais                 |                                                                |            |               |                      |              |             | 23.000,00       | 23.000,00                  |   |
|                                              |                        |                                                                |            |               |                      |              |             | Ativar o Window | WS                         |   |

- Contratos de locação possuem restrição por quantidade contratada, e por *fabricante e modelo* de veículo, para que não seja possível um veículo de qualidade inferior ser locado utilizando o preço de um veículo com qualidade superior.
- Para restringir os itens do contrato por *fabricante e modelo*, clique em itens e no *link* do item que será restringido.

| Aquisição - ite                                                                    | ns link                          |                                    |                 |         |                    |                  |              |             |                        |           |               |   |
|------------------------------------------------------------------------------------|----------------------------------|------------------------------------|-----------------|---------|--------------------|------------------|--------------|-------------|------------------------|-----------|---------------|---|
| 🛞 GOVERNO DE SA                                                                    | NTA CATA                         | RINA                               |                 |         |                    |                  |              |             | <b>4<sup>198</sup></b> |           | GESTOR *      | 9 |
| GOVERNO<br>DE SANTA<br>CATARINA                                                    |                                  |                                    |                 | VIAGENS | AQUISIÇÕES         |                  | X<br>COTAÇÃO | FERRAMENTAS | ;                      |           |               |   |
| Informações<br>Abastecimentos<br>Aditamentos<br>Cotas<br>Faturamentos<br>Histórico | Aquisio<br>Novo r<br>Exibindo to | ções > Co<br>TEM<br>odos os itens. | ntrato de Locaç | ão LOCA | ÇÃO TESTE ::       | TESTE LOCAÇ      | ÃO           |             | Pesquisar po           | or código | ou descricao. | Q |
| Opções<br>Postos                                                                   | ltem                             |                                    |                 |         | Quar<br>Contratado | ntidade<br>Saldo | Preço        | unitário    | Contrat                | Valo      | Saldo         |   |
| Projeção<br>Veículos Locados                                                       | <b>5013</b>                      | 88001 LOCAÇÃ                       | ) DIÁRIA        |         | 20 DIA             | 20,0000          | 150,0        | 0 +         | 3.0                    | 00,00     | 3.000,00      | Ē |
|                                                                                    | <b>5013</b>                      | 35011 LOCAÇÃO                      | D MENSAL        |         | 10 MES             | 10,0000          | 2000,0       | 0           | 20.0                   | 00,00     | 20.000,00     |   |
|                                                                                    | Exibindo 1                       | a z (ue z itens)                   |                 |         |                    |                  |              |             |                        |           |               |   |

• Clique a esquerda em modelos.

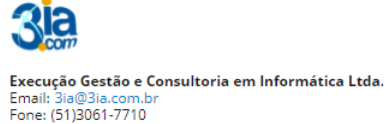

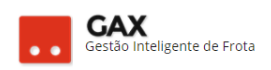

#### Aquisição - itens link - modelos

| 🛇 GOVERNO DE SA                 | ΝΤΑ CATA | RINA              |                         |                        |                                    |                                      |                 |             | <b>4</b> 198 | • | ESTOR ¥ | Ø |
|---------------------------------|----------|-------------------|-------------------------|------------------------|------------------------------------|--------------------------------------|-----------------|-------------|--------------|---|---------|---|
| GOVERNO<br>DE SANTA<br>CATARINA |          |                   |                         |                        | AQUISIÇÕES                         |                                      | COTAÇÃO         | FERRAMENTAS |              |   |         |   |
| <b>Informações</b><br>Modelos   |          | ções > LO         | CAÇÃO MENSAI            | L                      |                                    |                                      |                 |             |              |   |         |   |
|                                 | É ner    | cessário adicioni | ar modelos para esse lo | te.                    |                                    |                                      |                 |             |              |   |         |   |
|                                 | 🔿 Dad    | los do grupo      | /produto                |                        |                                    |                                      |                 |             |              |   |         |   |
|                                 |          |                   |                         | Tipo de                | contratação: I<br>Item: I          | Limite por quantid<br>LOCAÇÃO MENSAL | lade, preço uni | itário fixo |              |   |         |   |
|                                 |          |                   |                         |                        | Preço:                             | 2000,0000                            |                 |             |              |   |         |   |
|                                 |          |                   |                         | Quantidad<br>Valor cor | e contratada:<br>htratado (R\$): : | 10,0000<br>20000,00                  |                 |             |              |   |         |   |
|                                 | Mod      | delos o           |                         |                        |                                    |                                      |                 |             |              |   |         |   |
|                                 |          |                   |                         |                        | Não ex                             | istem registros a serei              | m apresentados  |             |              |   |         |   |
|                                 |          |                   |                         |                        |                                    |                                      |                 |             |              |   |         |   |

• Clique em adicionar modelos.

| s link  | . – adio                                        | cionar mo                                                                                                    | delo                                                                                                    |                                                                                                    |                                                                                                    |                                                                                                    |                                                                                                    |                                                                                                    |                                                                                                    |                                                                                                    |
|---------|-------------------------------------------------|----------------------------------------------------------------------------------------------------|----------------------------------------------------------------------------------------------------|----------------------------------------------------------------------------------------------------|----------------------------------------------------------------------------------------------------|----------------------------------------------------------------------------------------------------|----------------------------------------------------------------------------------------------------|----------------------------------------------------------------------------------------------------|----------------------------------------------------------------------------------------------------|----------------------------------------------------------------------------------------------------|
| ΤΑ CATA | RINA                                            |                                                                                                    |                                                                                                    |                                                                                                    |                                                                                                    |                                                                                                    |                                                                                                    | 4 <sup>198</sup>                                                                                                    | GESTOR <b>*</b>                                                                                                    |                                                                                                    |
|         |                                                 |                                                                                                    | VIAGENS                                                                                                    | AQUISIÇÕES                                                                                                    |                                                                                                    | X<br>COTAÇÃO                                                                                                    | FERRAMENTAS                                                                                                    |                                                                                                    |                                                                                                    |                                                                                                    |
| Aquisi  | ções > LO                                       | CAÇÃO DIÁRIA                                                                                                    |                                                                                                    |                                                                                                    |                                                                                                    |                                                                                                    |                                                                                                    |                                                                                                    |                                                                                                    |                                                                                                    |
| 🚺 É ne  | cessário adiciona                               | ar produtos e modelos j                                                                                                | oara esse lote.                                                                                                    |                                                                                                    |                                                                                                    |                                                                                                    |                                                                                                    |                                                                                                    |                                                                                                    |                                                                                                    |
|         |                                                 |                                                                                                    |                                                                                                    | Não exis                                                                                                    | tem registros a serei                                                                                                    | m apresentados                                                                                                    |                                                                                                    |                                                                                                    |                                                                                                    |                                                                                                    |
|         | S link<br>TA CATA<br>INÍCIO<br>Aquisi<br>Aduisi | S link – adio<br>TA CATARINA<br>ACATARINA<br>Veiculos<br>Aquisições > LO<br>Adicionar modelo<br>C É necessário adicion | S link – adicionar mo<br>TA CATARINA<br>VEICULOS<br>VEICULOS<br>ADUISIÇÕES > LOCAÇÃO DIÁRIA<br>ADICIONAR MODELO<br>1 É necessário adicionar produtos e modelos | INCIO VECULOS ABASTECIMENTOS VIACENS AQUISIÇÕES > LOCAÇÃO DIÁRIA ADICIONAR MODELO   f encessário adicionar produtos e modelos para esse lote. | A CATARINA<br>WECCULOS<br>WECCULOS<br>MASTECIMENTOS<br>AQUISIÇÕES > LOCAÇÃO DIÁRIA<br>ADICIONAR MODELO<br>C É necessário adicionar produtos e modelos para esse lote.<br>No exis | A CATARINA<br>VIAGENS VIAGENS ADAUTISÇÕES > LOCAÇÃO DIÁRIA<br>ADUISIÇÕES > LOCAÇÃO DIÁRIA<br>ADUISIÇÕES > LOCAÇÃO DIÁRIA<br>ADUISIÇÕES > LOCAÇÃO DIÁRIA<br>ADUISIÇÕES > LOCAÇÃO BIÁRIA<br>ADUISIÇÕES > LOCAÇÃO BIÁRIA<br>ADUISIÇÕES > LOCAÇÃO BIÁRIA<br>ADUISIÇÕES > LOCAÇÃO BIÁRIA | A CATARINA<br>WEICULOS REALTECIMENTOS VIAGENS CONDUTORES CONDUTORES<br>AQUISIÇÕES > LOCAÇÃO DIÁRIA<br>ADICIONAR MODELO<br>C É necessário adicionar produtos e modelos para esse lote.<br>Não existem registros a serem apresentados | A CATARINA<br>ACATARINA<br>ACUISIÇÕES > LOCAÇÃO DIÁRIA<br>ADUISIÇÕES > LOCAÇÃO DIÁRIA<br>ADUISIÇÕES > LOCAÇÃO DIÁRIA<br>ADICIONAR MODELO<br>CENCENTRE ENCOMPARIA<br>ADICIONAR MODELO<br>CENCENTRE ENCOMPARIA<br>ADICIONAR MODELO | A CATARINA       Image: Second second s | A CATARINA<br>VEICULOS ABASTECIMENTOS ABASTECIMENTOS ABASTECIMENTOS CONDUTORES COTAÇÃO PERAMENTAS<br>Aquisições > LOCAÇÃO DIÁRIA<br>ADICIONAR MODELO<br>C êncessário adictonar produtos e modelos para esse lote.<br>Mão existem registros a serem apresentados |

• Informe fabricante e modelo e clique em OK.

Aquisição - itens link - adicionar fabricante /modelo

| ○ GOVERNO DE SA                 | ANTA CATA          |                   |                 |               |                                                                                  |                                                  |   |             | ÊIRO | • |
|---------------------------------|--------------------|-------------------|-----------------|---------------|----------------------------------------------------------------------------------|--------------------------------------------------|---|-------------|------|---|
| GOVERNO<br>DE SANTA<br>CATARINA | <b>Α</b><br>ινίςιο |                   |                 | VIAGENS A     |                                                                                  |                                                  |   | FERRAMENTAS |      |   |
| Informações<br>Modelos          | Aquisi<br>Adicio   | ções > LO         | CAÇÃO DIÁ       | dicionar mode | elos ao gi                                                                       | rupo/produto                                     | ) |             | ×    |   |
|                                 | () É ne            | cessário adicion. | r produtos e mo | Fabricante    | 2: FIAT<br>: LINEA<br>: PIAT<br>: FIOR<br>: FREE<br>: DEA<br>: UNE<br>MAR<br>MOE | 500<br>INO<br>MONT<br>A<br>EA<br>RO ONIBUS<br>31 |   | CANC        | ELAR |   |

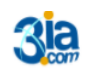

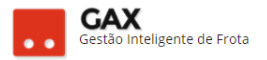

 A lista de modelos permitidos neste item do contrato de locação estará disponível no campo modelos e junto ao item do contrato, e o gestor poderá adicionar e excluir modelos sempre que precisar

#### Aquisições - lista de modelos. SOVERNO DE SANTA CATARINA X COTAÇÃO **₽**) $\heartsuit$ A FERRAMENTA Aquisições > LOCAÇÃO DIÁRIA ADICIONAR MODELO Fabricante Modelo 1 FIAT LINEA vw UP 1 ŧ vw VOYAGE

#### Aquisição -- itens -- modelos

| ⊙ GOVERNO DE S/                              | ANTA CATARINA                     |                                       |            |                   |                  |              |                    | 4 <sup>198</sup> | GESTOR T       |  |
|----------------------------------------------|-----------------------------------|---------------------------------------|------------|-------------------|------------------|--------------|--------------------|------------------|----------------|--|
| GOVERNO<br>DE SANTA<br>CATARINA              |                                   |                                       |            | AQUISIÇÕES        |                  | X<br>COTAÇÃO | <b>FERRAMENTAS</b> |                  |                |  |
| Informações<br>Abastecimentos<br>Aditamentos | Aquisições > Co<br>Editar Data co | ontrato de Loca                       | ção LOCAÇÂ | ÃO TESTE :: T     | ESTE LOCAÇÃ      | ίO           |                    |                  |                |  |
| Cotas<br>Faturamentos<br>Histórico<br>Itens  |                                   | viços 2                               |            |                   |                  |              |                    |                  |                |  |
| Opções<br>Postos                             | Item                              |                                       |            | Qua<br>Contratado | ntidade<br>Saldo | Preço        | unitário           | Contratado       | Valor<br>Saldo |  |
| Projeção<br>Veículos Locados                 | 50135011 LO                       | CAÇÃO MENSAL                          |            | 10 MES ı          | 10,0000          | 2000,        | 00 +               | 20.000,00        | 20.000,00      |  |
|                                              | FIAT/LINEA,VW                     | <b>CAÇÃO DIÁRIA</b><br>/UP, WV/VOYAGE |            | 20 DIA 🤷          | 20,0000          | 150,         | 00 ᅷ               | 3.000,00         | 3.000,00       |  |
|                                              | Totais                            |                                       |            |                   |                  |              |                    | 23.000,00        | 23.000,00      |  |

- Da mesma forma que o contrato de fornecimento, é necessário estabelecer o intervalo de faturamento do contrato de locação.
- Clique em **faturamentos**, próximo faturamento e informe *data e intervalo.*

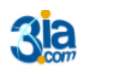

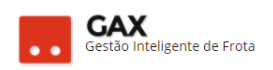

# Aquisição – faturamento.

| ⊘ GOVERNO DE SA                                                                   | ANTA CATA       | ARINA                       |                       |          |             |                       |                |             | <b>4</b> <sup>198</sup> |                | TOR T       | 8 |
|-----------------------------------------------------------------------------------|-----------------|-----------------------------|-----------------------|----------|-------------|-----------------------|----------------|-------------|-------------------------|----------------|-------------|---|
| GOVERNO<br>DE SANTA<br>CATARINA                                                   |                 |                             |                       | VIAGENS  | AQUISIÇÕES  |                       | COTAÇÃO        | FERRAMENTAS | ;                       |                |             |   |
| Informações<br>Abastecimentos<br>Aditamentos<br>Cotas                             | Aquisi<br>Próxi | ições > Co<br>mo faturament | ntrato de Locaç<br>ro | ão LOCAÇ | ÃO TESTE :: | TESTE LOCAÇ           | ζÃΟ            |             | Pesquisar po            | or data, unida | de ou valor | Q |
| Faturamentos<br>Unidades a faturar<br>Relatório Analítico<br>Veiculos<br>Veiculos |                 |                             |                       |          | Não exis    | tem registros a serer | m apresentados |             |                         |                |             |   |
| Historico<br>Opções<br>Postos<br>Projeção<br>Veículos Locados                     |                 |                             |                       |          |             |                       |                |             | A 411                   | 14 <i>1</i>    |             |   |

• Aquisição – intervalo de faturamento.

| Aquisição – | faturamento - | <ul> <li>intervalo</li> </ul> |
|-------------|---------------|-------------------------------|
|-------------|---------------|-------------------------------|

| ○ GOVERNO DE SA                                                  |                                                   |             |          |                      |   |             |    |   |
|------------------------------------------------------------------|---------------------------------------------------|-------------|----------|----------------------|---|-------------|----|---|
| GOVERNO<br>DE SANITA<br>CATARINA                                 |                                                   |             |          |                      |   | FERRAMENTAS |    |   |
| Informações<br>Abastecimentos<br>Aditamentos                     | Aquisições > Contrato de L<br>PRÓXIMO FATURAMENTO | Próximo fat | uramento |                      |   |             | ×  | ٩ |
| Cotas<br>Faturamentos                                            |                                                   |             | Dat      | a: 31/08/2017        | Ť |             |    |   |
| Unidades a faturar<br>Relatório Analítico<br>Relatório Sintético |                                                   |             | Interval | o: Mensal            | • |             |    |   |
| Veículos<br>Histórico                                            |                                                   |             |          | Semanal<br>Quinzenal | C |             | AR |   |
| ltens<br>Opções                                                  |                                                   |             |          | Mensal               |   |             |    |   |
| Postos<br>Projeção<br>Veículos Locados                           |                                                   |             |          |                      |   |             |    |   |
|                                                                  |                                                   |             |          |                      |   |             |    |   |

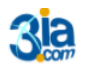

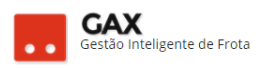

# Aquisição: Contrato de manutenção

Utiliza-se esta modalidade para cadastrar um contrato que seja utilizado para manutenções dos veículos.

| Aquisições –                    | manu     | itença                | 0                     |               |              |                                                                                                    |                 |             |                         |             |   |
|---------------------------------|----------|-----------------------|-----------------------|---------------|--------------|----------------------------------------------------------------------------------------------------|-----------------|-------------|-------------------------|-------------|---|
| ⊘ GOVERNO DE SAI                | ΝΤΑ CATA | RINA                  |                       |               |              |                                                                                                    |                 |             | <b>4</b> <sup>334</sup> | 🧾 зіа.сом 🔻 | • |
| GOVERNO<br>DE SANTA<br>CATARINA |          |                       |                       |               |              |                                                                                                    | X<br>COTAÇÃO    | FERRAMENTAS |                         |             |   |
| Nova aquisição                  | Aquisi   | ções > No<br>nuar can | va Aquisição<br>celar |               |              |                                                                                                    |                 |             |                         |             |   |
|                                 | 🔿 Tip    | o de aquisiçã         | io                    |               |              |                                                                                                    |                 |             |                         |             |   |
|                                 |          |                       |                       |               |              | <ul> <li>Autorização c</li> <li>Almoxarifado</li> <li>Ata de Preços</li> <li>Manutenção</li> <li>Compra Diret</li> <li>Contrato de E</li> <li>Contrato de L</li> <li>Modelo</li> </ul> | le Fornecimento |             |                         |             |   |
|                                 | 🔿 Esta   | abelecimente          | C                     |               |              |                                                                                                    |                 |             |                         |             |   |
|                                 |          |                       | I                     | Estabelecimen | to: EXECUÇÃO | D GESTÃO E CONSI                                                                                                    | ULTORIA EM INF  | eoi 👬       |                         |             |   |

- Selecione o tipo de aquisição manutenção.
- Informe o *CNPJ* do fornecedor ou pesquise H e clique em *continuar*.

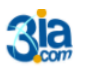

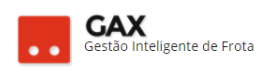

#### Aquisição - preenchimento

| 🛇 GOVERNO DE SAI                | NTA CAT | ARINA                      |             |            |                                   |                  |                     |                | 4334 | 🧕 зіа.сом 🔻 | Ø |
|---------------------------------|---------|----------------------------|-------------|------------|-----------------------------------|------------------|---------------------|----------------|------|-------------|---|
| GOVERNO<br>DE SANTA<br>CATARINA |         |                            |             |            | AQUISIÇÕES                        |                  | <b>Ж</b><br>сотаção | FERRAMENTAS    |      |             |   |
| Nova aquisição                  | Aquis   | ições > Nov<br>ar cancelar | ro contrato |            |                                   |                  |                     |                |      |             |   |
|                                 | ⊘ Da    | idos do contra             | to          |            |                                   |                  |                     |                |      |             |   |
|                                 |         |                            |             |            | Número:<br>Validade:              | Ē                | até:                |                |      |             |   |
|                                 |         |                            |             | Unidade    | Administrativa:                   | GOVERNO DE SA    | ANTA CATARINA       | H              |      |             |   |
|                                 |         |                            |             | Unidad     | de Contratante:<br>tabelecimento: | GOVERNO DE SA    | NTA CATARINA        | ORIA EM INFORM |      |             |   |
|                                 |         |                            |             |            | Nome:                             |                  |                     |                |      |             |   |
|                                 |         |                            |             |            | Objeto:                           |                  |                     |                |      |             |   |
|                                 |         |                            |             | Proce      | esso Licitatório:                 |                  |                     |                |      |             |   |
|                                 | 🔿 Res   | ponsável                   |             | Cor        | itrato Superior:                  |                  |                     |                |      |             |   |
|                                 |         |                            |             |            | Responsável:                      |                  |                     |                |      |             |   |
|                                 |         |                            |             | Cargo      | o Responsável:                    |                  |                     |                |      |             |   |
|                                 |         |                            |             | CPI        | F Responsável:                    |                  |                     |                |      |             |   |
|                                 |         |                            |             | Identidade | e Responsável:                    |                  |                     |                |      |             |   |
|                                 |         |                            |             | ć          | Órgão Emissor:                    |                  |                     |                |      |             |   |
|                                 |         |                            |             |            | Almoxarifado:                     | Não disponível   |                     | •              |      |             |   |
|                                 |         |                            |             |            | Modelo:                           | Não disponível   |                     | •              |      |             |   |
|                                 |         |                            |             | Referêr    | ncia de Preços:                   | Escolher Referên | tia                 | •              |      |             |   |
|                                 |         |                            |             |            |                                   |                  |                     |                |      |             |   |

• Preencha com os dados do seu contrato.

Obs: Detalhe para o item referência de preços, que deve ser preenchido caso seu contrato seja composto por tabela de referência de preços.

• Clique em salvar.

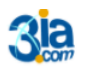

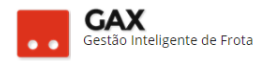

# Itens do contrato

Há dois tipos de itens disponíveis para cadastro em contratos de manutenção e devem ser adicionados de acordo com o estabelecido no contrato.

**Tipos de item**: Grupo produto e lote. Para serviços e mão de obra, seleciona-se grupo/Produto. Para produtos utilize lote.

• Clique em OK.

| ○ GOVERNO DE SA                                                                    |                                 |            |               |                     |                             |        |             |       | 4 <sup>[334]</sup> |                      |   |
|------------------------------------------------------------------------------------|---------------------------------|------------|---------------|---------------------|-----------------------------|--------|-------------|-------|--------------------|----------------------|---|
| GOVERNO<br>DE SANTA<br>CATARINA                                                    |                                 |            |               |                     |                             |        | FERRAMENTAS |       |                    |                      |   |
| Informações<br>Abastecimentos<br>Aditamentos<br>Cotas<br>Faturamentos<br>Histórico | Aquisio<br>Novo I<br>Exibindo o | TEM<br>TEM | anutenção MAN | UTENÇÃO             | TESTE                       |        |             |       | Pesquisar poi      | código ou descricao. | ٩ |
| Itens<br>Opções<br>Pendências<br>Pendências/Complemento<br>Postos                  |                                 |            |               | Novo ite<br>Escolha | e <b>m</b><br>o tipo de cad | astro: |             | ×     |                    |                      |   |
| Projeção                                                                           |                                 |            |               | • G<br>0 L          | rupo / Produto<br>ote       |        |             |       |                    |                      |   |
|                                                                                    |                                 |            |               |                     |                             |        | OK CAN      | CELAR |                    |                      |   |
|                                                                                    |                                 |            |               |                     |                             |        |             |       |                    |                      |   |
|                                                                                    |                                 |            |               |                     |                             |        |             |       |                    |                      |   |

Item.

- Selecione o tipo de contratação (vide item).
- Informe o nome ou código do item no campo item, ou pesquise
- Informe o valor unitário. Obs: Contratos que possuem quantidade, informe no campo quantidade contratada.
- Informe o valor do grupo/produto em valor contratado (R\$).

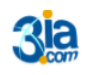

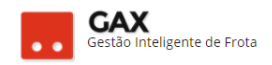

# Aquisição – cadastrar item

| 🛇 GOVERNO DE SA                 | NTA CATARINA           |                                                       |                         |               |              |              | ¢ <sup>334</sup> | <b>IIA.COM *</b> | Ø |
|---------------------------------|------------------------|-------------------------------------------------------|-------------------------|---------------|--------------|--------------|------------------|------------------|---|
| GOVERNO<br>DE SANTA<br>CATARINA | 🟫 🚝<br>ινίειο νείου    |                                                       | VIAGENS AQUISIÇÕES      |               | X<br>COTAÇÃO | FERRAMENTAS  |                  |                  |   |
| Novo Grupo/produto              | Aquisições<br>Concluir | <ul> <li>Novo grupo/prod</li> <li>CANCELAR</li> </ul> | luto para o Contrato o  | de Fornecimen | to - MANU    | TENÇÃO TESTE |                  |                  |   |
|                                 |                        |                                                       | Tipo de contratação:    |               |              | •            |                  |                  |   |
|                                 |                        |                                                       | Item:                   |               |              | ਜ            |                  |                  |   |
|                                 |                        |                                                       | Preço:                  | 0,00          | ]            |              |                  |                  |   |
|                                 |                        |                                                       | Quantidade contratada:  | 0,00          | ]            |              |                  |                  |   |
|                                 |                        |                                                       | Valor contratado (R\$): | 0,00          |              |              |                  |                  |   |
|                                 |                        |                                                       |                         |               |              |              |                  |                  |   |

• Preencha as informações.

| Aquisição – d                   | cadas   | stro de                 | e item         |               |                |                     |                |              |                  |             |   |
|---------------------------------|---------|-------------------------|----------------|---------------|----------------|---------------------|----------------|--------------|------------------|-------------|---|
| 🛞 GOVERNO DE SA                 | NTA CAT | ARINA                   |                |               |                |                     |                |              | 4 <sup>334</sup> | 🧕 зіа.сом * | 0 |
| GOVERNO<br>DE SANTA<br>CATARINA |         |                         |                | VIAGENS       | AQUISIÇÕES     |                     | X<br>Cotação   | FERRAMENTAS  |                  |             |   |
| Novo Grupo/produto              | Aquisi  | ições > No<br>Luir Canc | evo grupo/prod | uto para o    | Contrato d     | e Forneciment       | :o - MANU"     | TENÇÃO TESTE |                  |             |   |
|                                 |         |                         |                | Tipo de co    | ntratação: Lir | nite por valor, com | preço unitário | fixo 🔻       |                  |             |   |
|                                 |         |                         |                |               | ltem: S        | ERVIÇO DE MANUTI    | INÇÃO POR HO   | ORA [5025: 👬 |                  |             |   |
|                                 |         |                         |                |               | Preço:         | 10,00               |                |              |                  |             |   |
|                                 |         |                         |                | Quantidade ci | ontratada:     | 0,00                |                |              |                  |             |   |
|                                 |         |                         |                | Valor contra  | atado (R\$):   | 2000,00             |                |              |                  |             |   |
|                                 |         |                         |                |               |                |                     |                |              |                  |             |   |
|                                 |         |                         |                |               |                |                     |                |              |                  |             |   |
|                                 |         |                         |                |               |                |                     |                |              |                  |             |   |
|                                 |         |                         |                |               |                |                     |                |              |                  |             |   |

• Clique em concluir.

# Aquisição item cadastrado

| GOVERNO DE SA                                         | NTA CATAF         | RINA                             |                                                                                            |               |             |           |                                             |                                                                         | 4 <sup>334</sup> | JIA.COM *      | 8 |
|-------------------------------------------------------|-------------------|----------------------------------|--------------------------------------------------------------------------------------------|---------------|-------------|-----------|---------------------------------------------|-------------------------------------------------------------------------|------------------|----------------|---|
| GOVERNO<br>DE SANTA<br>CATARINA                       |                   | VEÍCULOS                         |                                                                                            |               |             |           | отаção                                      | FERRAMENTAS                                                             |                  |                |   |
| Informações<br>Abastecimentos<br>Aditamentos<br>Cotas | Aquisiç<br>Editar | ões > Ma<br>Data ca              | anutenção MAN<br>NCELAMENTO EXT                                                            | IUTENÇÃO T    | ESTE        |           |                                             |                                                                         |                  |                |   |
| Faturamentos<br>Histórico                             | ⊘ Prod            | lutos e sen                      | /iços 1                                                                                    |               |             |           |                                             |                                                                         |                  |                |   |
| Opções<br>Pendências                                  | lten              | n                                |                                                                                            |               | Co          | Quantidae | le<br>Saldo                                 | Preço unitário                                                          | Contratado       | /alor<br>Saldo |   |
| Pendencias/Complemento<br>Postos<br>Projeção          | 50                | <i>50255</i> SERVIÇ              | O DE MANUTENÇÃO P                                                                          | OR HORA       |             |           | n/d                                         | 10,00                                                                   | 2.000,00         | 2.000,00       |   |
|                                                       |                   | Totais                           |                                                                                            |               |             |           |                                             |                                                                         | 2.000,00         | 2.000,00       |   |
|                                                       | ⊘ Infor           | mações                           |                                                                                            |               |             |           |                                             |                                                                         |                  |                |   |
|                                                       |                   | De<br>Estabelec<br>Quota P<br>Or | scrição: NENHUM O<br>CONTRATO<br>imento: 3IA. COM<br>rincipal: 71431<br>gão/CC: SECRETARIA | BJETO CADASTR | ADO PARA ES | re<br>"Ão | Início<br>Término<br>Cancelamento<br>Status | 5: 21/08/2017<br>5: 31/12/2017<br>5: Não informado<br>5: <b>VIGENTE</b> |                  |                |   |
|                                                       |                   |                                  |                                                                                            |               |             |           |                                             |                                                                         |                  |                |   |

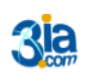

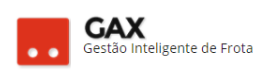

• Para cadastrar mais itens clique *item* e *novo item* e repita o procedimento.

#### Aquisição – novo item 🤳 IA.COM 🔹 ◎ GOVERNO DE SANTA CATARINA 8 Nar X COTAÇÃO A GOVERNO DE SANTA CATARINA Informações Aquisições > Manutenção MANUTENÇÃO TESTE Abastecimentos Pesquisar por código ou descricao. Q NOVO ITEM Aditamentos Cotas Faturamentos Exibindo todos os itens. Histórico Itens Opções ltem Quantidade Preço unitário Valor Pendências Saldo Contratado Contratado Saldo Pendências/Compleme 2.000,00 Postos 50255 SERVIÇO DE MANUTENÇÃO POR HORA 10,00 1 n/d Projeção Exibindo 1 a 1 (de 1 itens)

# Item tipo lote (produto)

- Para o cadastro de produtos você deve utilizar lote;
- Clique em OK.

```
Aquisição - novo item - lote
```

| ○ GOVERNO DE SA                                | NTA CATA           | ARINA              |                   |             |                |              |             |          | 4 <sup>234</sup>     |                     |   |
|------------------------------------------------|--------------------|--------------------|-------------------|-------------|----------------|--------------|-------------|----------|----------------------|---------------------|---|
| GOVERNO<br>DE SANTA<br>CATARINA                | <b>Α</b><br>ΙΝίςιο |                    |                   |             | AQUISIÇÕES     |              | FERRAMENTAS |          |                      |                     |   |
| Informações<br>Abastecimentos<br>Aditamentos   | Aquisi             | ições > Ma<br>Item | nutenção MAN      | IUTEI<br>No | vo item        |              |             | :        | ×<br>Pesquisar por c | ódigo ou descricao. | ٩ |
| Faturamentos<br>Histórico                      | Exibindo           | todos os itens.    |                   | Es          | Colha o tipo d | le cadastro: | <br>        |          |                      |                     |   |
| Opções<br>Pendências<br>Pendências/Complemento | ltem               |                    |                   |             | Lote           |              |             |          | Va<br>ontratado      | lor<br>Saldo        |   |
| Postos<br>Projeção                             | Evibiada           | 255 SERVIÇO DE     | MANUTENÇÃO POR HO | DRA         |                |              | ОК          | CANCELAR | 2.000,00             | 2.000,00            |   |
|                                                |                    |                    |                   |             |                |              |             |          |                      |                     |   |
|                                                |                    |                    |                   |             |                |              |             |          |                      |                     |   |

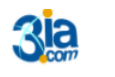

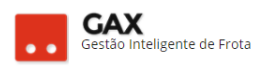

# Lote preenchido

- Informe o nome do lote.
- Caso exista um valor empenhado, insira no campo Valor (R\$).
- Selecione o tipo de contratação.

Aquisição – item – lote preenchido

| ◎ GOVERNO DE SAI                | ΝΤΑ CATA | ARINA                   |                   |                        |                       |                     |                |                    |  | 4334 | BIA.COM T | 0 |
|---------------------------------|----------|-------------------------|-------------------|------------------------|-----------------------|---------------------|----------------|--------------------|--|------|-----------|---|
| GOVERNO<br>DE SANTA<br>CATARINA |          |                         |                   |                        | AQUISIÇÕES            |                     | X<br>COTAÇÃO   | <b>FERRAMENTAS</b> |  |      |           |   |
| Novo lote                       | Aquisi   | ições > No<br>Luir Canc | evo lote para o C | Contrato de            | Fornecime             | ento - MANUT        | ENÇÃO TES      | STE                |  |      |           |   |
|                                 |          |                         |                   | Nome do lo<br>Valor (R | te: PEÇAS E L<br>\$): | UBRIFICANTES        |                |                    |  |      |           |   |
|                                 |          |                         | Tip               | oo de contrataçã       | ăo: Limite por        | r valor, desconto s | bre referência | •                  |  |      |           |   |
|                                 |          |                         |                   |                        |                       |                     |                |                    |  |      |           |   |

- Após a criação do lote, é necessário adicionar produtos.
- Clique em produtos e adicionar produtos

| Aquisição –                        | lote     |                  |                       |                 |                                                       |                                                    |                         |              |     |          |   |
|------------------------------------|----------|------------------|-----------------------|-----------------|-------------------------------------------------------|----------------------------------------------------|-------------------------|--------------|-----|----------|---|
| 🛇 GOVERNO DE SA                    | NTA CATA | RINA             |                       |                 |                                                       |                                                    |                         |              | 433 | ва.сом т | 0 |
| GOVERNO<br>DE SANTA<br>CATARINA    |          |                  |                       |                 | AQUISIÇÕES                                            |                                                    | X<br>COTAÇÃO            | FERRAMENTAS  |     |          |   |
| Informações<br>Produtos<br>Modelos | Aquisi   | ções > PE        | ÇAS E LUBRIFIC        | ANTES           |                                                       |                                                    |                         |              |     |          |   |
|                                    | () É ne  | cessário adicion | ar produtos e modelos | para esse lote. |                                                       |                                                    |                         |              |     |          |   |
|                                    | 🔗 Dad    | los do lote      |                       |                 |                                                       |                                                    |                         |              |     |          |   |
|                                    |          |                  |                       | Tipo d          | Nome do lote: I<br>Valor (R\$): 8<br>e contratação: I | PEÇAS E LUBRIFIC<br>8000,00<br>.imite por valor, o | ANTES<br>Jesconto sobre | e referência |     |          |   |
|                                    | 🔗 Pro    | dutos 0          |                       |                 |                                                       |                                                    |                         |              |     |          |   |
|                                    |          |                  |                       |                 |                                                       | Não existem rej                                    | gistros a serem aj      | presentados  |     |          |   |
|                                    | ⊘ Mo     | delos 0          |                       |                 |                                                       |                                                    |                         |              |     |          |   |
|                                    |          |                  |                       |                 |                                                       | Não existem rej                                    | zistros a serem aj      | presentados  |     |          |   |
|                                    |          |                  |                       |                 |                                                       |                                                    |                         |              |     |          |   |

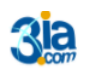

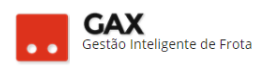

• Clique em adicionar produto.

Aquisição – adicionar produto

| 💿 GOVERNO DE SA                    | NTA CAT            | ARINA                                            |                 |            |              |                 |                   |             | ¢ <sup>334</sup> | 31А.СОМ 🔻 | 0 |
|------------------------------------|--------------------|--------------------------------------------------|-----------------|------------|--------------|-----------------|-------------------|-------------|------------------|-----------|---|
| GOVERNO<br>DE SANTA<br>CATARINA    | <b>Α</b><br>ΙΝίCIO |                                                  |                 |            | AQUISIÇÕES   |                 | X<br>COTAÇÃO      | FERRAMENTAS |                  |           |   |
| Informações<br>Produtos<br>Modelos | Aquis<br>Adici     | ições > Pro<br>onar produto<br>ecessário adicion | oduto do lote p | ara o Cont | rato de Forr | necimento - N   | 1ANUTENÇ.         | ÃO TESTE    |                  |           |   |
|                                    |                    |                                                  |                 |            |              | Não existem reg | istros a serem ap | presentados |                  |           |   |

# Adicionar produto ao lote

- Informe o nome ou código do produto ou pesquise
- No campo preço você deve inserir o valor de desconto sobre o produto (caso exista).

| ⊘ GOVERNO DE SA                           | ANTA CATARINA               |                             |                          |                 |              |             |          | 334 | зіа.сом 🔻 | 0 |
|-------------------------------------------|-----------------------------|-----------------------------|--------------------------|-----------------|--------------|-------------|----------|-----|-----------|---|
| GOVERNO<br>DE SANTA<br>CATARINA           |                             |                             |                          |                 |              | FERRAMENTAS |          |     |           |   |
| Informações<br><b>Produtos</b><br>Modelos | Aquisições<br>Adicionar pro | > Produto do lote           | oara d <mark>Ad</mark> i | icionar prod    | utos ao lote |             | ×        |     |           |   |
|                                           | ) É necessário              | adicionar produtos e modelo | s para es                | ltem:<br>Preço: | 0,00         | M           |          |     |           |   |
|                                           |                             |                             |                          |                 |              | ОК          | CANCELAR |     |           |   |
|                                           |                             |                             |                          |                 |              |             |          |     |           |   |
|                                           |                             |                             |                          |                 |              |             |          |     |           |   |

• Clique em ok.

•

| 💿 GOVERNO DE SA                           | NTA CATA         | RINA              |                         |                        |                   |                           |             |             |          | <b>334</b> | 3IA.COM * | 0 |
|-------------------------------------------|------------------|-------------------|-------------------------|------------------------|-------------------|---------------------------|-------------|-------------|----------|------------|-----------|---|
| GOVERNO<br>DE SANTA<br>CATARINA           |                  |                   |                         |                        |                   |                           |             | FERRAMENTAS |          |            |           |   |
| Informações<br><b>Produtos</b><br>Modelos | Aquisi<br>Adicio | ções > Pro        | oduto do lote pa<br>)   | ara c <mark>Adi</mark> | icionar prod      | utos ao lote              |             |             | ×        |            |           |   |
|                                           | () É ne          | cessário adiciona | ar produtos e modelos g | bara es                | ltem: Ó<br>Preço: | LEOS E LUBRIFICA<br>20,00 | NTES [7802] | ň           |          |            |           |   |
|                                           |                  |                   |                         |                        |                   |                           |             | ОК          | CANCELAR |            |           |   |
|                                           |                  |                   |                         |                        |                   |                           |             |             |          |            |           |   |
|                                           |                  |                   |                         |                        |                   |                           |             |             |          |            |           |   |

• Caso existam mais produtos clique novamente em adicionar produto

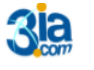

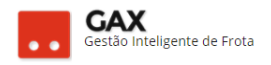

# Aquisição – lote – produto cadastrado

| 💿 GOVERNO DE SA                           | NTA CAT | ARINA                         |                 |           |               |               |              |             | 🗸 Operação efetuada o |   |
|-------------------------------------------|---------|-------------------------------|-----------------|-----------|---------------|---------------|--------------|-------------|-----------------------|---|
| GOVERNO<br>DE SANTA<br>CATARINA           |         |                               |                 |           | AQUISIÇÕES    |               | X<br>COTAÇÃO | FERRAMENTAS |                       |   |
| Informações<br><b>Produtos</b><br>Modelos | Aquis   | sições > Pri<br>Ionar produto | oduto do lote p | ara o Con | trato de Forr | necimento - N | 1ANUTENÇ     | ÃO TESTE    |                       |   |
|                                           | Produ   | ito                           |                 |           |               |               |              |             | Preço(R\$)            |   |
|                                           | ÓLEOS   | 5 E LUBRIFICANTE              | ES [7802]       |           |               |               |              |             | 20,00                 | 1 |
|                                           |         |                               |                 |           |               |               |              |             |                       |   |

• Para adicionar mais produtos ao lote, clique em *adicionar produto* e repita o procedimento.

| GOVERNO DE S                    | SANTA CATARINA                                                                                                   |                   |                                       |                 |              |             | _ <mark>_</mark> 334 | 🧕 зіа.сом 🔻                                |                                                                                                    |
|---------------------------------|----------------------------------------------------------------------------------------------------|-------------------|---------------------------------------|-----------------|--------------|-------------|----------------------|--------------------------------------------|----------------------------------------------------------------------------------------------------|
| GOVERNO<br>DE SANTA<br>CATARINA |                                                                                                    |                   | A A A A A A A A A A A A A A A A A A A |                 | X<br>COTAÇÃO | FERRAMENTAS |                      | _                                          |                                                                                                    |
|                                 |                                                                                                    |                   |                                       |                 |              |             |                      |                                            |                                                                                                    |
| ões<br>3                        | Aquisições > P<br>Adicionar produto                                                                              | roduto do lote p  | ara o Contrato de F                   | ornecimento - N | MANUTENÇ     | ÃO TESTE    |                      |                                            |                                                                                                    |
| jes<br>I                        | Aquisições > P<br>Adicionar Produto<br>Produto                                                                   | roduto do lote p  | ara o Contrato de F                   | ornecimento - N | MANUTENÇ     | ÃO TESTE    |                      | Preço(R\$)                                 |                                                                                                    |
| Ses                             | Aquisições > P<br>Adicionar Produto<br>Produto<br>ÓLEOS E LUBRIFICANT                                            | roduto do lote p  | ara o Contrato de F                   | ornecimento - N | MANUTENÇ     | ÃO TESTE    |                      | Preço(R\$)<br>20,0000                      |                                                                                                    |
| 5es                             | Aquisições > P<br>Adicionar Produto<br>ÓLEOS E LUBRIFICANT<br>ADITIVOS (7803)                                    | TES [7802]        | ara o Contrato de F                   | ornecimento - N | MANUTENÇ     | ÃO TESTE    |                      | Preço(R\$)<br>20,0000<br>20,0000           | <ul> <li>Image: A start of the start of the start of</li></ul> |
| ões<br>S                        | Aquisições > P<br>Adicionar Produito<br>Produto<br>OLEOS E LUBRIFICANT<br>ADITIVOS (7803)<br>MATERIAIS PARA SERV | roduto do lote p. | ara o Contrato de P                   | ornecimento - N | MANUTENÇ     | ÃO TESTE    |                      | Preço(RS)<br>20,0000<br>20,0000<br>20,0000 | <ul> <li>Image: A start of the start of the start of</li></ul> |

- Após os itens devidamente inseridos é necessário inserir um intervalo de faturamento.
- Assim como os contratos de fornecimento e locação, é necessário informar o período de faturamento.

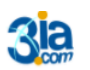

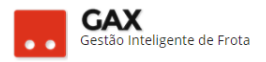

 Clique em *faturamentos* e informe o intervalo para manutenções em sua maioria, é inserido como *diário,* sendo assim, **uma nota para cada** orçamento.

|                                                                                                    | ANTA CAT      | ARINA                        | - manu        | lença   | 0          |                 |                  |             |      | £ <sup>334</sup> | <b>III.COM</b>            | 0 |
|----------------------------------------------------------------------------------------------------|---------------|------------------------------|---------------|---------|------------|-----------------|------------------|-------------|------|------------------|---------------------------|---|
| GOVERNO<br>DE SANTA<br>CATARINA                                                                                                    |               |                              |               |         | AQUISIÇÕES |                 | X<br>COTAÇÃO     | FERRAMENTAS |      | ·                |                           |   |
| Informações<br>Abastecimentos<br>Aditamentos<br>Cotas                                                                                                    | Aquis<br>Próx | ições > Ma<br>Imo faturament | anutenção MAN | UTENÇÃO | TESTE > M  | lanutenção M    | ANUTENÇİ         | ÃO TESTE    | Pesc | quisar p         | or data, unidade ou valor | Q |
| Feturementos<br>Unidades a faturar<br>Relatório Analítico<br>Relatório Sintético<br>Veículos<br>Histórico<br>Itens<br>Opções<br>Pendências/Complemento<br>Postos<br>Projeção |               |                              |               |         |            | Não existem reg | stros a serem ap | vesentados  |      |                  |                           |   |

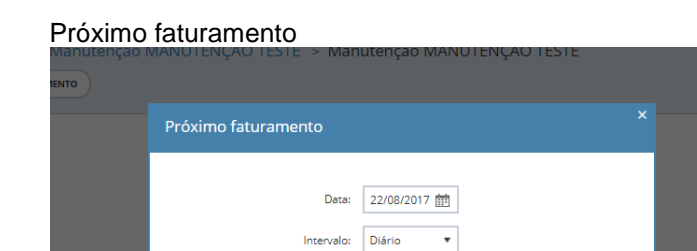

O GVE2 irar gerar faturamento diário, a oficina deverá acessar
 < gax.3ia.com.br/gax2fornecedores > anexar notas fiscais eletrônicas
 e convencionais no faturamento do GAX FORNECEDORES, após o faturamento apresentar o status de NF RECEBIDA, o gestor deverá acessar o faturamento e efetuar o procedimento de ACEITE DA NF.

OK CANCELAR

Você aprendeu a identificar e cadastrar aquisições no GVE2, qualquer dúvida ou dificuldade, encaminhe para o e-mail <u>everton@3ia.com.br</u> ou entre em contato.

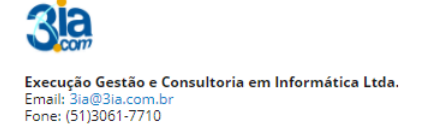